ZUD-CD-06-0039-1 2006年12月28日 NECエレクトロニクス株式会社 第四システム事業本部 汎用マイコンシステム事業部 開発ツールグループ チームマネージャー 安藤 (担当:鈴木 康之) CP(K), 0

# 78KOS/KB1+ターゲット・ボード QB-78K0SKB1-TB クイック・スタート・ガイド

クイック・スタート・ガイド

1/71

ごあいさつ

QB-78KOSKB1-TBをお買い求めいただき、誠にありがとうございます。 本製品は、NECエレクトロニクス社製のプログラミング機能付きオン チップ・デバッグ・エミュレータQB-MINI2(以降MINICUBE2)を使用して、 マイコンを実際に試すためのターゲット・ボードです。

応用

>はじめに
準備
※
※

クイック・スタート・ガイドでは、開発環境のご紹介と、使い方をサン プル・プログラムを用いて説明しています。本製品をご使用になる前に、 ご一読ください。

本製品に関する最新情報、必要な開発ツール、およびサンプル・プロ グラム(順次拡充予定)は、弊社WEBページにて提供しています。 http://www.necel.com/micro/ja/development/asia/minicube2/minicube2.html

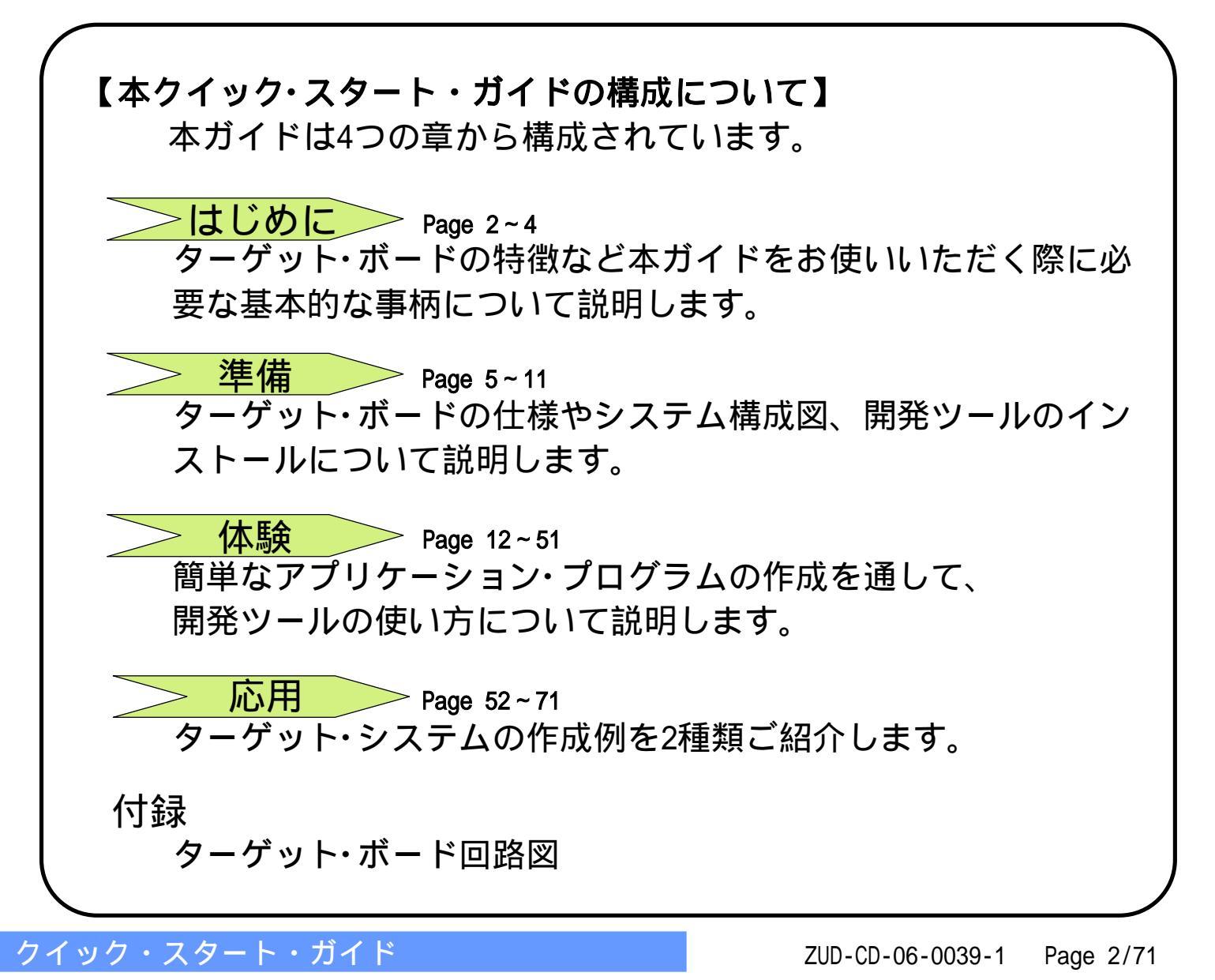

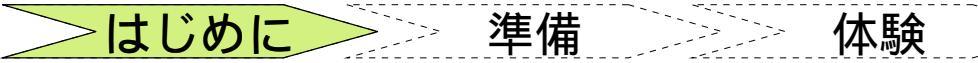

応用

# ターゲット・ボードについて (その1)

#### 78KOS/KB1+ターゲット・ボード(QB-78KOSKB1-TB)の特徴

78K0S/KB1+(µPD78F9234MC)搭載 LED2個、SW1個を搭載しており簡単なテストが可能 メイン・クロック8MHzで高速動作可能(4.0V~5.5V供給時) ユニバーサル·エリア(2.54mmピッチ)を搭載 フラッシュ・メモリ・プログラミング、オンチップ・デバッグに両対応 (X1,X2,INTP3,RESET端子使用) マイコンの端子を周辺ボード・コネクタに配置した高拡張性 QB-78K0SKX1MINI接続用端子を搭載 鉛(Pb)フリー対応品

#### 78KOS/KB1+ターゲット・ボード(QB-78KOSKB1-TB)のハードウエア仕様

| CPU<br>μ PD78F9234MC | メイン・クロック<br>動作周波数                                                     | 8MHz(高速内蔵発振器) |  |  |  |  |
|----------------------|-----------------------------------------------------------------------|---------------|--|--|--|--|
| 搭載部品                 | CN1: 周辺ボードI<br>30pinソケッ                                               |               |  |  |  |  |
|                      | CN2: 周辺ボードコネクタ(2.54mmピッチ)<br>40pinソケット(パッドのみ)<br>インサーキット・エミュレータ接続用端子搭 |               |  |  |  |  |
|                      | FP1:16pinコネクタ(MINICUBE2接続用)                                           |               |  |  |  |  |
|                      | PowerLED:LED赤x1(LED3)                                                 |               |  |  |  |  |
|                      | 評価用LED:LED黄x2(LED1はP40,LED2はP45へ接続)                                   |               |  |  |  |  |
|                      | 評価用SW:SW1(INT                                                         | P0へ接続)        |  |  |  |  |
| 動作電圧                 | 4.0V~5.5V                                                             |               |  |  |  |  |

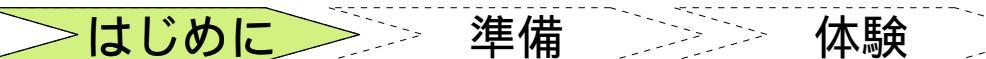

本験 応用

# ターゲット・ボードについて (その2)

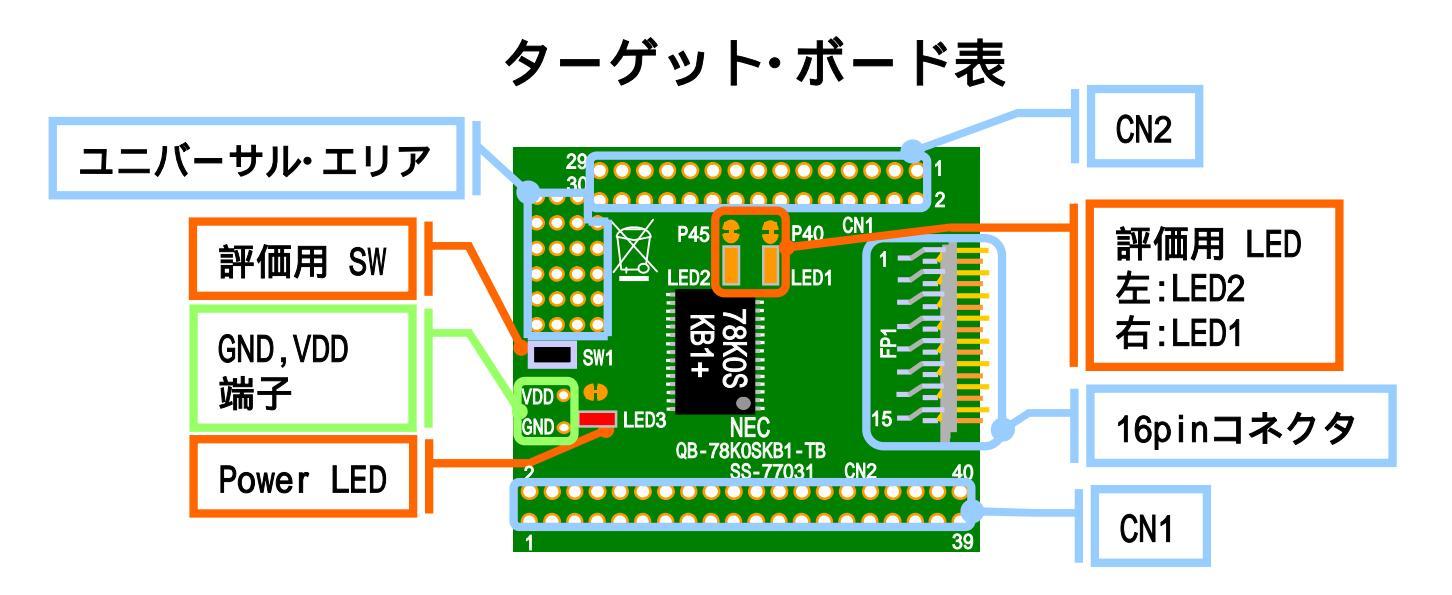

| CN1/CN2:                    | マイコンの端子へ接続されています        |
|-----------------------------|-------------------------|
| <pre>LED3(PowerLED) :</pre> | 電源が入った時に赤色に発光します        |
| 評価用LED1:                    | ポート40(P40)がLOWで黄色に発光します |
| 評価用LED2:                    | ポート45(P45)がLOWで黄色に発光します |
| 評価用SW1:                     | INTPOに接続されています          |
| FP1(16pinコネクタ):             | オンチップ・デバッグや書き込み時に使用します  |
|                             | MINICUBE2(別売)を接続します     |
| ュニハ・ーサル・エリア :               | ユーザーが部品を載せられるエリアです      |
| GND,VDD端子:                  | ターゲット・ボードへ電源供給する場合の端子です |
|                             |                         |

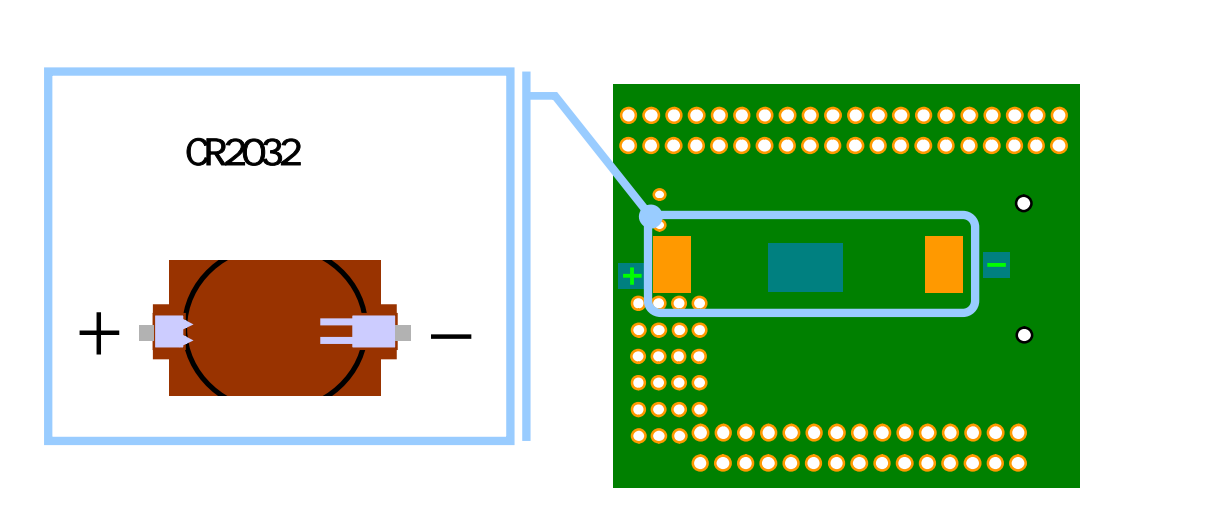

・基板上のパターン + について
 パターンをカットすることで、その回路はオープンとなります。 - + - 
 再度ショートさせたい場合は半田ショートさせてください。 - - - 
 P40,P45を使用する場合はLEDの上のショートパッドをパターンカットしてください。

クイック・スタート・ガイド

\_\_\_\_\_ はじめに <u>準備</u> 体験 応用 >>

## ターゲット・ボード仕様 (その1)

16pinヘッダピンアサイン(デバッグ時に扱う信号)

| ピン<br>番号 | 信号       | ピン<br>番号 | 信号         |
|----------|----------|----------|------------|
| 1        | GND      | 2        | RESET_OUT  |
| 3        | R.F.U.   | 4        | VDD        |
| 5        | X2       | 6        | R.F.U.     |
| 7        | R.F.U.   | 8        | INTP3(H/S) |
| 9        | X1       | 10       | R.F.U.     |
| 11       |          | 12       | INTP3      |
| 13       | R.F.U.   | 14       | R.F.U.     |
| 15       | RESET_IN | 16       | R.F.U.     |

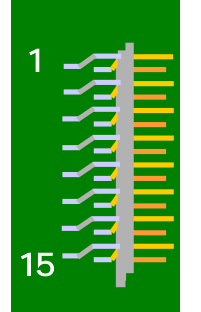

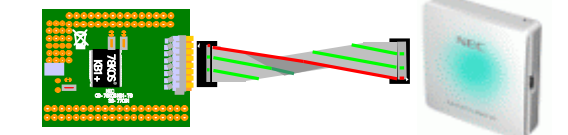

R.F.U.は予約端子のためターゲット・ボード側 でオープンになっています

#### 16pinヘッダピンアサイン(プログラミング時に扱う信号)

| ピン<br>番号 | 信号     | ピン<br>番号 | 信号        |
|----------|--------|----------|-----------|
| 1        | GND    | 2        | RESET_OUT |
| 3        | R.F.U. | 4        | VDD       |
| 5        | X2     | 6        | R.F.U.    |
| 7        | R.F.U. | 8        | R.F.U.    |
| 9        | X1     | 10       | R.F.U.    |
| 11       |        | 12       | R.F.U.    |
| 13       | R.F.U. | 14       | R.F.U.    |
| 15       | R.F.U. | 16       | R.F.U.    |

R.F.U.は予約端子のためターゲット・ボード側 でオープンになっています

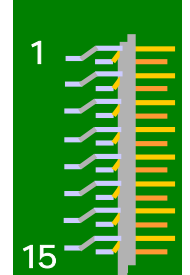

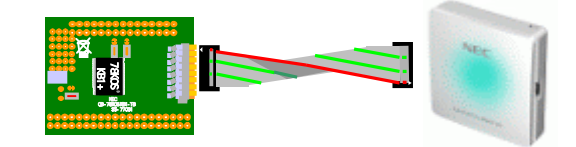

\_\_\_\_\_ はじめに 📄 🔁 準備 📃 🗼 体験

応用

# ターゲット・ボード仕様 (その2)

## CN1( 詳細は付録の回路図を参照してください)

| ピン<br>番号 | 接続先<br>CPU端子             | 備考      | ピン<br>番号 | 接続先<br>CPU端子    | 備考             |
|----------|--------------------------|---------|----------|-----------------|----------------|
| 1        | P03                      |         | 2        | P02             |                |
| 3        | P01                      |         | 4        | P00             |                |
| 5        | P123                     |         | 6        | GND             |                |
| 7        | VDD                      |         | 8        | NC              |                |
| 9        | NC                       |         | 10       | T_RESET         | 16pinコネクタ15へ接続 |
| 11       | P33                      |         | 12       | P32             |                |
| 13       | P31/TI010/T000/<br>INTP2 |         | 14       | P30/T1000/INTP0 | SW1にも接続        |
| 15       | P40                      | LED1へ接続 | 16       | P41/INTP3       | 16pinコネクタ12へ接続 |
| 17       | P42/T0H1                 |         | 18       | P43/TxD6/INTP1  |                |
| 19       | P44/RxD6                 |         | 20       | P45             | LED2へ接続        |
| 21       | P46                      |         | 22       | P47             |                |
| 23       | P130                     |         | 24       | P23/AN13        |                |
| 25       | P22/AN12                 |         | 26       | P21/ANI1        |                |
| 27       | P20/AN10                 |         | 28       | VDD             |                |
| 29       | GND                      |         | 30       | P120            |                |

\_\_\_\_\_ はじめに 二<br/>
<br/>
<br/>
<br/>
本験 二<br/>
<br/>
<br/>
体験 二<br/>

応用

# ターゲット・ボード仕様 (その3)

## CN2( 詳細は付録の回路図を参照してください)

| ピン<br>番号 | 接続先<br>CPU端子             | 備考             | ピン<br>番号 | 接続先<br>CPU端子   | 備考             |
|----------|--------------------------|----------------|----------|----------------|----------------|
| 1        | VDD                      |                | 2        | GND            |                |
| 3        | P20/AN10                 |                | 4        | GND            |                |
| 5        | P21/ANI1                 |                | 6        | GND            |                |
| 7        | P22/AN12                 |                | 8        | GND            |                |
| 9        | P23/AN13                 |                | 10       | GND            |                |
| 11       | VDD                      |                | 12       | GND            |                |
| 13       | P120                     |                | 14       | GND            |                |
| 15       | NC                       |                | 16       | GND            |                |
| 17       | NC                       |                | 18       | GND            |                |
| 19       | P123                     |                | 20       | NC             |                |
| 21       | P00                      |                | 22       | P40            | LED1へ接続        |
| 23       | P01                      |                | 24       | P41/INTP3      | 16pinコネクタ12へ接続 |
| 25       | P02                      |                | 26       | P42/T0H1       |                |
| 27       | P03                      |                | 28       | P43/TxD6/INTP1 |                |
| 29       | P130                     |                | 30       | P44/RxD6       |                |
| 31       | P30/T1000/INTP0          | SW1にも接続        | 32       | P45            | LED2へ接続        |
| 33       | P31/T1010/T000/<br>INTP2 |                | 34       | P46            |                |
| 35       | P32                      |                | 36       | P47            |                |
| 37       | P33                      |                | 38       | GND            |                |
| 39       | T_RESET                  | 16pinコネクタ15へ接続 | 40       | GND            |                |

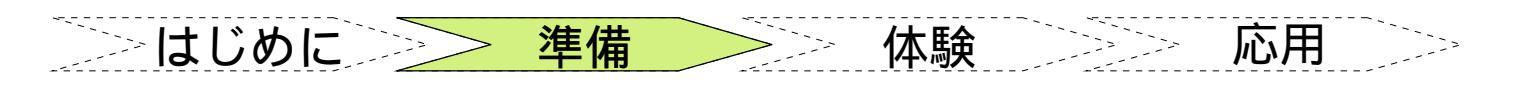

## <u>システム構成図1 フログラム開発時(シミュレータ使用時)</u>

プログラム開発時(シミュレータ使用時) ハードウエアを必要としない構成です

ホストコンピュータ

- <u>78K0S/Kx1+シリーズ用開発ツール[注1]</u>
- コンパ<sup>°</sup> イラ (CC78K0S)
- PM+ (RA78KOS, アセンブラを含む)
- システム・シミュレータ (SM+ for 78K0S/Kx1+)
- デバイス・ファイル (DF789234)

テ゛ハ゛イス・ト゛ライハ゛・ コンフィキ゛ュレータ Applilet

統合開発環境

コンパ・イラ

**CC78K0S** 

アセンフ<sup>\*</sup>ラ RA78K0S

- デバイス・ドライバ・コンフィギュレータ(Applilet)

ファイル

PM+

ユーザ

プログラム

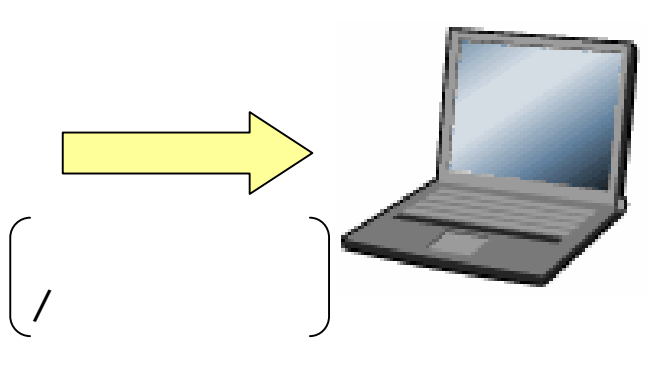

Applilet:GUIを使った簡単な操作で、 マイコンの内蔵周辺機能を動作させる ソースコードを自動生成します。

**デバイス・ファイル**:マイコンの品種依存情報ファイルです。PM+が参照します。

PM+: ソースコードのビルド、エディタ やシミュレータの起動などプログラム 開発で必要な一連の操作をまとめて行 うためのツールです。

SM+ for 78K0S/Kx1+:マイコンの動作 をシミュレーションします。ハードウ エアを使わずにプログラム動作の確認 ができます。

[注1]プログラム開発に必要な開発ツールは、弊社WEBページから無償でダウンロードできます。 http://www.necel.com/micro/jpn/product/sc/lowpin/lowpin-freesoft.html

システム・シミュレータ

SM+ for 78K0S/Kx1+

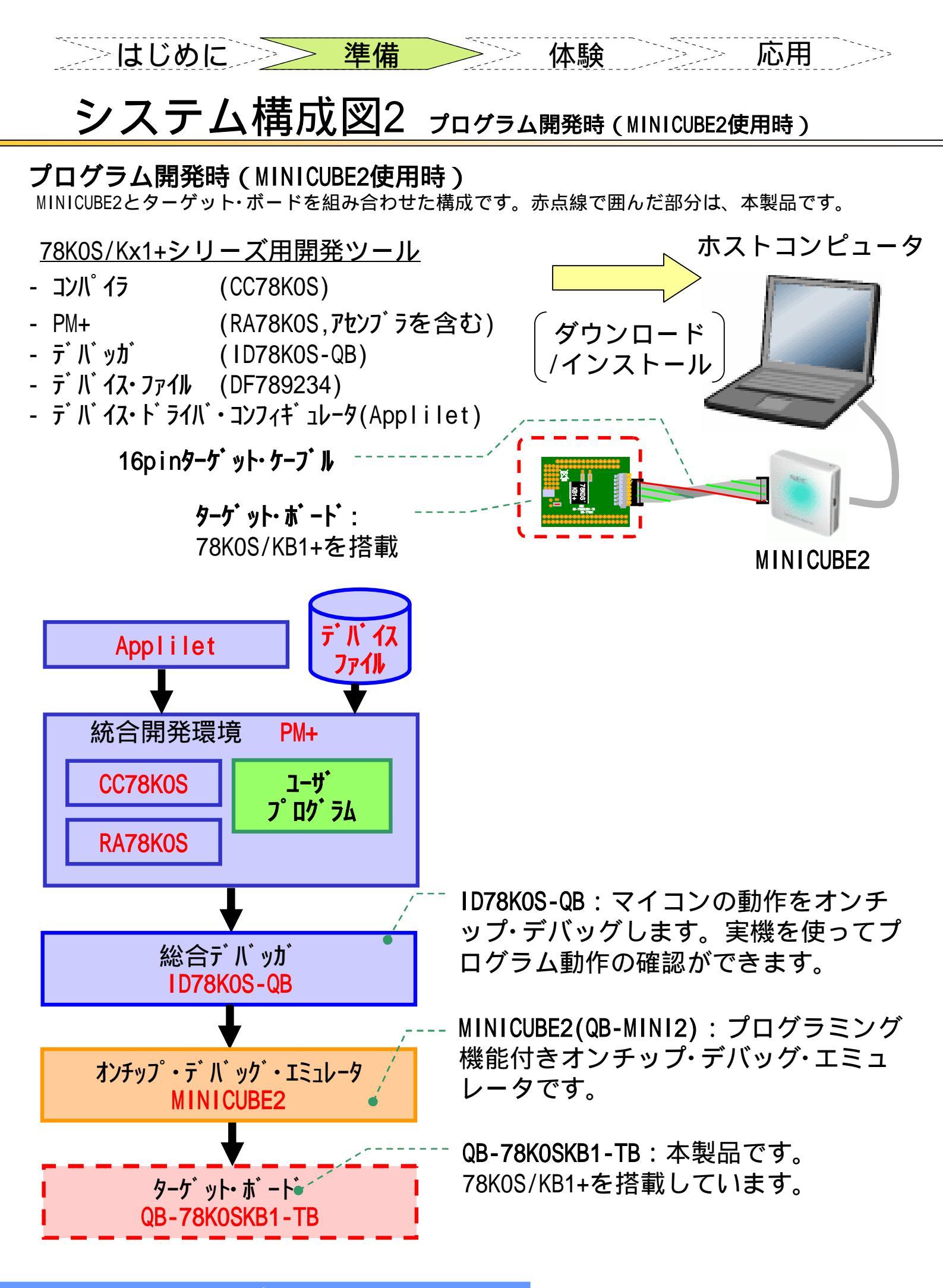

クイック・スタート・ガイド

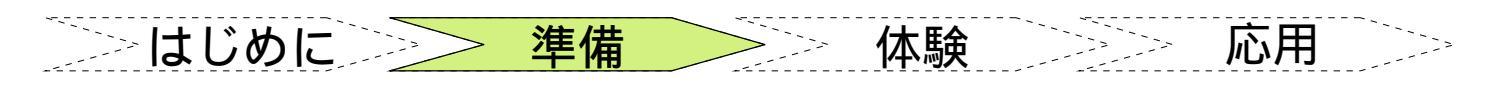

## システム構成図3 プログラム書き込み時

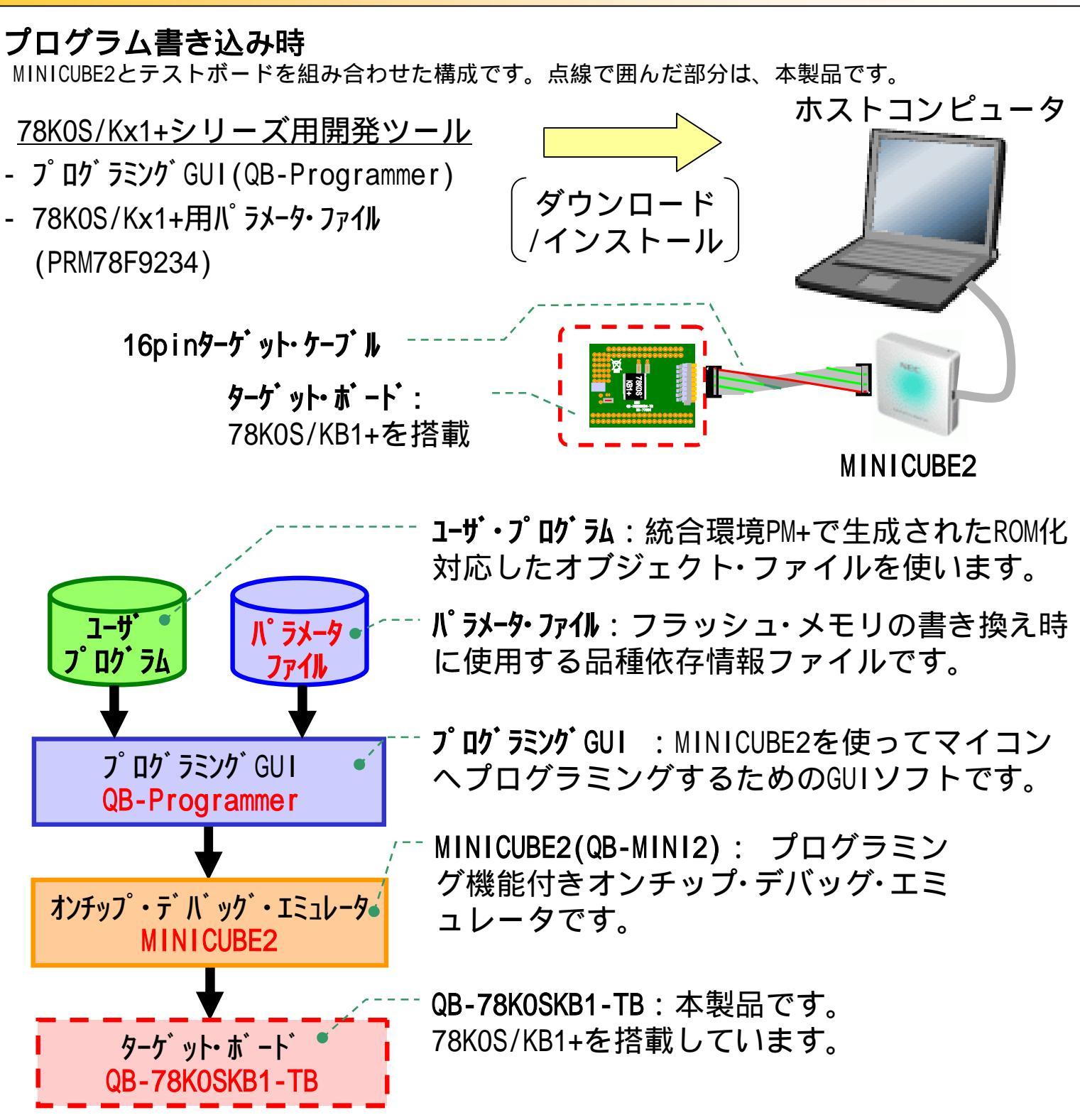

ワンポイント

プログラミングについて

通常プログラミングと言えばプログラムを作成することを示しますが、もう1つの意味があります。 半導体デバイス(マイコン、各種ROMなど)へ書き込みを行う場合も「プログラミング」と呼びます。

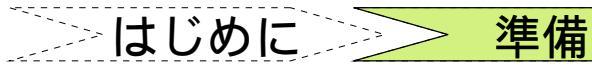

開発ツールのダウンロード

本製品を使うために必要な開発ツールは、弊社WEBページにて提供しています。 http://www.necel.com/micro/ja/promotion/low\_pin\_count/ http://www.necel.com/micro/ja/development/asia/applilet/ http://www.necel.com/micro/ja/development/asia/minicube2/minicube2.html

体験

応用

| NECE           | LECTRO           | NICS  |                                                             |                          |                                                                                                    |                      |               | NEC                  |  |
|----------------|------------------|-------|-------------------------------------------------------------|--------------------------|----------------------------------------------------------------------------------------------------|----------------------|---------------|----------------------|--|
| ホーム            | アプリケーショ          | コン 🔡  | 品情報                                                         | 先端技術                     | サポート                                                                                                    | WEBショップ              | ニュース&イベント     | 会社案内                 |  |
|                | SEARCH           |       |                                                             |                          |                                                                                                    | > <del>'</del>       | イトマップ 、お問い合わ  | き > 印刷 🖴             |  |
|                | GO               | 製品情報  | > <u> </u>                                                  | - <u>All Flashの特徴</u>    | >                                                                                                    |                      |               |                      |  |
| ◇詳細検索          |                  | ルビン   | (78K0S                                                      | /Kx1+) 국·                | イクロコント                                                                                                    | ローラ(マイコ              | (ע'ב          |                      |  |
| マイクロコントマイクロプロセ | ローラ &<br>zッサ ホーム | コフトや問 | 発期問たど間                                                      | 見られた多件でのに                | ノフテル構筑が                                                                                                    | せめられてい ふ祖:           | て マイゴン疾手軽に注用! | 問答をいかにかる             |  |
| 製品情報           | \$               | 化できるか | が重要な課題                                                      | 題となっています。                | VVV 2-319596/V                                                                                                    | 1000 D1 1 C 0 10 001 |               | < 19176 CV 10 1 C/10 |  |
| テクノロジ          | >                | NECIU | ・Cエレクトロニクスの「"小ビン"マイコン」は、クロック内蔵のオールフラッシュ製品/簡単&低コストな開発環境など、さま |                          |                                                                                                    |                      |               |                      |  |
| 設計情報           | >                | ざまな安心 | を提供します                                                      | <b>†</b> .               |                                                                                                    |                      |               |                      |  |
| ドキュメント         | \$               |       |                                                             | The second second second | and the second second s | -                    |               |                      |  |
| 闇発環境           |                  | All F | lashマイコン                                                    | 小が提供する、5つ                | の"安心"                                                                                                    | FIAGU                | محمور         |                      |  |
| 技術文書閲覧         | サービス             | 2     | 選べし女心:                                                      |                          | -                                                                                                    | LASI                 | and the state | an an                |  |
| 国祭ウールゲ         | ウンロード >          | 2     | コスト削減で                                                      | 安心!                      |                                                                                                    |                      |               | 14                   |  |
|                |                  |       |                                                             |                          |                                                                                                    |                      |               |                      |  |

|                            | 78K0S/KA1+用ドライバのサンブル・ブログラムを自動生成するド<br>ライバ・コンフィギュレータです。<br>Appliletはコフリー・ツールですので、下記かどタウンロードで<br>す。                                                                                                    | " 小ピン " マイコン用フリー・<br>ツールへ をクリック!! |
|----------------------------|----------------------------------------------------------------------------------------------------|-----------------------------------|
| ┃シミュレータ(SM+ for 78K0S/K×1+ | •)                                                                                                    |                                   |
|                            | PC上でのソフト・デバッグが可能なシミュレータです。<br>デバッガGUIIはエミュレータ用と全く同じで、操作性は抜群!<br>入出力バネル・ウインドウなどで凝似的なターゲット・システムが構<br>館でさるため、エミュレータ・レス、ターゲット・レスのデバッグを実現<br>します。<br>無償期を有償版を用意しております。有償版はパージョンアップ等<br>のサービスが受けられます。<br>無償版シフトウェアツールは、下記からダウンロード可能です。<br>* "小ビン"マイコン用フリー・ツールへ |                                   |

- <u>"78K0S/Kx1+用開発ツール"のインストール方法:</u>
- プログラミングGUI(QB-Programmer)、78K0S/Kx1+用Applilet 自己解凍形式のファイルを実行すると、フォルダが作成されます。 setup.exeを実行してインストールを行ってください。Appliletのバージョ ンは1.70以上を使用して下さい。
- SM+ for 78K0S/Kx1+、RA78K0S、CC78K0S
   自己解凍形式のファイルを実行すると、自動的にインストールが始まります。
   画面の指示に従ってインストールを行ってください。
- 78K0S/Kx1+用デバイス・ファイル
   専用のインストーラでインストールします。解凍したフォルダにあるユーザ
   ーズ・マニュアルを参照して、インストールを行ってください。
- 78K0S/Kx1+用パラメータ·ファイル
   任意のフォルダに解凍してください。

\_\_\_\_\_ はじめに <u>準備</u> <u>体験</u> 応用

## <u>マイコン開発</u>

この章ではMINICUBE2、ターゲット・ボード、無償版開発ツールを使用 して、プログラムの作成から動作確認、マイコンへ書き込むまでの一連 の操作を、実際のプログラムを用いて説明します。システム構成によっ て開発手順が異なるので、それぞれについて説明します。

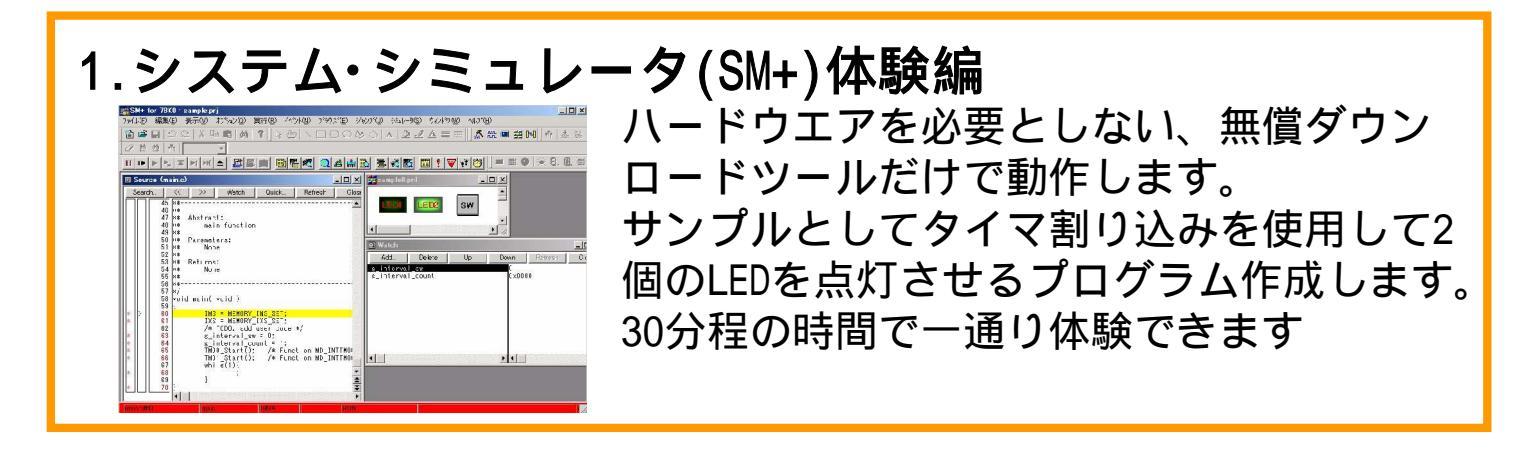

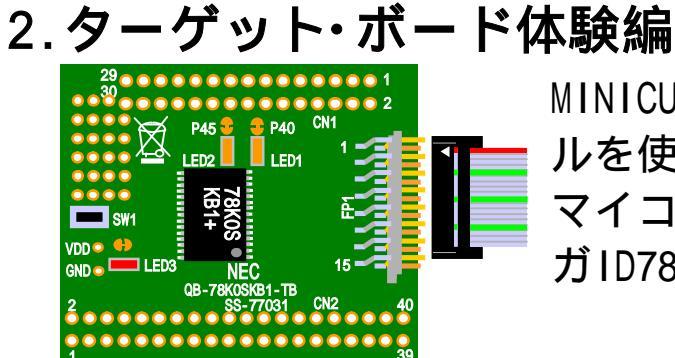

MINICUBE2、ターゲット・ボード、フリーツー ルを使用します。MINICUBE2を使って実際に マイコンを動作させます。また、統合デバッ ガID78KOS-QBの基本的な使い方を学びます。

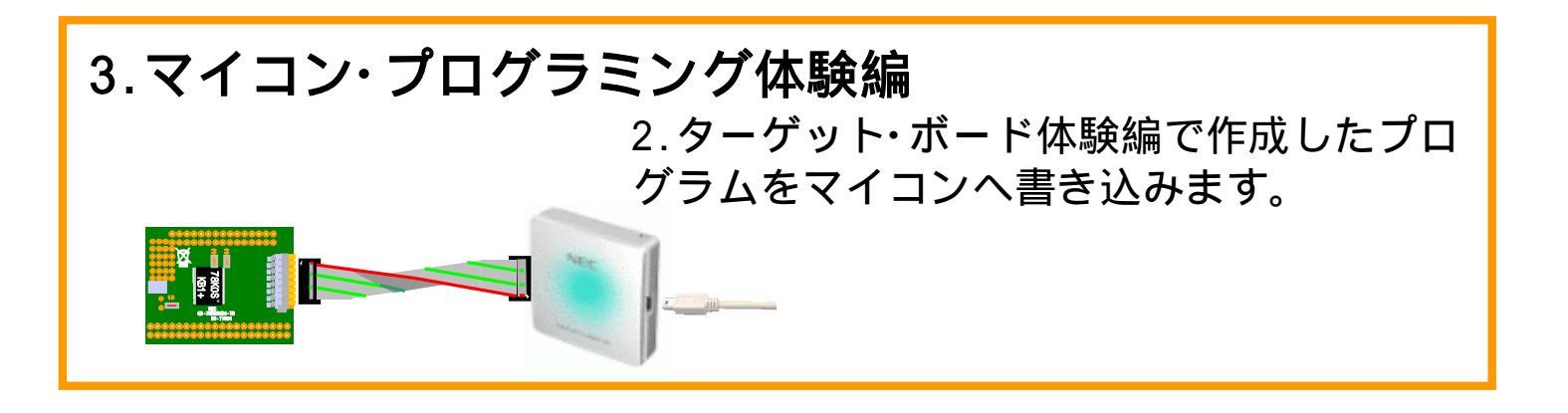

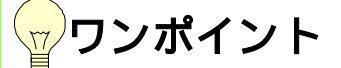

マイコンについて

ここで使うマイコンとはマイクロコントローラ(マイクロコンピュータ)の意味です。現在のマイコンはROM,RAM,I/OだけでなくA/D,D/A,UART,I2C,LIN,CAN,LCD制御,USB,DMAなど様々な機能をもった マイコンもあります。また、性能も数MIPS~数百MIPSまで揃っています。 >はじめにシシシー 準備 シンシー 体験 シンシー

## <u>システム・シミュレータ(SM+)体験編</u>

# SM+編ではフリー・ツールを使用したソフトウエア構成でのプログラムの作成手順を説明します。

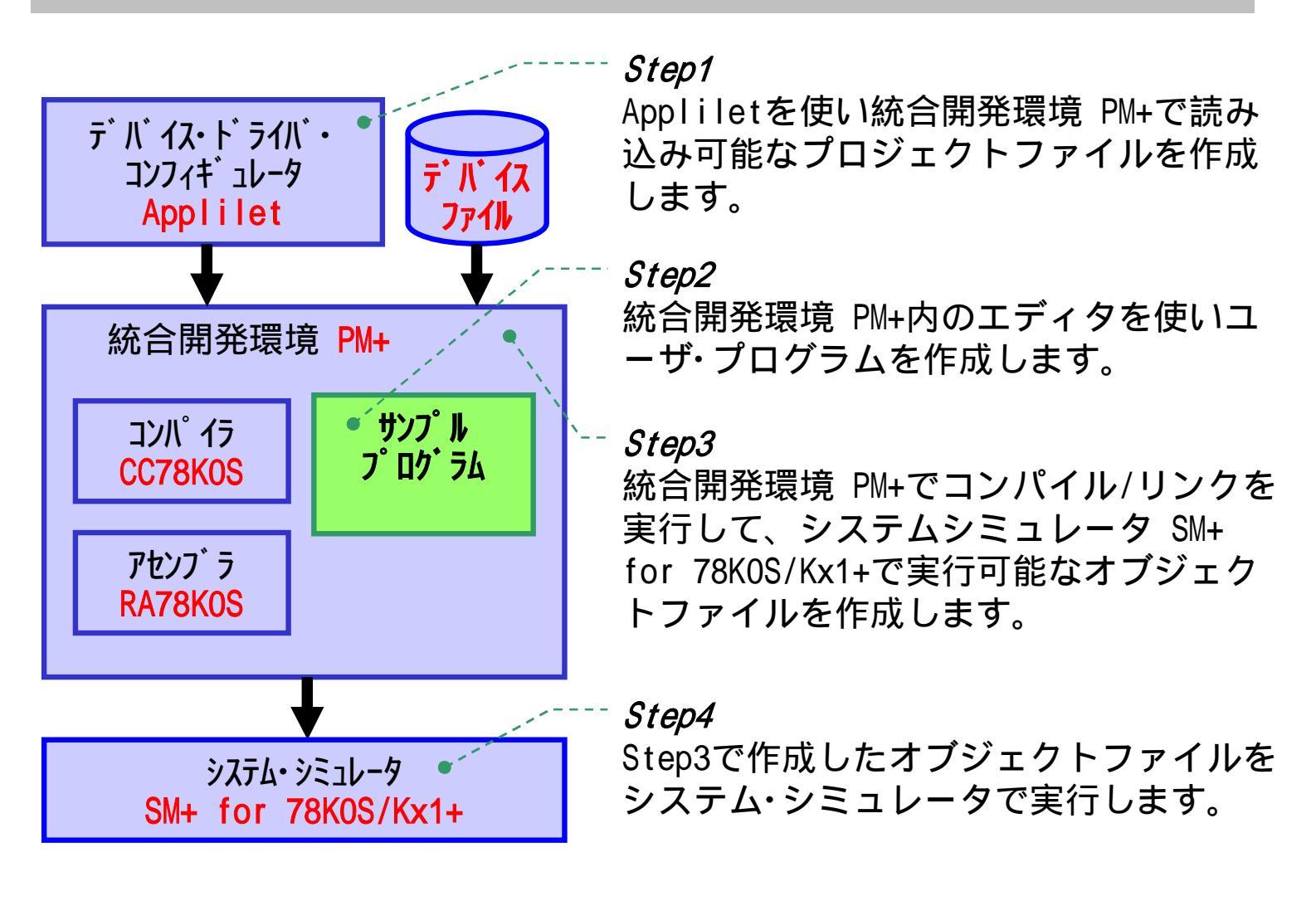

次ページより*Step1~ Step4*の詳細を説明します。

応用

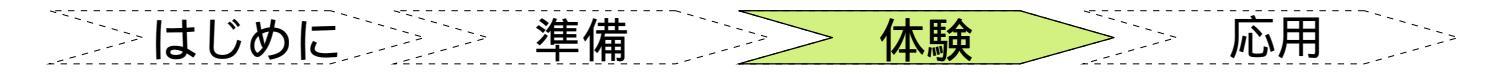

## <u>システム・シミュレータ(SM+)体験編 (Step1-1)</u>

*Step1* Appliletを使い統合開発環境 PM+で読み込み可能なプロジェクトファイルを作成します。

#### a. Appliletを起動します。

[スタート] [プログラム(P)] [NEC Electronics Tools] [Applilet for 78KOSKX1+] [Vx.xx] [Applilet for 78KOSKX1+ Vx.xx]

#### b. Applilet設定用ファイルを新規に作成します。

メニュー・バーの[ファイル(<u>F</u>)] [新規作成(<u>N</u>)...]を選択します。

新規プロジェクト』ダイアログで、<プロジェクト名>と<チップ・シリーズ>を設 定してください。

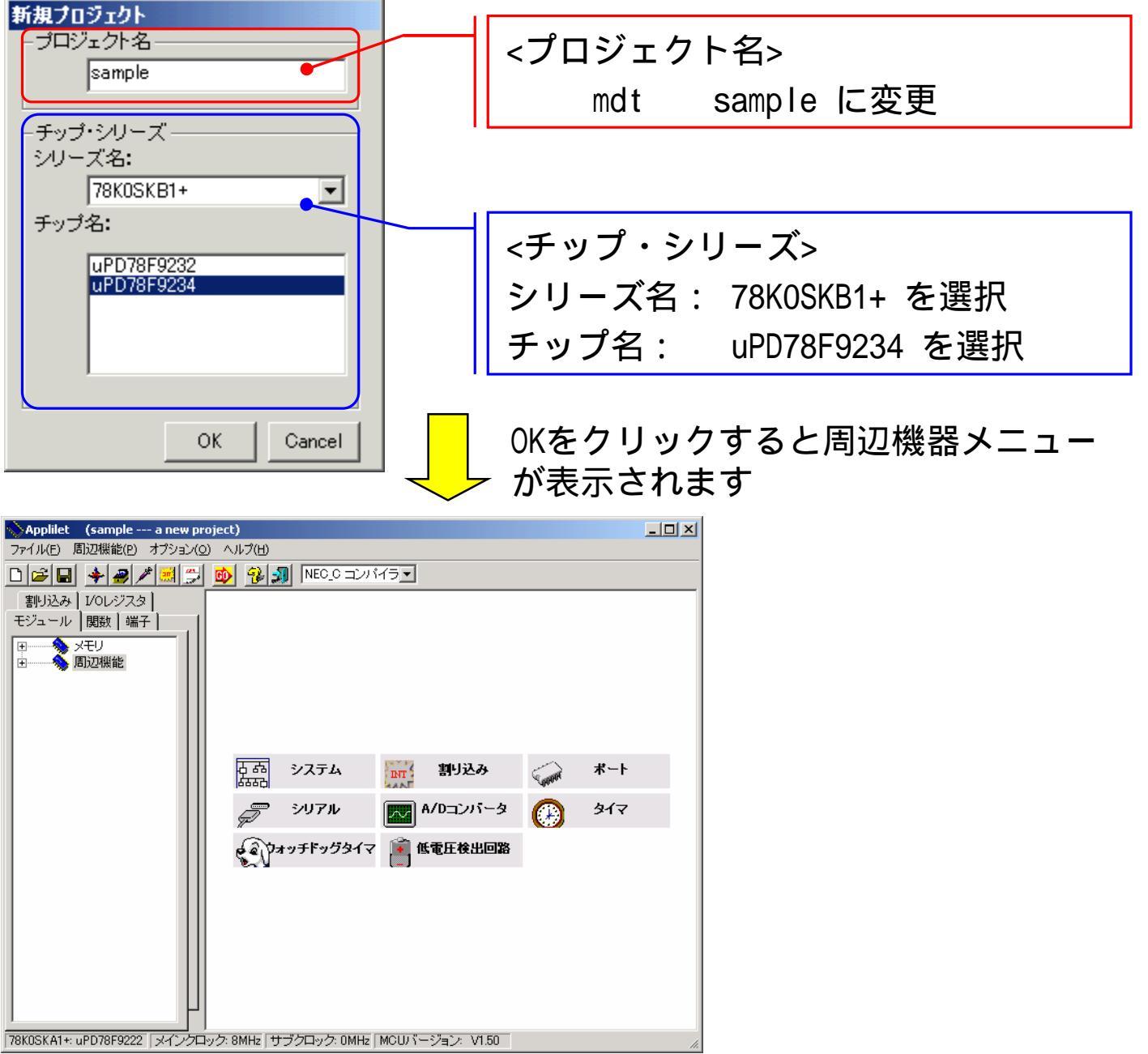

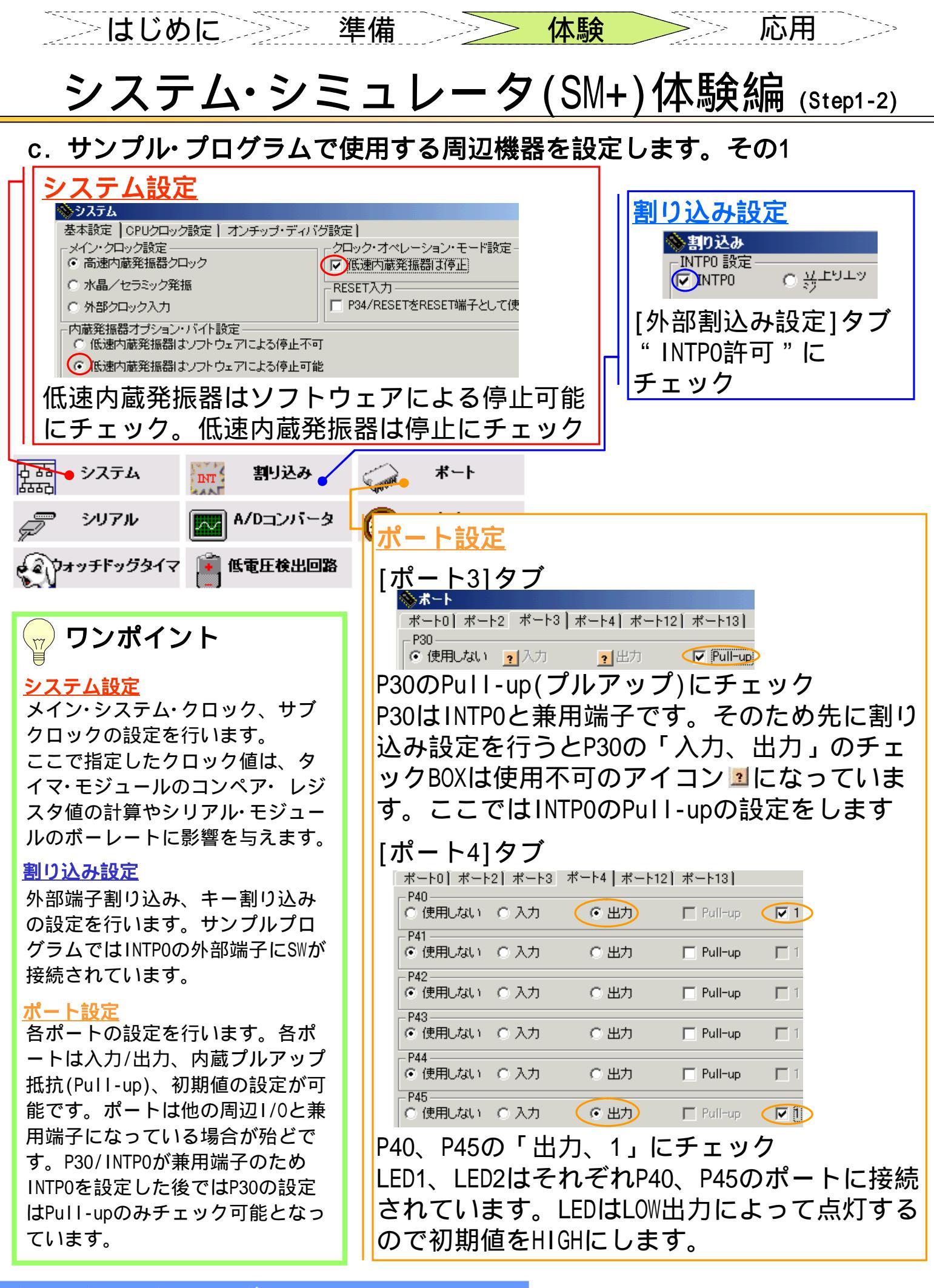

クイック・スタート・ガイド

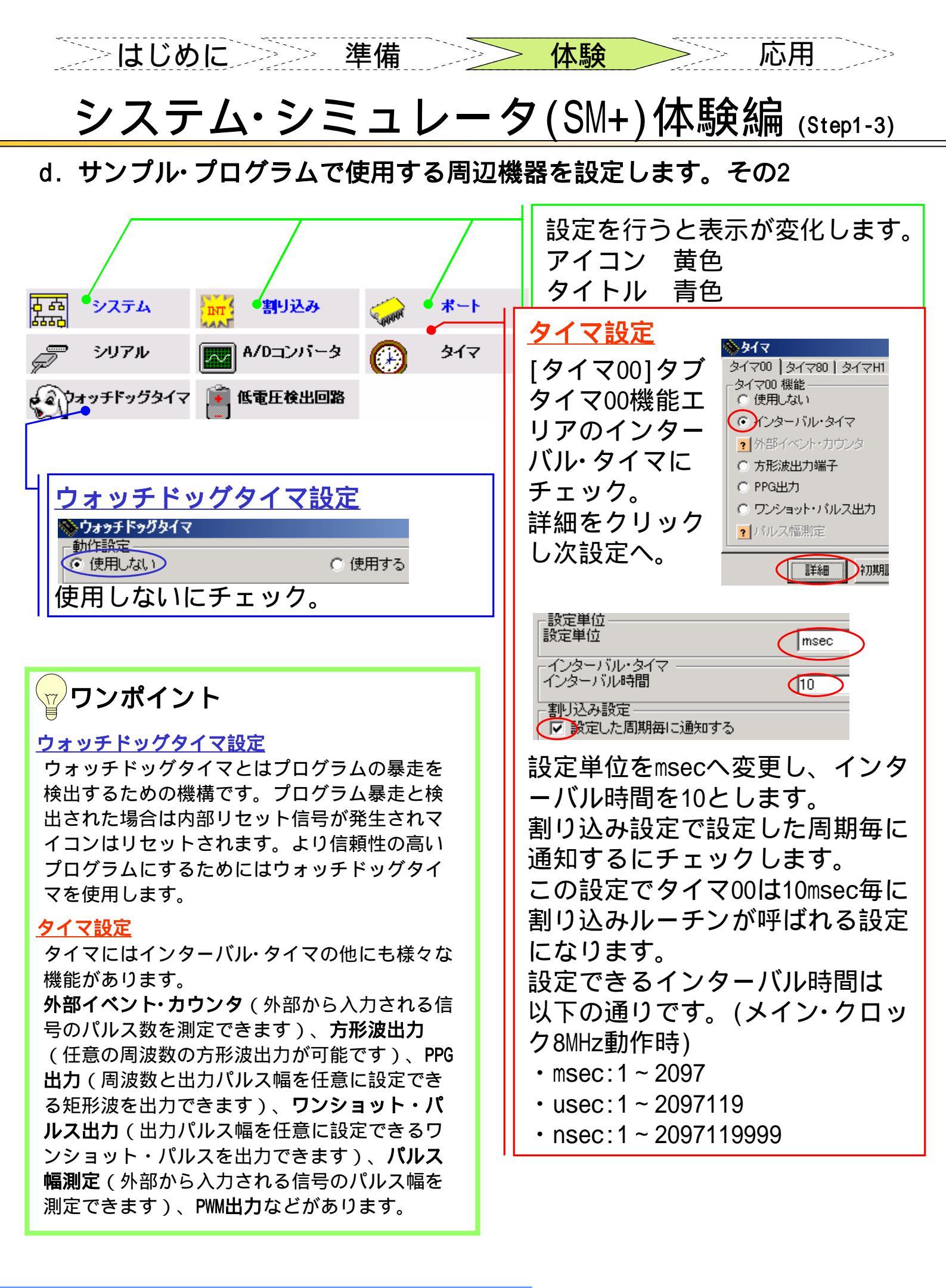

クイック・スタート・ガイド

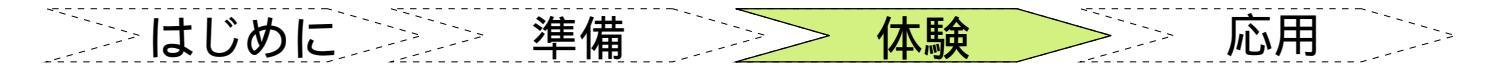

## <u>システム・シミュレータ(SM+)体験編 (Step1-4)</u>

#### e. ソースコードを自動生成します。

- e-1) コンパイラ(CC78KOS)のパスを設定します。 コンパイラを C:¥NECTools32 以外の場所にインストールしている場合は、メ ニュー・バーの [オプション(<u>0</u>)] [コンパイラ選択] [パス設定...] でコン パイラのパスを設定してください。
  - e-2) 
    [G0]ボタンを押すか、メニュー・バーの [ファイル(<u>F</u>)] [コード生成...]
    を選択してください。

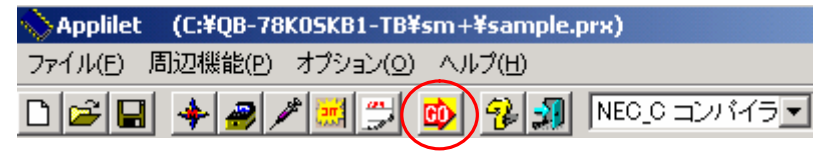

e-3) <ドライブとフォルダ選択> でコード生成するフォルダ[注]を確認して、 [コード生成]ボタンを押してください。

| ≫コード生成                                                                                                    | ×                              |
|----------------------------------------------------------------------------------------------------|--------------------------------|
| 周辺機能と関数選択                                                                                                    | 「ドライブとフォルダ選択                   |
| <ul> <li>● システム</li> <li>● 割り込み</li> <li>● ポート</li> <li>● シリアル</li> <li>● A/Dコンバータ</li> <li>● クォッチドッグタイマ</li> <li>● ①オッチドッグタイマ</li> <li>● 低電圧検出回路</li> </ul> | C:¥<br>@QB-78KOSKB1-TB<br>@Sm+ |
|                                                                                                    | フォルダ作成                         |
|                                                                                                    |                                |
| 全て展開 全てたたむ 全て選択 全てク                                                                                                    | ルア コード生成 キャンセル                 |

[注]コード生成するフォルダおよびパスに、空白文字や漢字などの2バイト文字は 使用しないでください。

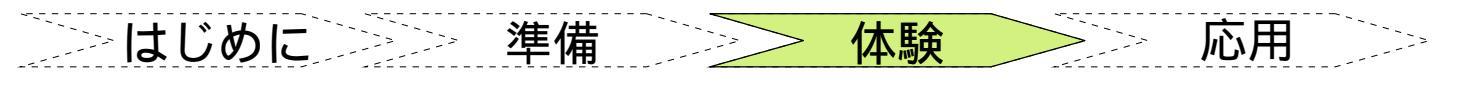

# <u>システム・シミュレータ(SM+)体験編 (Step1-5)</u>

#### e-4) [コード生成]が完了し、ダイアログが表示されます。

| Applilet  | ×                                                                                                    |
|-----------|----------------------------------------------------------------------------------------------------|
| <b>()</b> | W0018: ファイルの生成を完了しました:<br>C:¥QB-78K05KB1-TB¥sm+¥system.c(system.h)<br>C:¥QB-78K05KB1-TB¥sm+¥int.c(int_user.c int.h)<br>C:¥QB-78K05KB1-TB¥sm+¥port.c(port.h)<br>C:¥QB-78K05KB1-TB¥sm+¥timer.c(timer_user.c timer.h)<br>C:¥QB-78K05KB1-TB¥sm+¥katchdogtimer.c(watchdogtimer.h)<br>C:¥QB-78K05KB1-TB¥sm+¥k.dr<br>C:¥QB-78K05KB1-TB¥sm+¥ksample.prj<br>C:¥QB-78K05KB1-TB¥sm+¥sample.prw<br>C:¥QB-78K05KB1-TB¥sm+¥systeminit.c<br>C:¥QB-78K05KB1-TB¥sm+¥main.c<br>C:¥QB-78K05KB1-TB¥sm+¥macrodriver.h |

e-5) Appliletを終了します。

# Appliletで設定した値 - メイン・システムクロック 8MHz - 低速内蔵発振器停止 - INTPO割り込み許可 - P40,P45を出力ポートにて、初期値を1とする - タイマ00をインターバル・タイマに使用して、10msec毎に割り込みを行う - ウォッチドッグタイマ未使用

| <b>ー ワンポイント</b>                                      | 情報                                                   |
|------------------------------------------------------|------------------------------------------------------|
| ー<br>コード生成について                                       | 以下のファイルは既に存在します。<br>C:¥QB-78K0SKB1-TB¥sm+¥int_user.c |
| すでにソースファイルが存在していた場合は、<br>右図のダイアログが表示されます。            | ┌このファイルに対する処置を選択してください――――                           |
| ファイルをそのまま残すにチェックしても<br>「main.c」,「xxxx_user.c」以外のファイル | ◎ ファイルをそのまま残す                                        |
| は必ず上書きされますので注意してください。<br>ユーザープログラムを作成する場合、編集す        | ○ ファイルを上書きする                                         |
| るソースファイルは「main.c」,<br>「xxxx_user.c」を推奨しています。         | □ この処置を全てのファイルに適用する                                  |
|                                                      | OK                                                   |

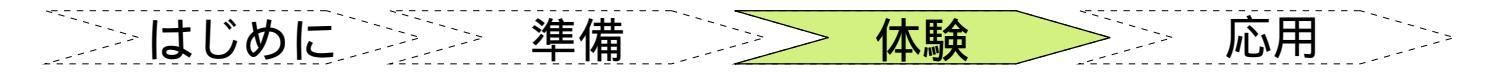

## <u>システム・シミュレータ(SM+)体験編 (Step2-1)</u>

Step2 統合開発環境 PM+内のエディタを使い、サンプル・プログラムを作成します。

#### a. PM+を起動します。 -[スタート] [プログラム(P)] [NEC Tools32] PM plus

- b. ワークスペース(sample.prw)を開きます。
  - メニューの[ファイル(E)] [ワークスペースを開く(W)...] を選択します。 - 『ワークスペースを開く』ダイアログで、システム・シミュレータ(SM+)体験 編 Step1-4で指定したフォルダの"sample.prw"を指定して、[開く(<u>0</u>)] ボタ ンを押してください。

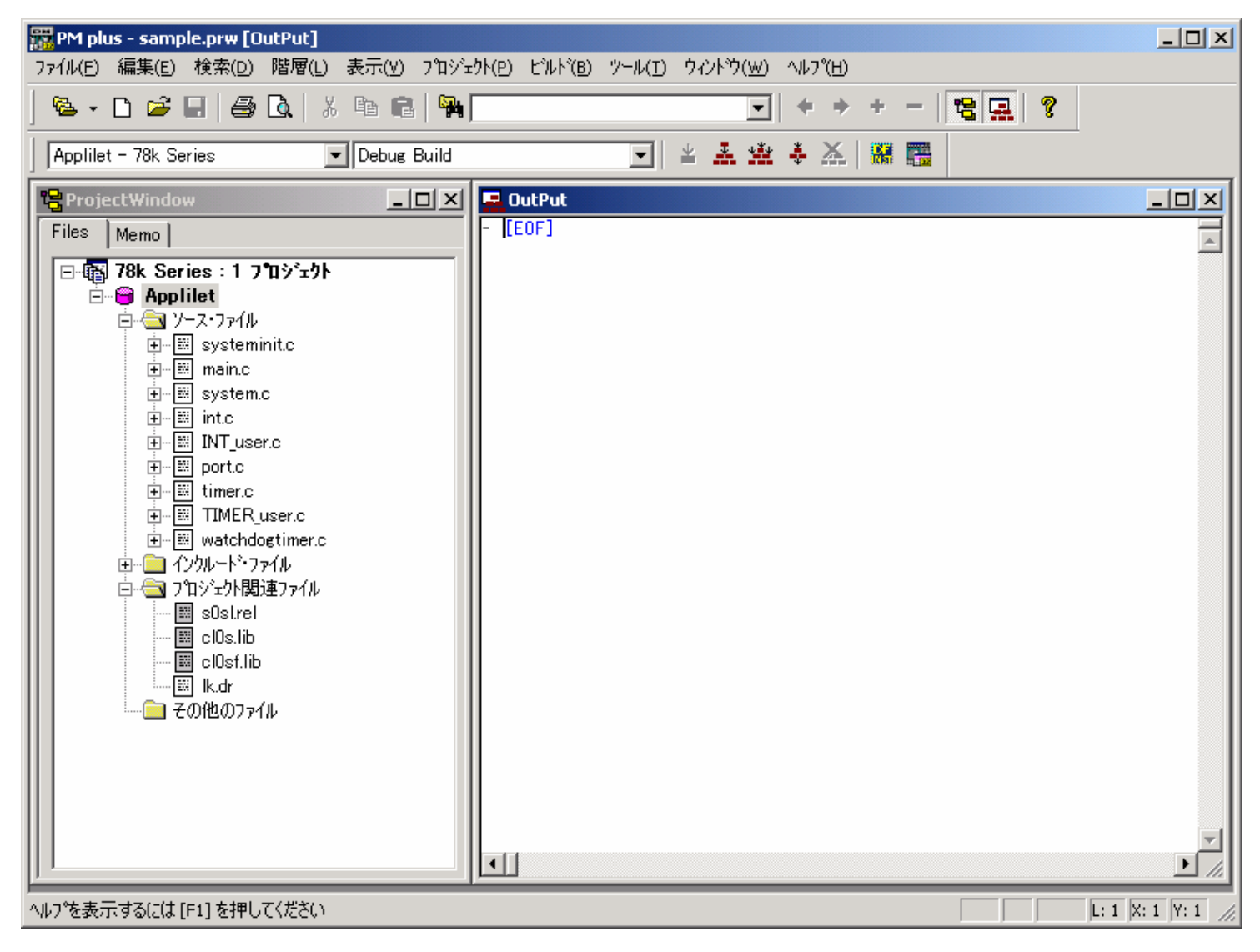

\_\_\_\_\_ はじめに <u>準備</u> <u>本験</u> 応用 \_\_\_\_\_

## <u>システム・シミュレータ(SM+)体験編 (Step2-2)</u>

- c. LED2個を一定間隔で点灯させ、外部SWによってその間隔を制御するプログ ラムを作成します。
  - C-1) PM plusのProjectWindowで main.cをダブルクリックしてエディタを起動します main関数にタイマをスタートさせる『TM00\_Start();』の呼び出しを追加します。 また、グローバル変数の初期化も追加します。

```
下記に示す青色の付いた部分のコードを追加してください。
extern UCHAR g_interval_sw;
extern UINT g_interval_count;
void main( void )
{
    /* TODO. add user code */
    g_interval_sw = 0;
    g_interval_count = 1;
    TMOO_Start(); /*Function MD_INTTM000() is called by every 10msec*/
    while(1){
        ;
        }
}
```

c-2) 同様にint\_user.cをダブルクリックしてエディタを起動します。 外部SWが押された場合に呼ばれる割り込み関数MD\_INTPO()へ処理を追加します。

>はじめに>>> 準備 体験 応用 システム・シミュレータ(SM+)体験編 (Step2-3) c-3) 同様にTIMER\_user.cをダブルクリックしてエディタを起動します。 10msec毎に呼ばれる関数MD INTTM000()へ処理を追加します。 下記に示す青色の付いた部分のコードを追加してください。 extern UCHAR g\_interval\_sw; UINT g\_interval\_count; UCHAR g\_counter\_data[ 8 ] = { 1, 3, 7, 15, 31, 47, 63, 127 }; \_\_interrupt void MD\_INTTM000( ) /\*TODO\*/ UCHAR inreg, outreg; if ( g\_interval\_count == 0 ) { g\_interval\_count = g\_counter\_data[ g\_interval\_sw ]; inreg = P4.0;outreg = inreg  $^{1}$ ; P4.0 = outreg;P4.5 = inreg;

```
g_interval_count--;
```

#### <u>処理の説明</u>

10msec毎に呼ばれる関数内でg\_interval\_countを-1して、それが0になった場合にLED を点滅させる処理をしています。最初はg\_interval\_countが1なので2回に1回LEDが点 滅します。するとP40,P45に接続されたLEDが20msec毎に交互に点滅します。はじめは 20msec毎ですが、外部SWを押下することによって点滅速度が遅くなります。点滅速度 は 20msec, 40msec, 80msec, 160msec, 320msec, 480msec, 640msec, 1280msecを繰り 返します。

g\_interval\_swはSWを押下すると外部割り込み関数 MD\_INTPO()が呼ばれ +1されます。 g\_interval\_swは0~7の値になります。g\_interval\_countは10msec毎に呼ばれる関数 MD\_INTTMOOO()で -1されます。g\_interval\_countが0の場合にP40,P45に接続されたLED を交互に点灯させます。

#### <u>グローバル変数の説明</u>

g\_interval\_sw: 外部SWを押下すると変化する。0~7の値になる。 g\_interval\_count: 10msec毎に -1されるカウンタ。0の時にLED点灯を変更します。 g\_counter\_data[8]: 点灯速度を決めるデータ。8段階のスピードを設定します。 はじめに
 準備
 体験
 応用
 応用

## <u>システム・シミュレータ(SM+)体験編 (Step2-4)</u>

#### d. サンプル・プログラムの流れ図を示します。

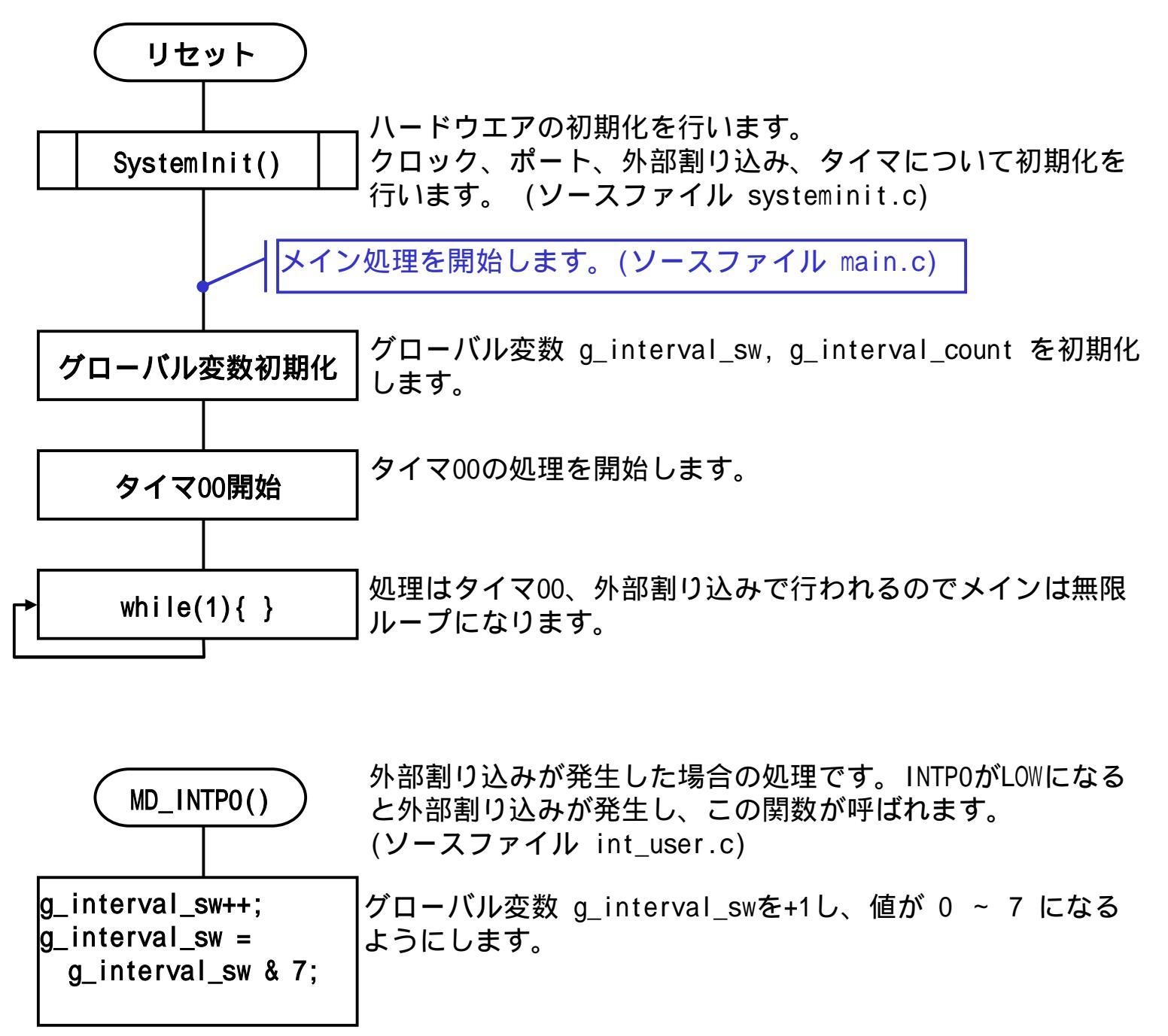

はじめに 準備 応用 応用

## <u>システム・シミュレータ(SM+)体験編 (Step2-5)</u>

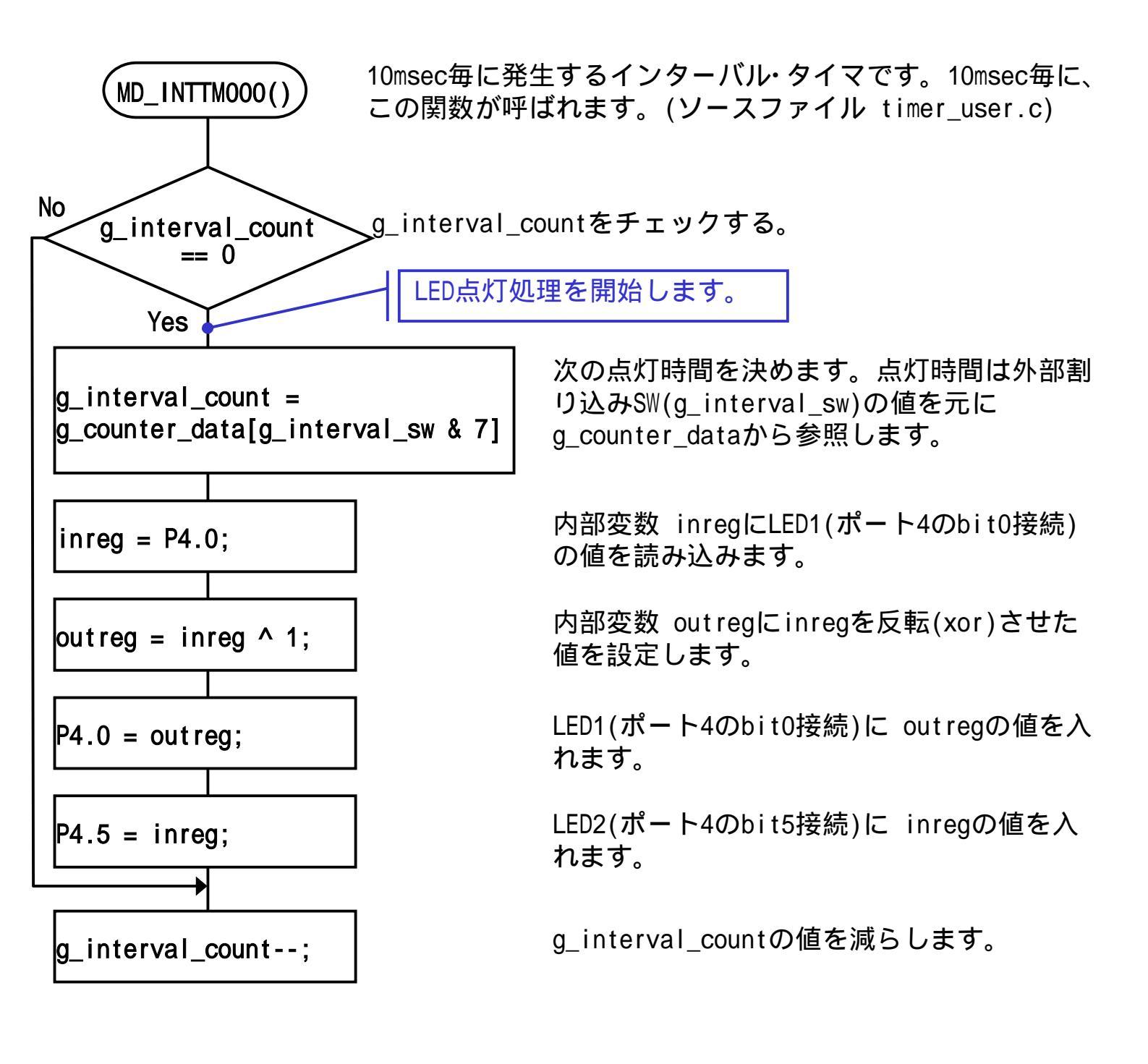

**ッ**ワンポイント

**ポートの設定**について

ポートの設定はbit単位で行うことができます。例えばポート5のbit1を1にするには P5.1 = 1;の ように記述します。注意しなければならないのは、bit単位で指定するときの値は必ず1か0です。 ポート5のbit7を1にするのは P5.7 = 0x80;ではなく P5.7 = 1;になります。

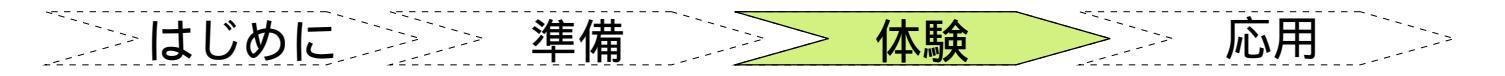

## <u>システム・シミュレータ(SM+)体験編 (Step3)</u>

Step3 PM+でサンプル・プログラムのビルド(コンパイル/リンク)を行います。

a. [ビルド]ボタン 📥 を押すか、ビルドメニューよりビルドを選択してくだ さい。記述したソースに誤りが無ければ下図のダイアログが表示されます。

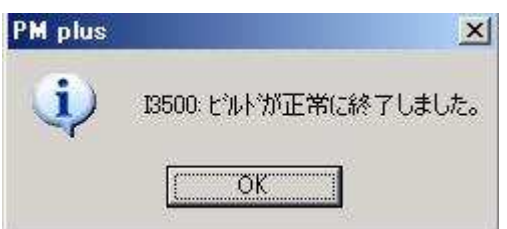

b. PM+ から連携起動するシミュレータを設定します。

メニュー・バーの[ツール(エ)] [ディバッガの設定(<u>D</u>)...]を選択します。『ディバッ ガの設定』ダイアログのプルダウンメニューで、選択ディバッガに "SM+ for 78K0S/Kx1+ システム・シミュレータ "を設定します。

| ディバゥガの設定             |                                | x |
|----------------------|--------------------------------|---|
| ディバッガの選択             |                                | _ |
| 選択ディバッガ( <u>D</u> ): | SM+ for 78K0S/Kx1+ システム・シミュレータ |   |
| ファイル名( <u>N</u> ):   | C:¥NECTools32¥BIN¥SMK0SH32.EXE | J |

## <mark>ァ</mark>ワンポイント

ソースの記述について

ソースファイル中にコメントを漢字で記述することができます。またコメントの記述として // を使用が可能です。

メニューの[ツール(<u>T</u>)] [コンパイラオプションの設定(<u>C</u>)]を選択します。機能拡張タブを選択 すると下図のダイアログが開きます。

| フツフロセッサ メモリ・モデル データ制御<br>継能拡張 その他 |                          |
|-----------------------------------|--------------------------|
|                                   |                          |
|                                   |                          |
| □ ANSE集拠[-za]①                    | _コメント中の漢字コード( <u>K</u> ) |
| 🥅 int及びshortの記述は、charと見なす[-zi](T) | ⊙ SJIS[-zs]              |
| 🥅 longの記述は、intと見なす[-zl](L)        |                          |
| ▼C++コメントの使用を許可する[-zp](E)          | ○ 漢子コートなしL-zn」           |
| □ コメントのネストを許可する[-zc]( <u>C</u> )  |                          |
|                                   |                          |

C++コメントの使用を許可する[-zp](<u>E</u>)、コメント中の漢字コード(<u>K</u>)エリアのSJIS[-zs]にチェックしてください。

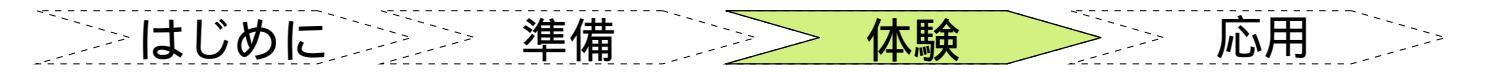

## <u>システム・シミュレータ(SM+)体験編 (Step4-1)</u>

Step4 シミュレータ(SM+ for 78K0S/Kx1+)でプログラムの動作を確認します。

#### a. PM+ から SM+ for 78KOS/Kx1+ を起動します。

|                                      | Cancel          |
|--------------------------------------|-----------------|
|                                      | <u>R</u> estore |
|                                      | Project         |
| Internal high-speed RAM: 256* _ Byte | <u>H</u> elp    |
| Os <u>c</u> illation Frequency       |                 |
| Main (MHz) 8.00 🕥 Sub (KHz)          | -               |
| Simulator Configuration              |                 |
| C:¥NECTools32¥BIN¥smplus.cfg         | Bro <u>w</u> se |
| Memory Mapping                       |                 |
| Memory Attribute: Mapping Address:   | <u>A</u> dd     |
| Stack 🗾 💶                            | <u>D</u> elete  |
|                                      |                 |
|                                      |                 |

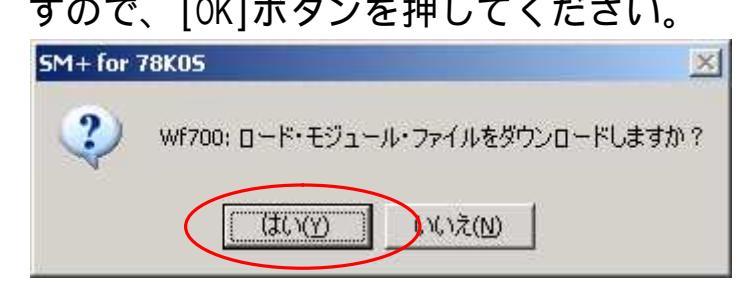

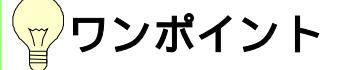

Configurationについて

Oscillation Frequency の値はAppliletの[基本設定]タブのメイン・クロック設定が「水晶/セラミック発振」「外部クロック」選択時に有効となります。その際は周波数設定と同じ値を設定してください。この値はシリアルのボーレート、タイマの動作などに影響しますので正しい値を設定してください。

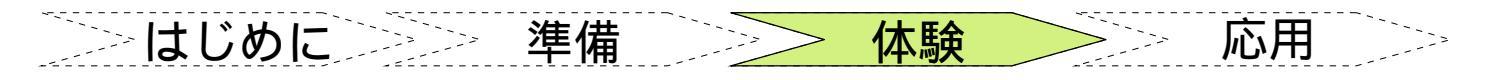

## <u>システム・シミュレータ(SM+)体験編 (Step4-2)</u>

- b. LEDが正しく点灯しているかを、シミュレータ(SM+ for 78KOS/Kx1+)の入 出力パネルに擬似ターゲット・システム(LED,SW)を構築して確認します。
  - b-1) [入出カパネル]ボタン 2 を押すか [シミュレータ(<u>S</u>)] [入出カパ 礼(P)]を 選択して『入出カパネル1』を表示します。

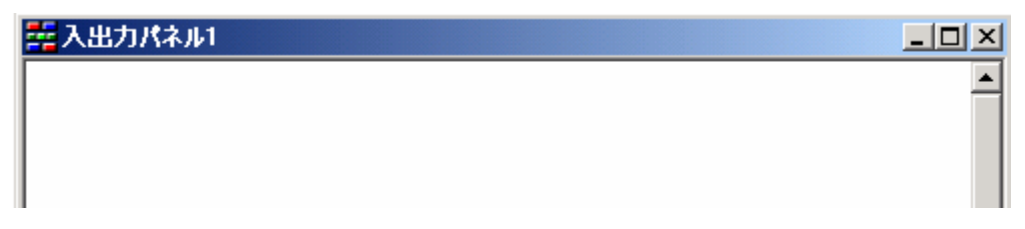

b-2) 『入出力パネル1』をアクティブにした状態で[LED作成]ボタン 送 を押すか [部品(P)] [LED(E)]を選択して、『入出力パネル1』に任意の大きさのLED2 個を貼り付けます。

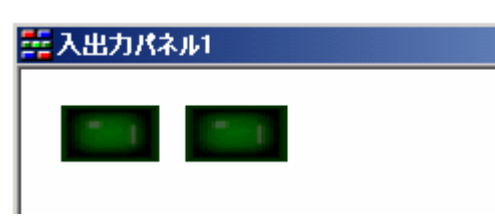

b-3) 同様に[ボタン作成]ボタン = を押すか[部品(P)] [ホ タン(B)]を選択して 『入出力パネル1』に任意の大きさのボタンを貼り付けます。

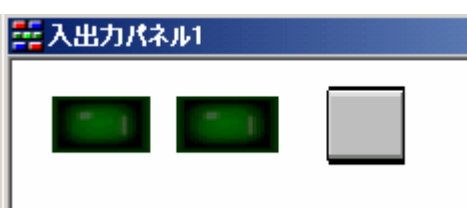

b-4) 左LED部品の上で右クリック [プロパティ(<u>R</u>)]を選択して表示される 『Parts Led(Button) Properties』ダイアログで、端子等を設定します。

| P | Parts Led Properties |
|---|----------------------|
|   | LED端子接続 スタイル         |
|   | 5∧%µ: LED1           |
|   | 接続端子: P40 🔽          |
|   | アウティブレベル፦            |
|   |                      |

ラベルをLED1、接続端子をP40に設定 し、アクティブレベルLOWへチェックしま す。

これで1つのLEDが接続できました。

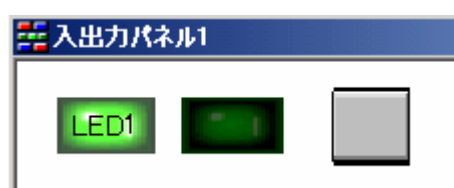

シンはじめにシシシン 準備

システム・シミュレータ(SM+)体験編<sub>(Step4-3)</sub>

>> 体験

b-5) 同様に右LED部品の上で右クリック [プロパティ(<u>R</u>)]を選択して表示される 『Parts Led(Button) Properties』ダイアログで、端子等を設定します。

ラベルをLED2、接続端子をP45に設定し、アクティブレ ベルLOWヘチェックします。これでLEDが2個設定 できました。

ラベルのフォントを変更する場合 [図形(<u>F</u>)] [フォントの指定(<u>0</u>)...]を選択します。 フォント名、色、スタイル、サイズが変更可能 です。右図は色を「赤」、スタイル「太字」に 変更した場合です。

| 六出カパネル1   |  |
|-----------|--|
| LEDI LED2 |  |
|           |  |
| 幕入出力パネル1  |  |

応用

b-6) SW部品の上で右クリック [プロパティ(R)]を選択して表示される 『Parts Led(Button) Properties』ダイアログで、端子等を設定します。

ラベルをSW、接続端子をP30に設定し、アクティブレベルLOWへチェックします。また 保有時間を100msecに設定します。フォントも「太字」へ変更します。

| Parts button Properties |                     |
|-------------------------|---------------------|
| ボタン端子接続 スタイル            | 5日 入出力パネル1          |
| 5^%μ: SW                | LEDI LED2 SW        |
| 接続端子: P30/TI000/INTP0 👤 |                     |
| アクティブレベル፦               |                     |
| 種類: ・ プッシュ ・ トケル ・ ケ    | <sub>ル∽フ°</sub> 設定後 |
| がループ名:                  |                     |
| 保有時間: 100 msec          |                     |

## **ッ**ワンポイント

部品の編集を行うときは[**選択(<u>S</u>)]、シミュレーションを実行するときは[入力シミュレーション**(<u>1</u>)]をチェックしてください。

| 🚟 5M+ for 78K05 : sample.prj                                  |                                                                                                    |
|---------------------------------------------------------------|----------------------------------------------------------------------------------------------------|
| ファイル(E) 編集(E) 表示(Y) 部品(P) 図形(E) オパッソ(Q) 実行(R)                 | $(1^{1}) + (N) = (N) + (N) = (N) + (N) = (N) + (N) +$ |
| ▶ ▶ ▶ ▲ ▶ ▶ ▲ ▲ ₩ ▶ ▲ ↓ 3 ↓ 3 ↓ 5 ↓ 5 ↓ 5 ↓ 5 ↓ 5 ↓ 5 ↓ 5 ↓ 5 | ▲ 🏦 🛃 🗏 💐 🖾 🛄 📍 💗 ኛ 🕅 🎽 🛎 🖿                                                                                                    |
|                                                               | - 🔄 💻 🙂 🎽 😫 🍓 🚟 💽 💠 🕞 🗠                                                                                                    |
| U Source (main.c)<br>D Search ( // ) 》 ( We 丸四角形(D)           |                                                                                                    |

\_\_\_\_\_ はじめに <u>準備</u> <u>~ 体験</u> 応用 \_\_\_\_

# <u>システム・シミュレータ(SM+)体験編 (Step4-4)</u>

c. [Restart]ボタン Define を押して、シミュレーションを実行します。 シミュレーション中は、ステータス・バーが赤く表示されます。

| 🚟 5M+ for 78K05 : sample.prj                                                                                                    |
|----------------------------------------------------------------------------------------------------|
| ファイル(E) 編集(E) 表示(Y) 部品(P) 図形(E) オフジョン(O) 実行(R) イベント(N) フラウス(B) ジャンフペロ) ジュレーダ(S) ウィントウ(W) ヘルフペH)                                                                                                    |
| <mark>ା(▶) ▶ ≍ ੲ ≫ ≜ ⊠⊠® ®¶¶≪ Qaates ≥ ≼© ≣ ! ♥ ? ७</mark> ] ```` <sup>©</sup> ∎ ≏ ⊂ 3 ® © #                                                                                                    |
| <u>条</u> 売 <u>単</u> 冊   ☆   杰 烝 点   2 巻 尊   ☆   <u>-</u>   <u>-</u> = = = = = = = = = = = = = = = = = = =                                                                                                    |
| 🔟 Source (ma c)                                                                                                    |
| Search <<>>> Watch Quick Refresh Close                                                                                                    |
| 44       /*       45       ***       Abstract: Restart (F4) ボタン         45       ***       Abstract: Restart (F4) ボタン       50       ***         50       **       None       55       ***         51       **       None       ***       ***         52       **       None       ***       ***         55       ***       None       ***       ***         55       ***       None       ***       ***         55       ***       None       ***       ***         56       ***       None       ***       ***         57       */*       None       ***       ***         58       ***       None       ***       ***         57       */*       None       ***       ***         58       ***       None       ***       ***         56       ***       ***       None       ***         57       ***       None       ***       ***         58       ***       ***       ****       ***       ***         59       /***       ****       ****       ******         *** |
| main.c#65 main 0198 RUN ALTO 0                                                                                                    |

#### c-1) LEDの点灯を確認します。

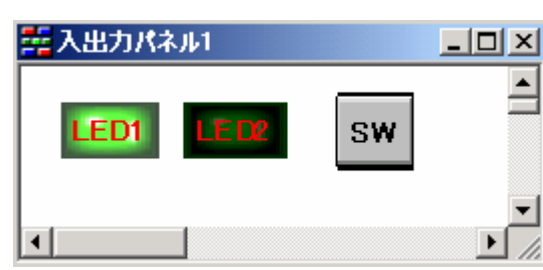

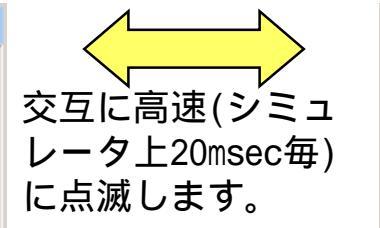

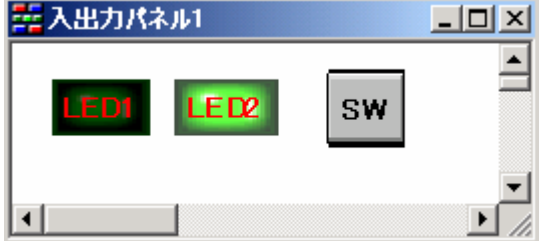

c-2) SWを押下します。

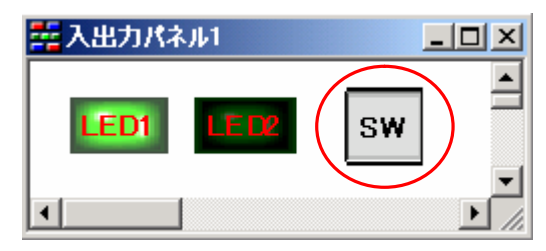

SWを押下すると、一瞬ボタンが押されLEDの点滅 速度が遅くなります。押下する毎に点滅速度が 低下します。8回押下すると高速点滅に戻ります。

## <mark>☆</mark>ワンポイント

SM+ の設定保存について

プロジェクト・ファイルの保存確認ダイアログが開くので、通常は[はい]を選択してください。ブレーク・ポイントの設定や、入出力パネルの設定内容等が保存されます。作成した「入出力パネル 1」はSM+ の情報保存時に名前が変更され「samplep0」になります。保存した内容は次回PM+ から SM+ を起動した際に自動的に読み込まれます。

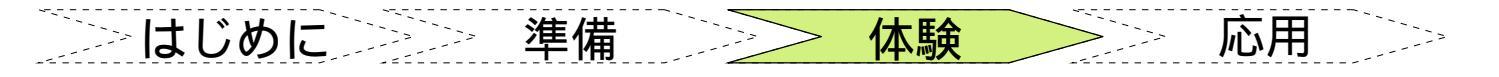

## <u>システム・シミュレータ(SM+)体験編 (Step4-5)</u>

#### d. SM+ の基本的な使い方について(ブレークポイントの設定)

- d-1) ブレークポイントの設定し、任意の場所でプログラムの実行を停止させます。 [ファイル(<u>F</u>)] [開く(<u>0</u>)...]を選択し「timer\_user.c」を開きます。
- d-2)「timer\_user.c」を開いたら67行の左をクリックしてブレークポイントを設定します。設定した行は赤い反転表示になります。

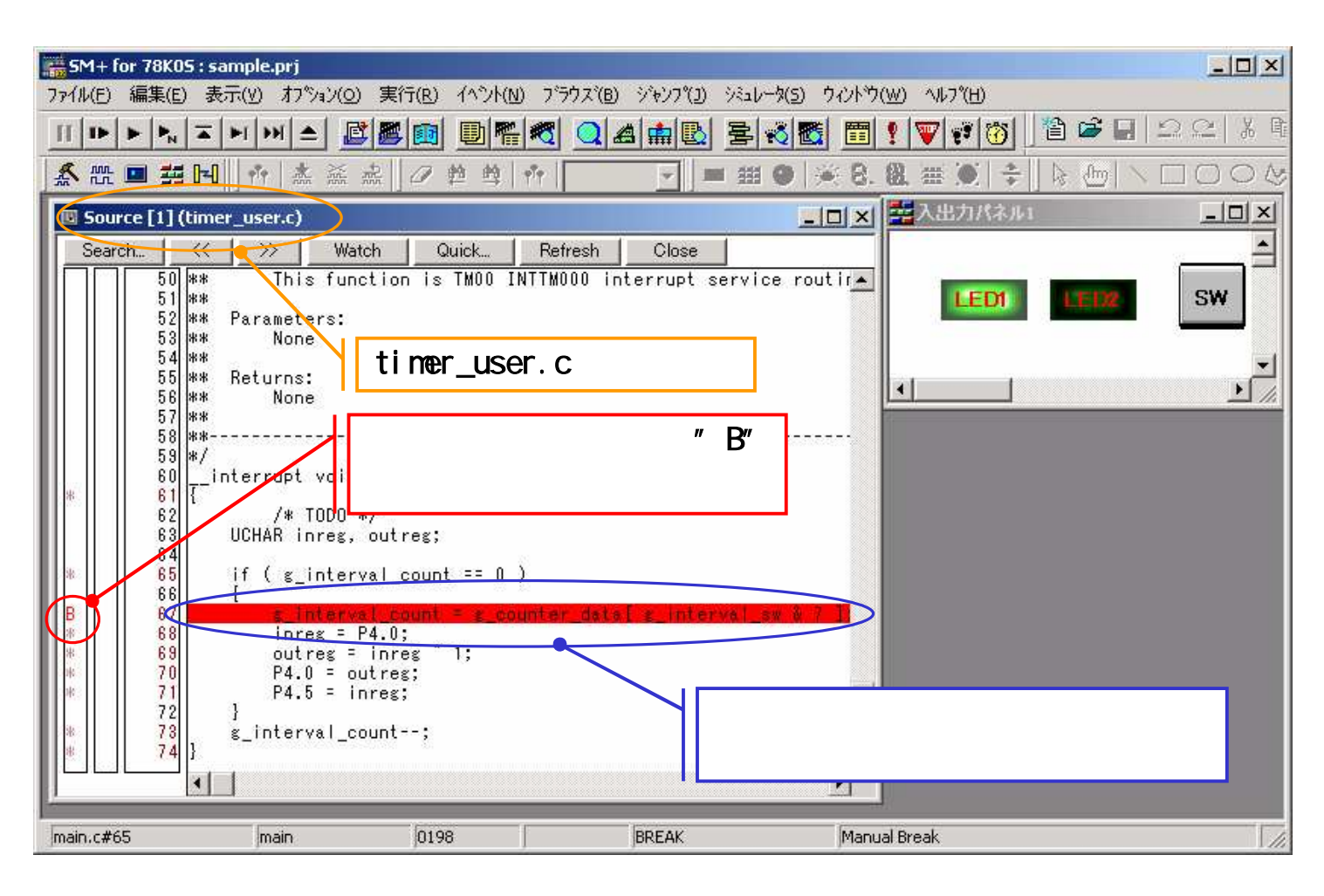

<mark>☆</mark>ワンポイント

イベントについて

イベントとは、「アドレス0x1000 番地をフェッチした」、「アドレス0x2000 番地にデータを書き 込んだ」などのデバッグにおけるターゲット・システムの特定の状態を指しています。SM+ では、 このようなイベントをブレーク、トレース等の各デバッグ機能のアクション・トリガとして利用し ています。ここで設定した "B" はプレーク・イベントです。イベントの種類は他に「トレース・イ ベント」、「タイマ・イベント」、「スタブ・イベント」、「スナップショット・イベント」があり ます。 シー はじめに シーシー 準備 シーシー 体験 シーシー 応用 シーシー

# <u>システム・シミュレータ(SM+)体験編 (Step4-6)</u>

d-3) [Restart]ボタン ■を押して、シミュレーションを実行します。 すぐにプログラムはブレーク・ポイントで停止します。

| 5M+ for 78K05 : sample.prj                                                                                                    |                                                  |                                 |                           |
|----------------------------------------------------------------------------------------------------|--------------------------------------------------|---------------------------------|---------------------------|
| 表示(V) オプション(C                                                                                                    | )) 実行(R) イベント(N) ブラウズ(B)                         | <u></u>                         | 2(W) ヘルフ <sup>®</sup> (H) |
|                                                                                                    | 380 01                                           | 4 💼 🖪 😽 🛅                       | ! 🐨 💕 🚺 🎽 🛥 💷 🕹 🖇 🗎       |
| 🛃 🕅 🔳 🗱 🖂 🛉 👗 🚠                                                                                                    | 盘 2 单 单 件                                        | 🔽 = 田 🛛 💥 8.                    | 8. ₩ ♥ \$ 8 00 \ □ 0 0 4  |
| Source [1] (timer_user.c)                                                                                                    |                                                  | _ 🗆 ×                           |                           |
| Search │                                                                                                    | atch Quick Refresh<br>action is TM00 INTTM000 in | Close<br>terrupt service routir |                           |
| 51 **<br>52 ** Parameters:<br>53 ** None                                                                                                    |                                                  |                                 | LEDI LEDZ SW              |
| 55 ** Returns:<br>56 ** None<br>57 **<br>58 **                                                                                                    | 初期値を設<br>両方のLED共                                 | 定していますので<br>に消灯しています            |                           |
| 59         */           60        interrupt void           81         {           62         /* TODO           63         UCHAR inces                                   | HD_INTTMOOO( )                                   |                                 |                           |
| 84<br>* 65 if (g_inter<br>661 {                                                                                                    | rval_count_== 0 )                                |                                 |                           |
|                                                                                                    | /al_count = g_counter_data<br>P4.0;              | [s_interval_sw & 7 D            |                           |
| *         70         P4.0 = 0           *         71         P4.5 =           72         }           *         73         g_interval_0           *         74         > | outres;<br>inres;<br>count;                      | この行<br>してい                      | でプログラムが停止<br>ます           |
|                                                                                                    | 20                                               |                                 |                           |
| ITIMER_USER.C#67 JMD_INTIMU                                                                                                    | 10 10538 1                                       | JEREAK JEVER                    | с break                   |

d-4) この状態でF10を押下してステップ動作させます。71行までステップ動作させ ると P4.0 = outreg; が実行されLED1が点灯します

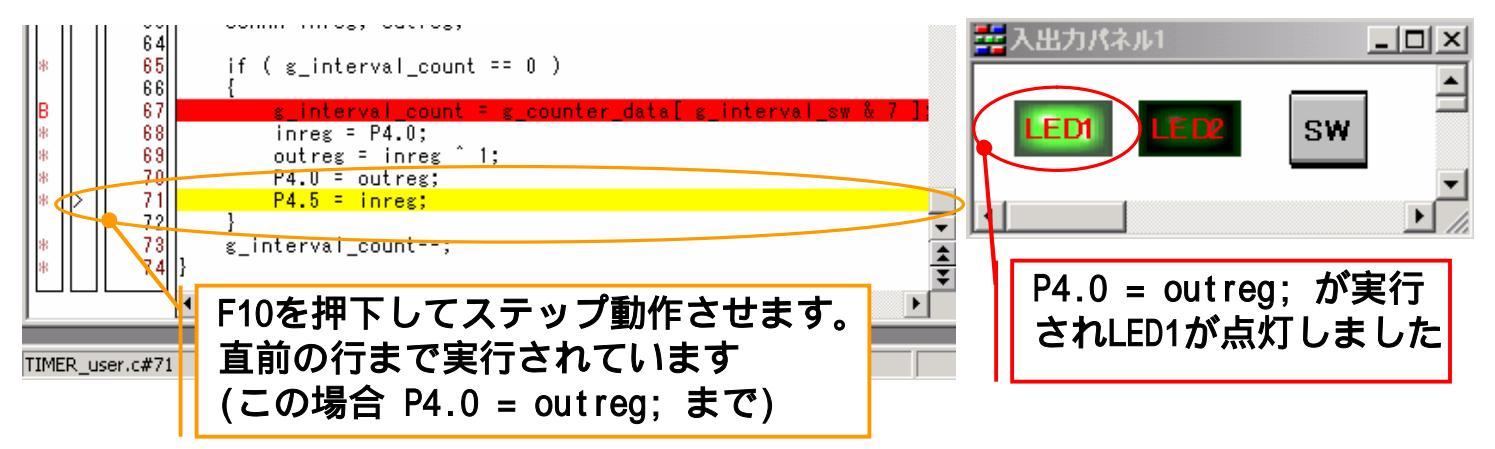

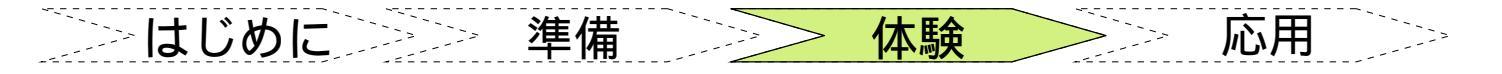

## <u>システム・シミュレータ(SM+)体験編 (Step4-7)</u>

#### e. SM+ の基本的な使い方について(ウォッチの登録)

e-1) 表示させたい変数をマウスでドラッグして選択し、右クリックで 「ウォッチ登録」を選択します。

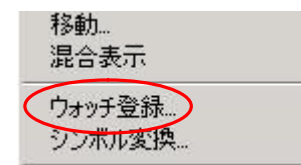

[表示(⊻)] [ウォッチ登録(₩)...]でも同様です。 [表示 (⊻)] [ウォッチ追加(⊥)]の場合はすぐにWatchウインドウ ヘデフォルトの表示方法で追加されます。

e-2) ウォッチ登録では表示方法を設定します。10進表示を行うときは<u>D</u>ecを チェックします

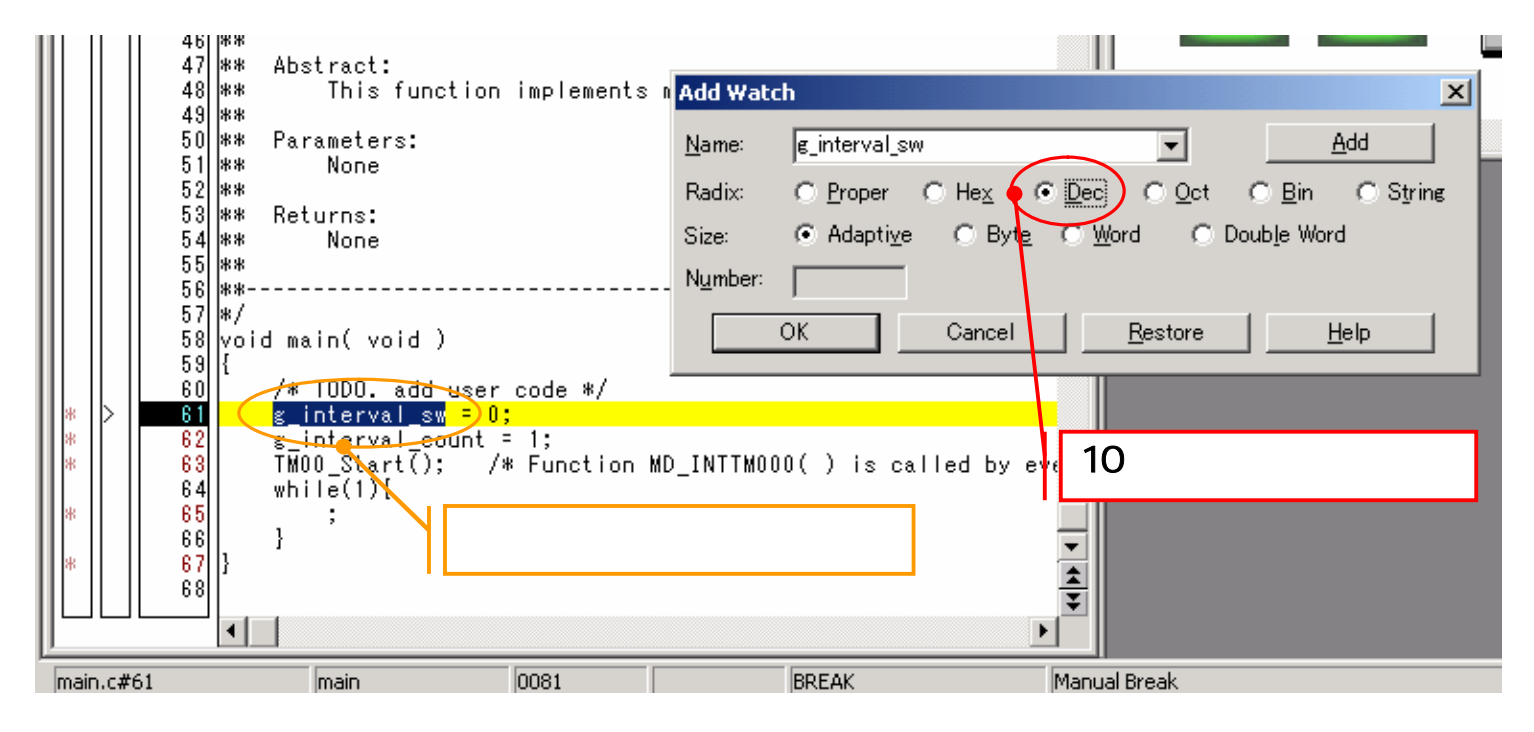

#### e-3) Watchウィンドウが開き、変数が表示されます。

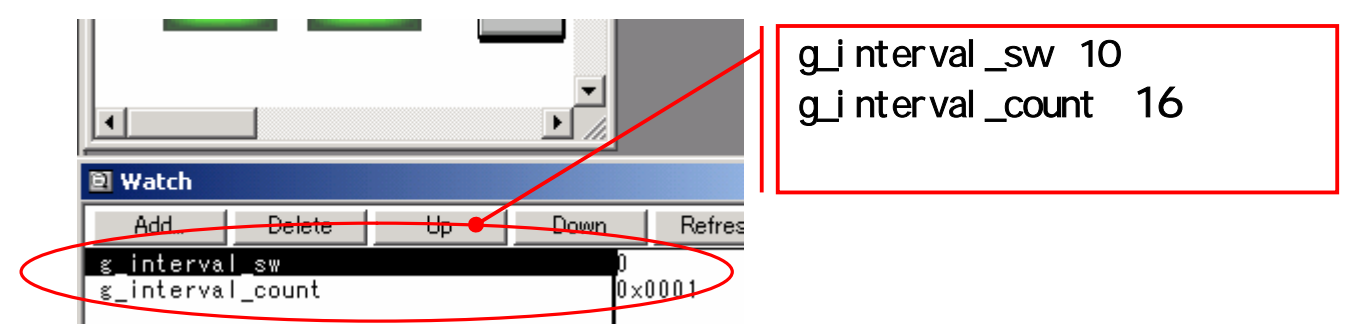

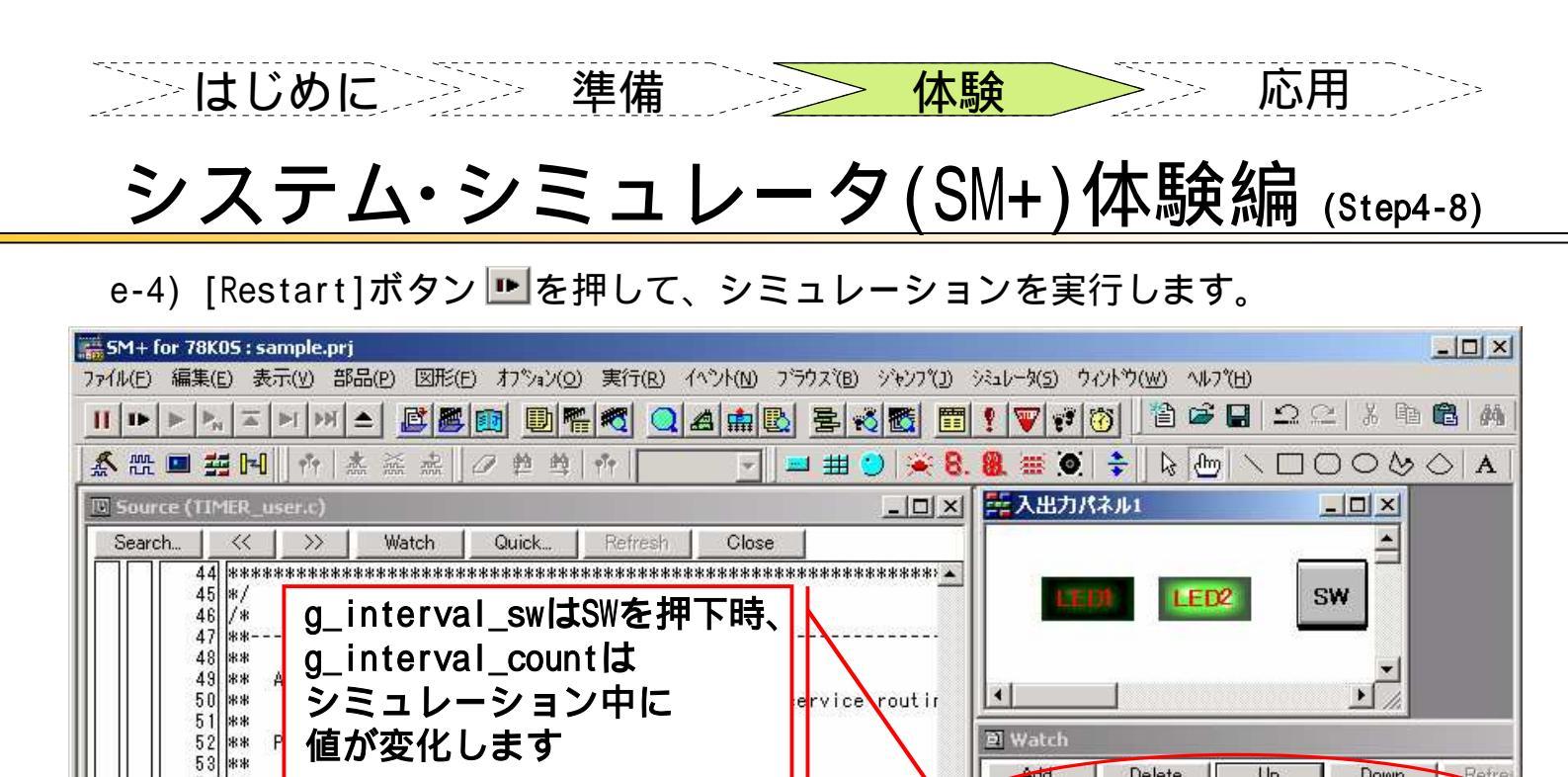

#### 57 58 59 \*\*· \*/ 60 \_interrupt void MD\_INTTM000( ) 61 • 62 /\* TODO \*/ UCHAR inreg, outreg; 63 64 65 if ( s\_interval\_count == 0 ) 66 s\_interval\_count = s\_counter\_data[ s\_interval\_sw & 7 ] 🚡 67 inreg = P4.0; 68 nutrae = inrae 1 1

## <u>、,,</u>ワンポイント

54 55

56 \*\*

\*\* \*\*

\*\*

Recurns.

None

シミュレーション中のWatchウインドウ更新について Watchウィンドウ内の表示はデフォルトで500msec毎に更新されます。この値を変えるには「オプション (0)] [拡張オプション(X)...]を選択し、「Extended Option」ダイアログを表示します。

| ×                                             |
|-----------------------------------------------|
| Internal RAM MonitorRedrawの値で                 |
| 表示を更新する時間か指定できます。<br>時期は100msec単位で、100~65500ま |
| で指定できます。0、または空欄を                              |
| 指定した場合はリアルタイム表示を                              |
| 行いません。                                        |
|                                               |
|                                               |

ここで設定した値で必ず表示更新されるとは限りません。ホストマシンの速度や実行中のプログラ ムに影響されるので実動作は遅くなる場合があります。しかしシミュレータ内部の動作としては正 しい時間で動作しています。

Down Refr

**H** 4

0×000F

Delete

Add.

g\_interval\_sw

g interval count

Up

したしめに 準備 シント

体験

応用

<u>システム・シミュレータ(SM+)体験編((まわり)</u>

システム・シミュレータ(SM+)体験編は以上です。まだまだシステム・シミュレータ (SM+)には様々な機能があります。

- ・シリアル信号入出力の確認ができる「シリアル」
- ・ポートの波形を表示する「タイミングチャート」
- ・ポートの値を変更する「信号データエディタ」
- ・デバッグ時の表示に便利「標準入出力」

・「入出力パネル」はLEDマトリックス、レベルゲージなどの多彩な部品を用意 デバッグにかかせない下記機能も搭載されています。

- ・トレース
- ・カバレッジ
- ・条件ブレーク
- ・Tcl言語の実行

是非システム・シミュレータ(SM+)の便利な機能を体験してください。

次ページよりターゲット・ボードを使った「ターゲット・ボード体験編」が始まります。

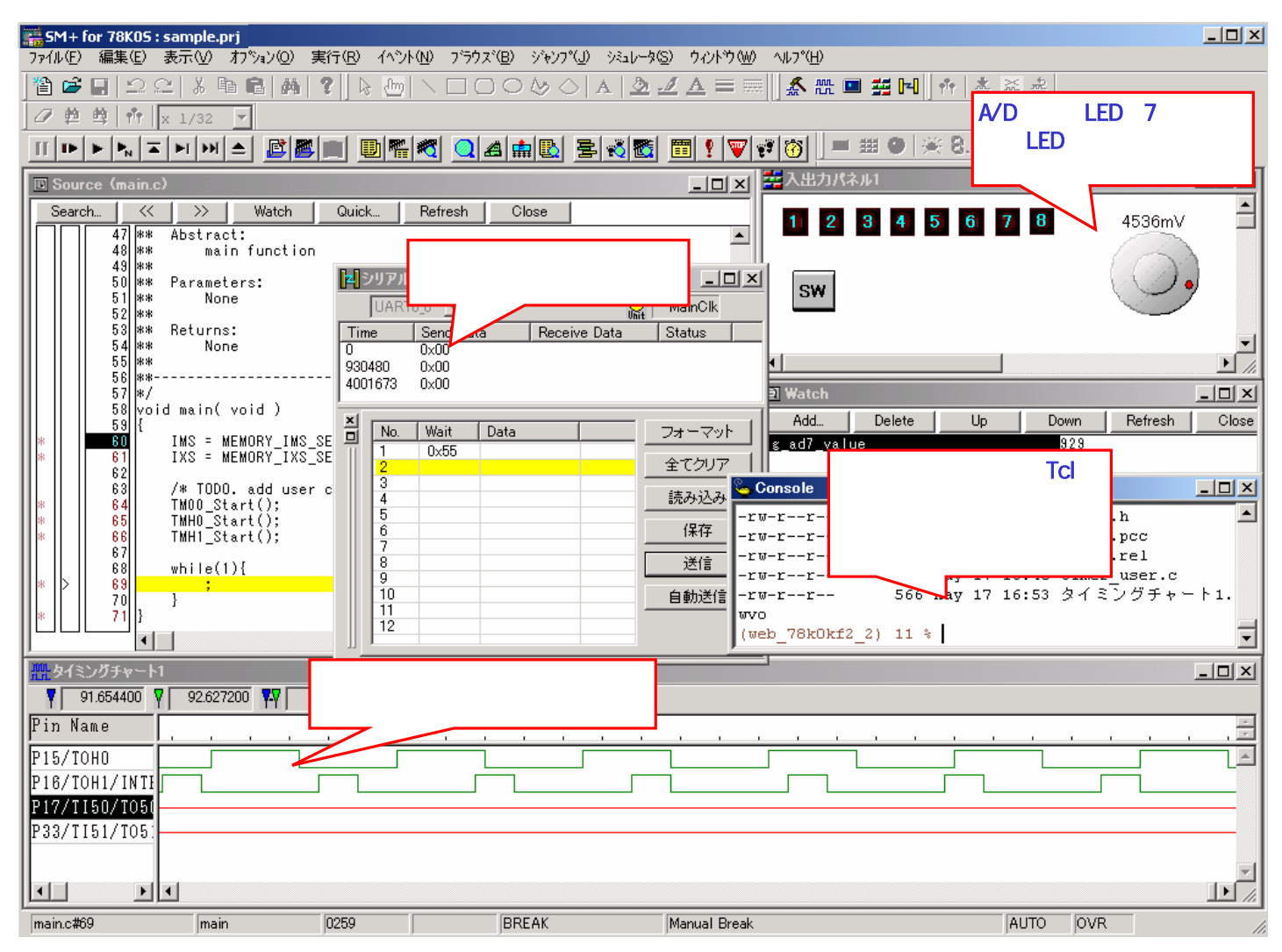

システム・シミュレータ(SM+)の様々な機能を使用した例

はじめに
 準備
 体験

## ターゲット・ボード体験編

ターゲット・ボード体験編では実際にターゲット・ボードをMINICUBE2へ接続して使ってみるまでの手順を説明します。

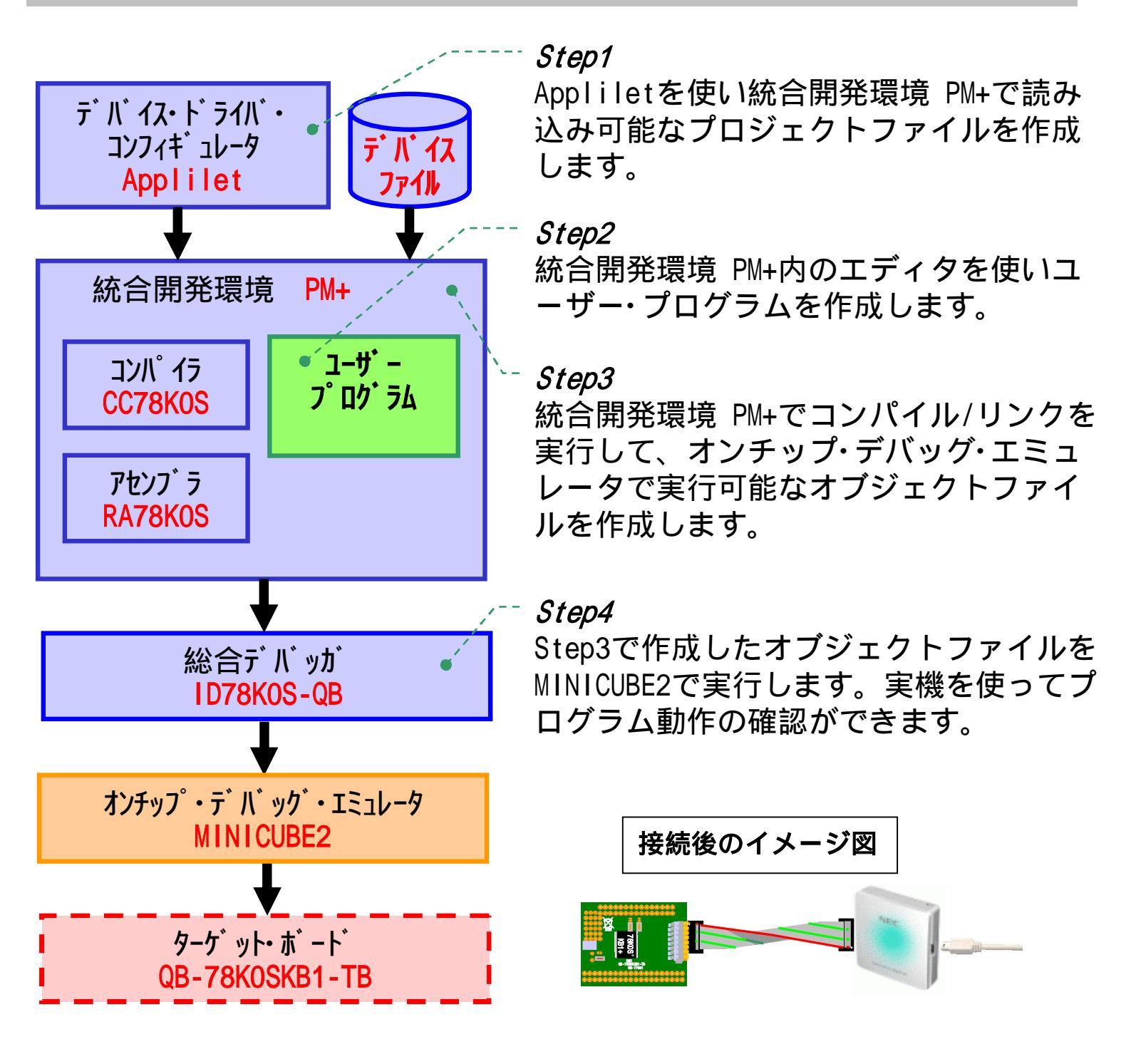

次ページより*Step1~ Step4*の詳細を説明します。

応用

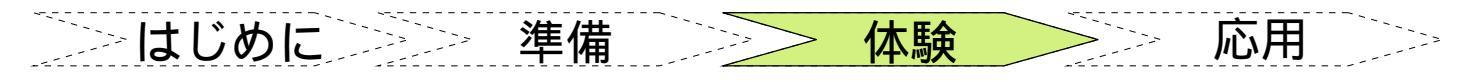

## ターゲット・ボード体験編 (Step1-1)

*Step1* Appliletを使い統合開発環境 PM+で読み込み可能なプロジェクトファイルを作成し、統合デバッガID78KOS-QBの使い方を学びます。Appliletの使い方については、システム・シミュレータ(SM+)体験編(Step1-1)~(Step1-5)も参照してください。

#### a.サンプル・プログラムで使用する周辺機器を設定します。

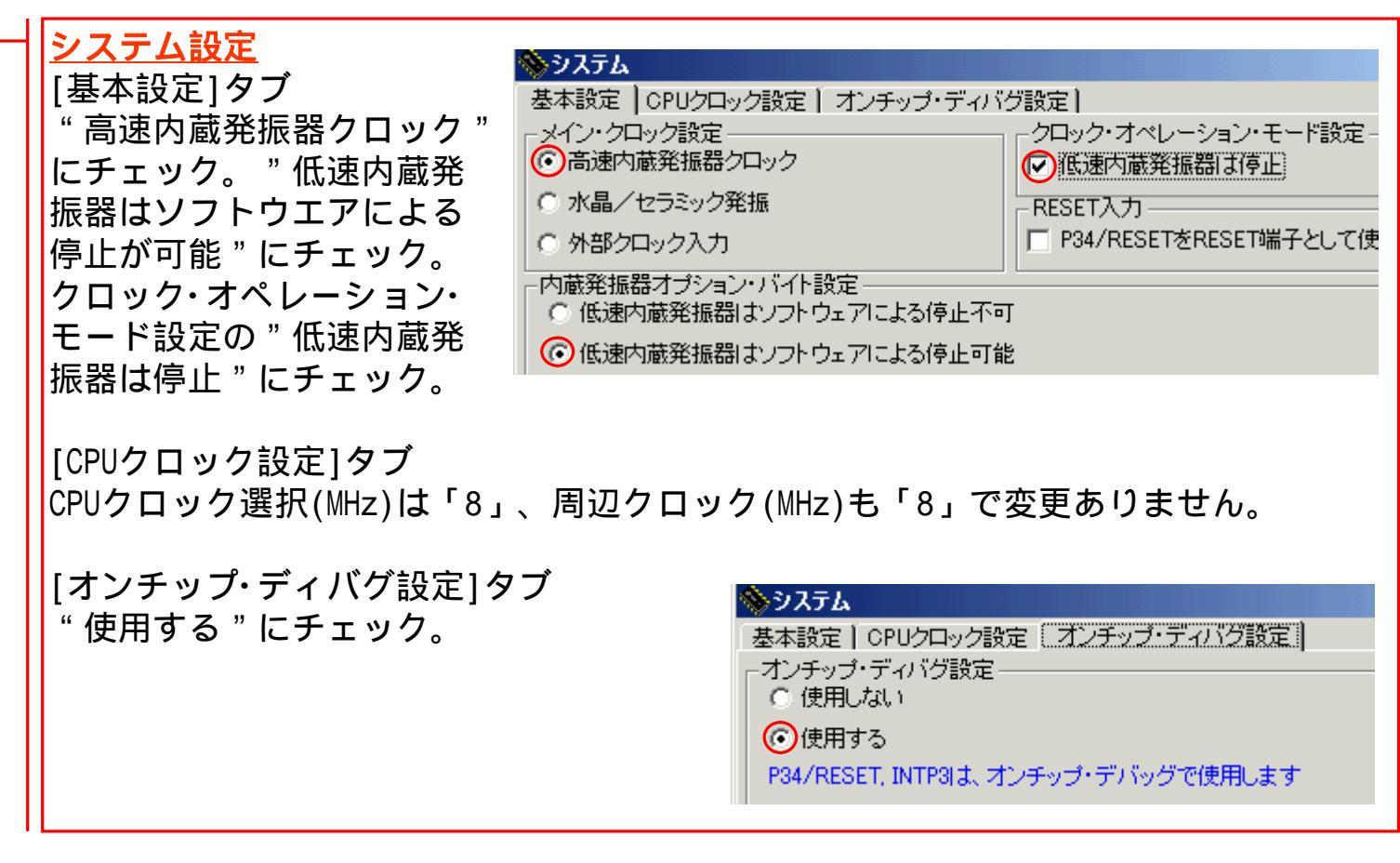

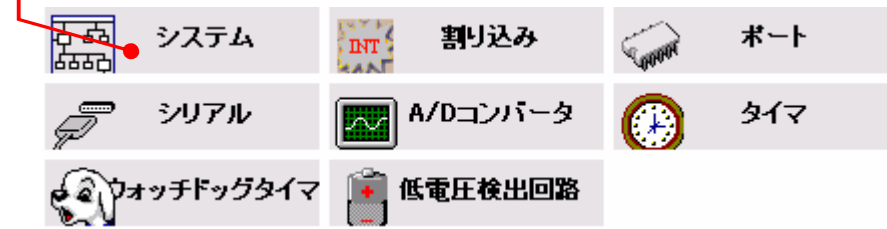

## <u>ターゲット・ボード体験編 (Step1-2)</u>

| <mark>割り込み設定</mark><br>[外部割込み設定]タブ<br>"INTPO許可"にチェック。有効エッジを                                                                                                    | を " 立上がりエッジ " へ変更。                                                                                                    |
|----------------------------------------------------------------------------------------------------|----------------------------------------------------------------------------------------------------|
| 古品<br>システム<br>INT<br>割し込み<br>マ<br>の<br>マ<br>の<br>マ<br>の<br>の<br>マ<br>の<br>の<br>マ<br>の<br>の<br>の<br>マ<br>の<br>の<br>の<br>の<br>の<br>の<br>の<br>の<br>の<br>の<br>の<br>の<br>の                                                                                                    | <ul> <li>▲ 割り込み</li> <li>INTPO 設定</li> <li>INTPO ② ジュージーツ ○ ジュージーツ ○ 両エッジ</li> <li>INTP1 設定</li> <li>INTP1 ○ ジュージーツ ○ ユージーツ ○ 西エッジ</li> </ul>                                                                                                    |
| デー シリアル (1) A D コノハータ (1) ご (1) A D コノハータ (1) ご (1) C コンハータ (1) C コンハータ (1) | INTP2 設定     INTP2 設定     INTP2 の 新 <sup>トリエッ</sup> ○ 新 <sup>トリエッ</sup> ○ 両エッジ     INTP3 設定     INTP3 O 新 <sup>トリエッ</sup> ○ あ <sup>トリエッ</sup> ○ 両エッジ                                                                                                    |
| パート設定         [ポート3]タブ         P30のPull-up(プルアップ)にチェック         P30はINTP0と兼用端子です。INTPOの         外部割込の発生をアクティブLOWで設定するため、ここではINTPOのPull-up         の設定をします         [ポート4]タブ         P40、P45の「出力、1」にチェック。         LED1、LED2はそれぞれP40、P45のポートに接続されています。LEDはLOW出力         によって点灯するので初期値をHIGHにします。                                                                                                    | ボート0       ボート2       ボート3       ボート4       ボート12       ボート13         P30       •       使用しない       •       ・       ・       ・       ・       ・       ・       ・       ・       ・       ・       ・       ・       ・       ・       ・       ・       ・       ・       ・       ・       ・       ・       ・       ・       ・       ・       ・       ・       ・       ・       ・       ・       ・       ・       ・       ・       ・       ・       ・       ・       ・       ・       ・       ・       ・       ・       ・       ・       ・       ・       ・       ・       ・       ・       ・       ・       ・       ・       ・       ・       ・       ・       ・       ・       ・       ・       ・       ・       ・       ・       ・       ・       ・       ・       ・       ・       ・       ・       ・       ・       ・       ・       ・       ・       ・       ・       ・       ・       ・       ・       ・       ・       ・       ・       ・       ・       ・       ・       ・       ・       ・       ・       ・       ・       ・       ・ |

## <mark>習</mark>ワンポイント

有効エッジについて

クイック・スタート・ガイド

外部割込み設定で有効エッジを**立上りエッジ**に変更しました。立上りエッジとは信号が0から1へ変化するときに有効とする設定です。ターゲット・ボードのSWを押した時が立下り、押してからSWを離した時が立上りになります。ソフトウエア・シミュレータでは問題になりませんが実機ですと**チャタリング**という問題があります。解決方法についてはターゲットボード体験編(Step2-3)を参照して下さい。

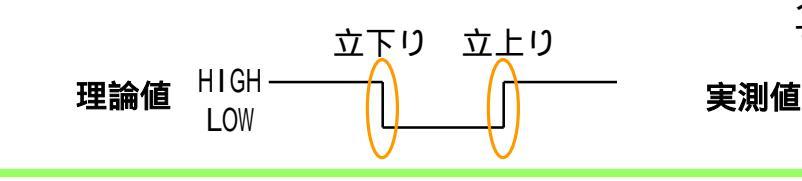

#### 

LOW

ZUD-CD-06-0039-1 Page 36/71

MW
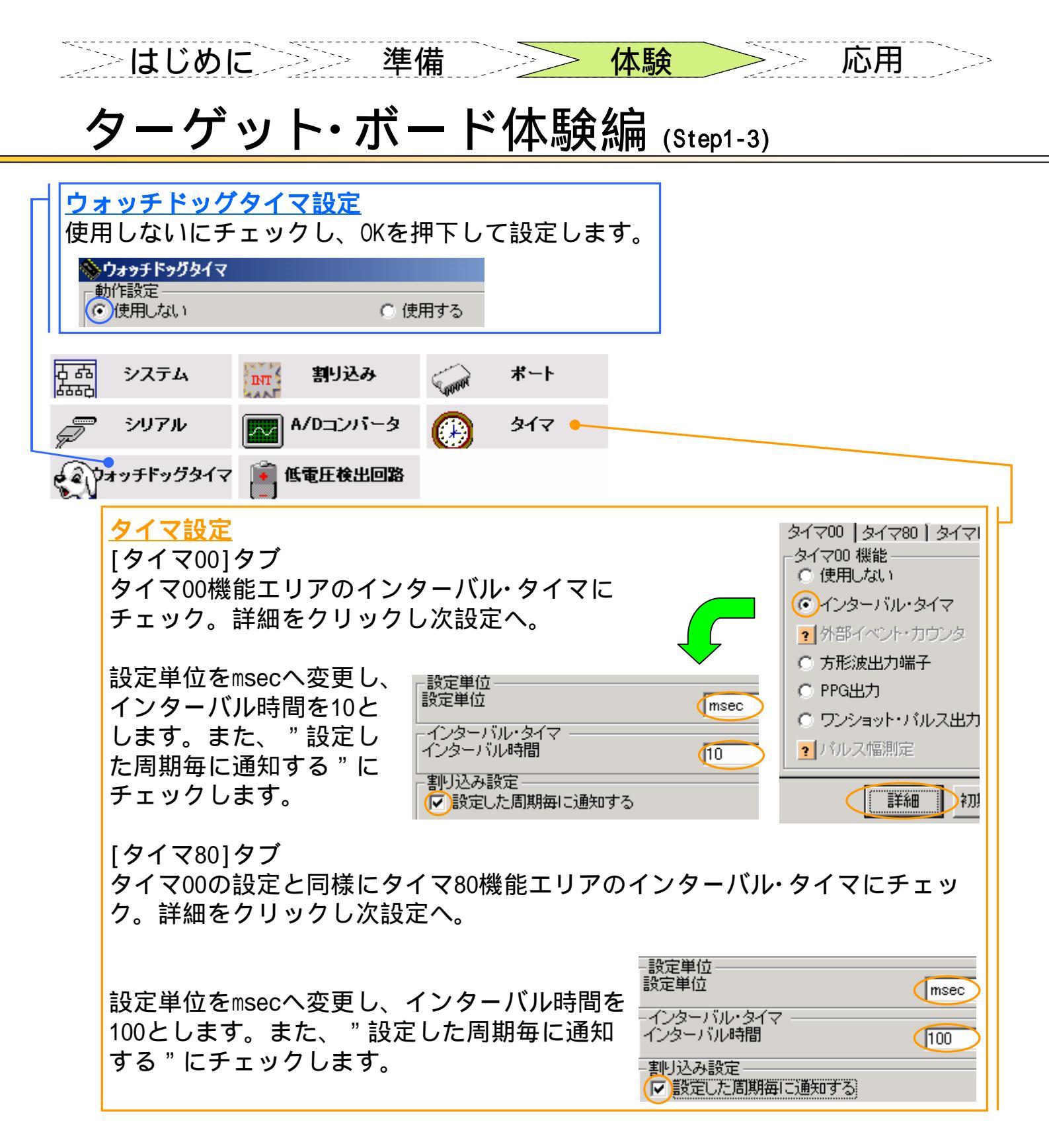

b. ソースコードを自動生成します。
 システム・シミュレータ(SM+)体験編(Step1-4)
 「e.ソースコードを自動生成します」を参照してください。

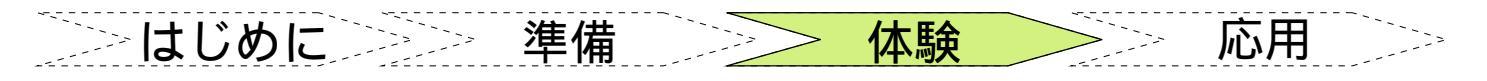

# ターゲット・ボード体験編 (Step2-1)

*Step2* 統合開発環境 PM+内のエディタを使い、サンプル・プログラムを作成します。

- a. Appliletでソースコードを自動生成した後にPM+で読み込みます。 システム・シミュレータ(SM+)体験編(Step2-1)を参照してください。
- b. プログラムを作成します
  - b-1) main.c

```
下記に示す青色の付いた部分のコードを追加してください。
extern UCHAR g_interval_sw;
extern UINT g_interval_count;

void main( void )
{
    /* TODO. add user code */
    g_interval_sw = 0;
    g_interval_count = 1;
    TMOO_Start(); /*Function MD_INTTM000() is called by every 10msec*/
    TM80_Start(); /*Function MD_INTTM80() is called by every 100msec*/
    while(1){
        ;
        }
}
```

b-2) int\_user.c

```
下記に示す青色の付いた部分のコードを追加してください。
UCHAR g_interval_sw;
UCHAR g_onetime_sw;
__interrupt void MD_INTPO( void )
{
    /* TODO. Add user defined interrupt service routine */
    if ( g_onetime_sw == 0 )
    {
      g_onetime_sw = 2;
      g_interval_sw++;
      g_interval_sw = g_interval_sw & 7;
    }
}
```

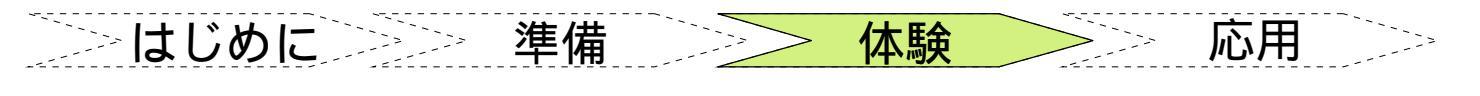

# ターゲット・ボード体験編 (Step2-2)

b-3) timer\_user.c

```
下記に示す青色の付いた部分のコードを追加してください。
extern UCHAR g_interval_sw;
extern UCHAR g_onetime_sw;
UINT g_interval_count;
UCHAR g_counter_data[ 8 ] = { 1, 3, 7, 15, 31, 47, 63, 127 };
__interrupt void MD_INTTM000( )
{
   /*TODO*/
   UCHAR inreg, outreg;
    if (g_interval_count == 0)
    {
       g_interval_count = g_counter_data[ g_interval_sw ];
        inreg = P4.0;
       outreg = inreg ^{1};
        P4.0 = outreg;
       P4.5 = inreg;
    }
    g_interval_count--;
}
___interrupt void MD_INTTM80( )
  {
     /*TODO*/
     if (<u>g_onetime_sw</u> != 0)
      {
         g_onetime_sw--;
      }
  }
```

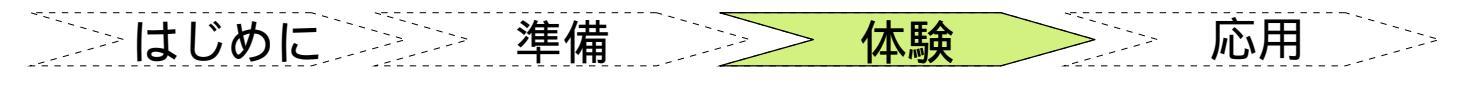

## <u>ターゲット・ボード体験編 (Step2-3)</u>

#### d.処理の説明

システム・シミュレータ(SM+)体験編(Step2-4)の処理説明と同じですが、1点だけ処理の 追加があります。100msec毎に呼ばれる関数 MD\_INTTM80()のチャタリング防止処理です。 外部SWが押下されると g\_onetime\_sw に2が代入されます。g\_onetime\_swは100msec毎 に-1されます。1度外部SWが押下されるとg\_onetime\_swが0になるまで200msecかかるわ けです。MD\_INTPO()の処理は、このg\_onetime\_swが0でないとLED点滅のタイミングを変 更しません。ゆえにチャタリングのために短い時間に何度MD\_INTPO()が呼ばれても 200msec以上の時間を空けないとLED点滅タイミングは変更されません。

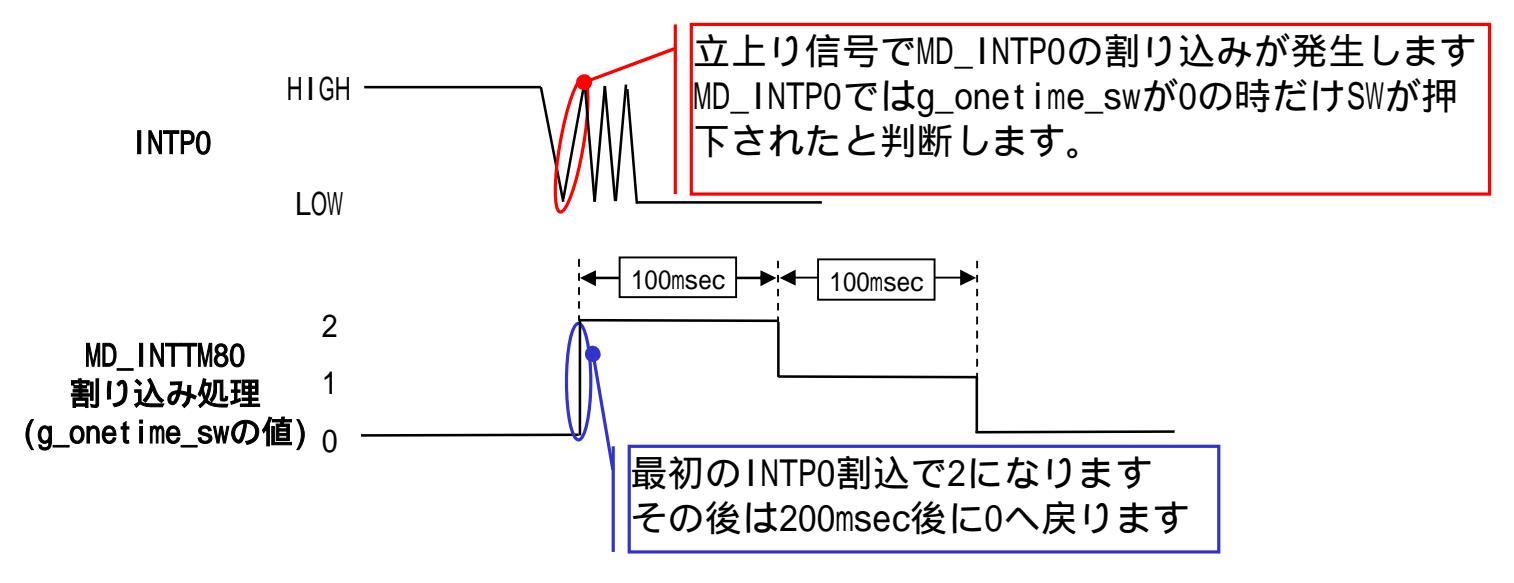

### <mark>亚</mark> ワンポイント

#### チャタリングについて

ターゲット・ボード体験編ではチャタリング防止をソフトウエアで行いました。他にハードウエア で行う方法があります。今回ソフトウエアでチャタリングを防止しましたが、ソフトウエアではチ ャタリングが発生する期間を無視するという処理上から高速な応答を必要とするシステムには使え ません。ハードウエアではシミュットトリガインバータ(74HC14など)を使うのが一般的です。この 方法はノイズ除去にも使われます。ターゲット・システム作成例AではSWにコンデンサを接続し、ハ ードウエア的に急激なON/OFFをしない簡易な方法でチャタリングを防止しています。

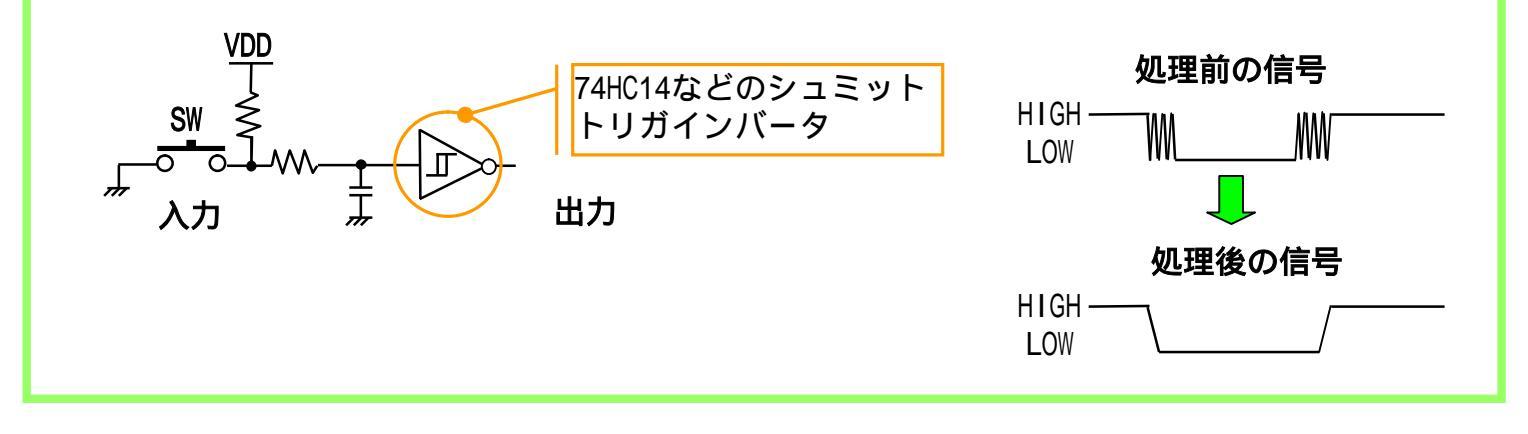

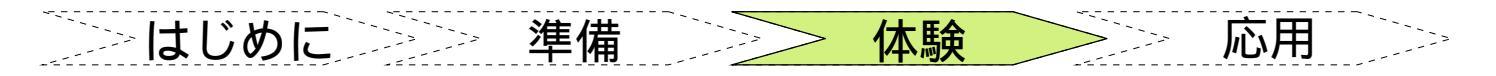

## ターゲット・ボード体験編 (Step3)

Step3 PM+でサンプル・プログラムのビルド(コンパイル/リンク)を行います。

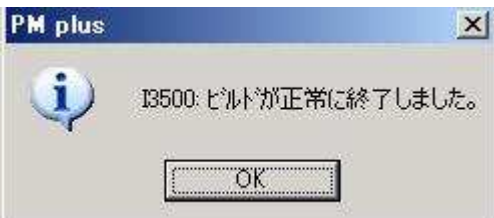

b. PM+ から連携起動するデバッガを設定します。

メニュー・バーの[ツール(<u>T</u>)] [ディバッガの設定(<u>D</u>)...]を選択します。『ディバッ ガの設定』ダイアログのプルダウンメニューで、[選択ディバッガ(<u>D</u>)]に "78KOS 総合デバッガ(ID78KOS-QB) "を設定します。

| ディバッガの設定                   |                                       | ×                    |       |
|----------------------------|---------------------------------------|----------------------|-------|
| ディバッガの選択                   |                                       |                      |       |
| 選択ディバッガ( <u>D</u> ):       | 78KOS 統合デバッカ (ID78KOS-QB)             | -                    |       |
| ファイル名(N):                  | C:¥NECTools32¥BIN¥IDK0S32G.EXE        |                      |       |
| オプジョン( <u>O</u> ):         |                                       |                      |       |
| ディハウン・ターケット<br>ディハウン・ターケット |                                       |                      |       |
|                            | C:¥QB-78K0SKB1-TB¥mini2¥sample.Imf    | -                    |       |
| ▶ ディバッカキニタ                 | ウンロード時、シンボル・リセットを実行する(S)              |                      |       |
| 🔽 ディハシッカキニタ                | ウンロート時、CPUリセットを実行する( <u>C</u> )       |                      |       |
| ディハウ・オフション                 |                                       |                      |       |
| □ 同じがループ内                  | の複数のディバヴ・ターケット・ファイルをダウンロードする())       |                      |       |
| ワンポイン                      | F                                     |                      |       |
| ルドについて                     |                                       |                      |       |
| ルドメニューの[                   | <u>ビルド-&gt;ディバグ(A)</u> F5]または[リビルド->テ | ディバグ( <u>U)</u> ]を選打 | 尺する場合 |
| ビルトニンテシハウバム)               | F5                                    |                      |       |

リビルドーンディバグ(山)

TT TT

ビビ

必ず連携起動するデバッガを指定してください。 デバッガの指定により下記のデバッグ環境が実現されます。 ・システム・シミュレータ : SM+ for 78KOS/Kx1 システム・シミュレータ ・MINICUBE2/IECUBE用デバッガ: 78KOS総合ディバッガ(ID78KOS-QB)

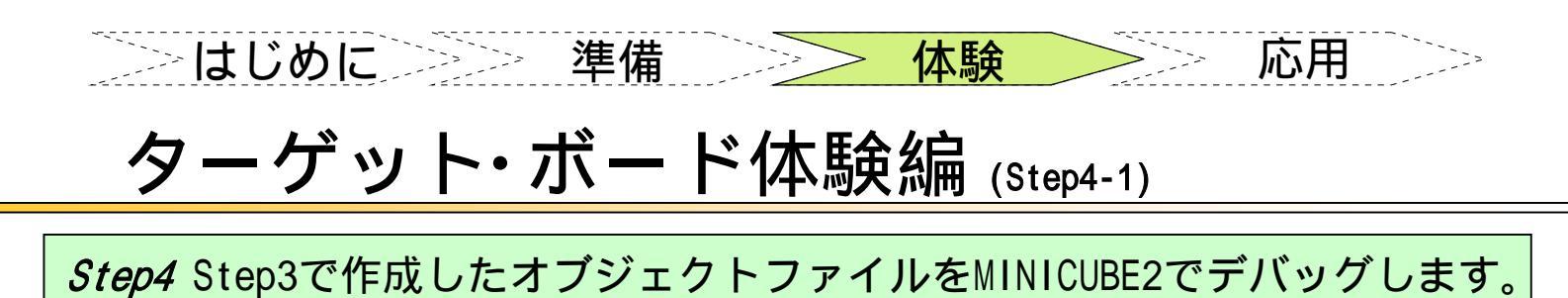

a. MINICUBE2のターゲット・ボードへの接続方法

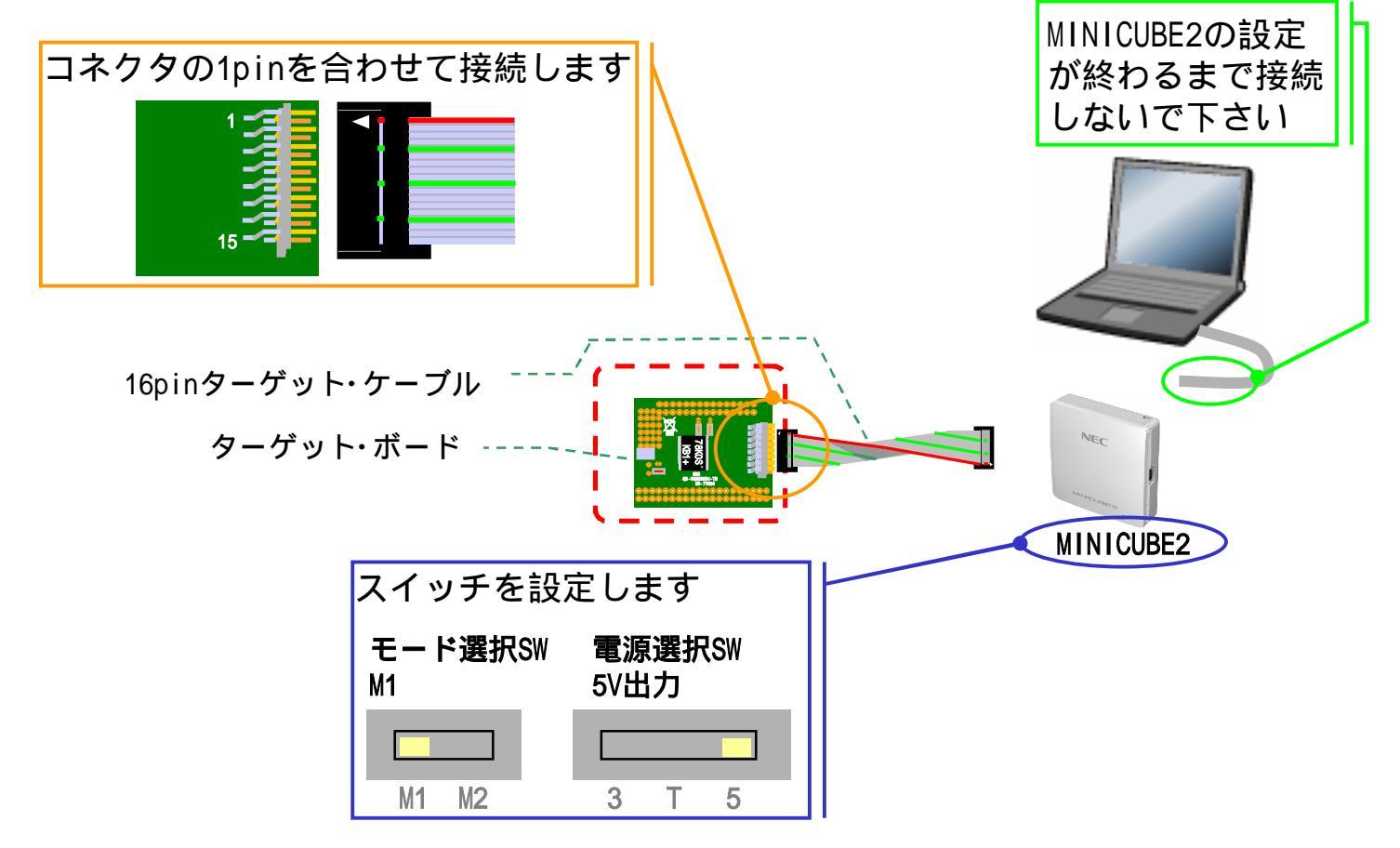

#### b. 接続の順番について

下記の順番で接続を行ってください。順番を間違えるとターゲット・システムを 壊す原因となります

1.MINICUBE2のSWを設定する

- 2. ターゲット・ボードへ16pinターゲット・ケーブルを接続する
- 3.MINICUBE2とPC本体を接続する

<mark>ኵ</mark>ワンポイント

電源選択SWについて

ターゲット用電源を切り替えます。切り替えは5V供給、3V供給、ターゲット電源使用の3種類です。 5V、3Vの供給はマイコンによって異なります。小さい回路ならMINICUBE2からの電源供給で大丈夫 ですが、100mAを超えるような(モータを使うなど)回路は必ずターゲット・システム側で電源を用意 してください。

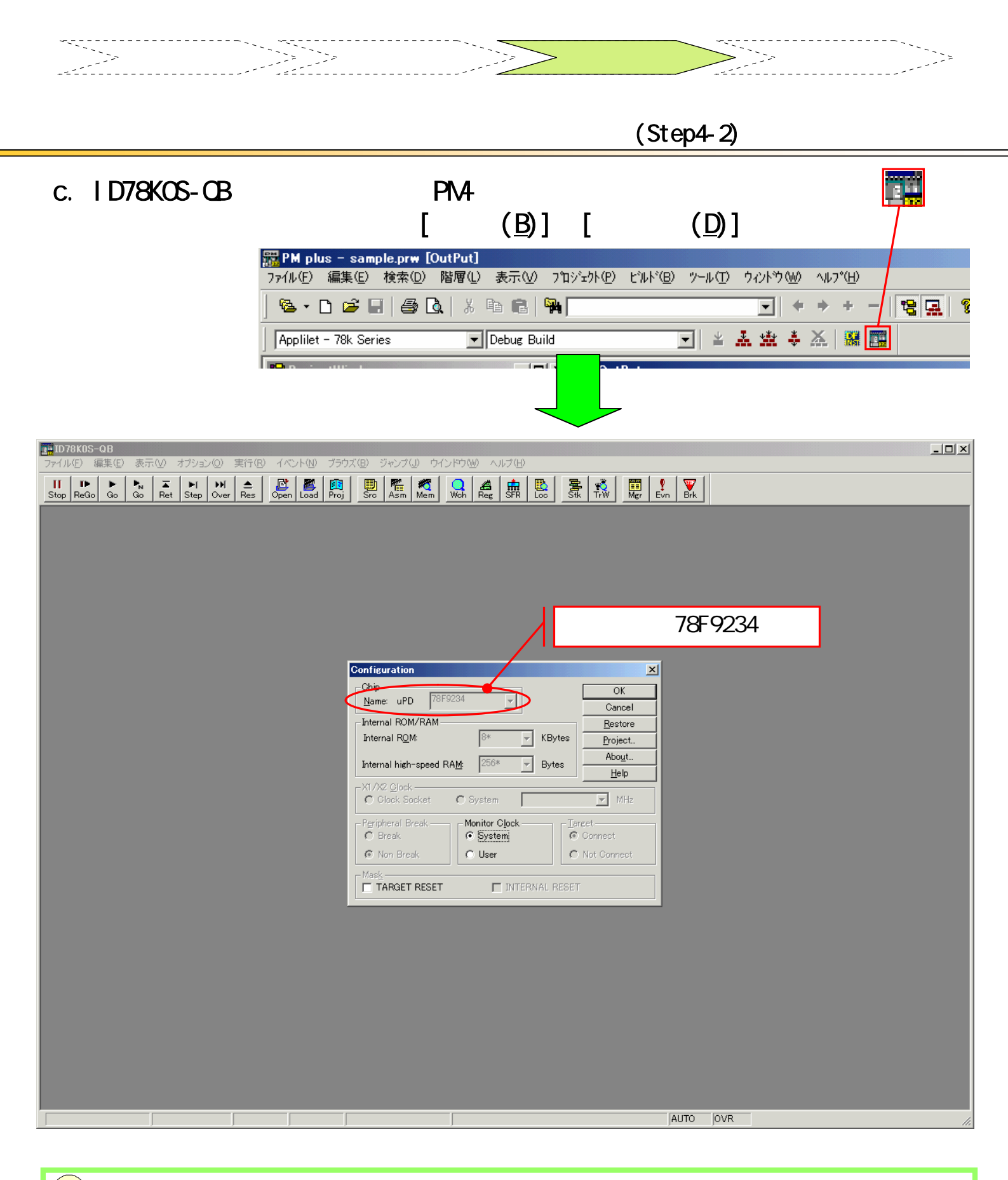

### **ッ**ワンポイント

2回目以降の統合デバッガ(ID78KOS-QB)の起動について

総合デバッガ(ID78KOS-QB)で設定した各種の表示(Watchウインドウ、ブレーク・ポイントの設定など)の環境を保存することができます。「\*.pri」というファイルにデバッガの設定が保存され、2回目以降のデバッガ起動では自動的に環境を復元します。

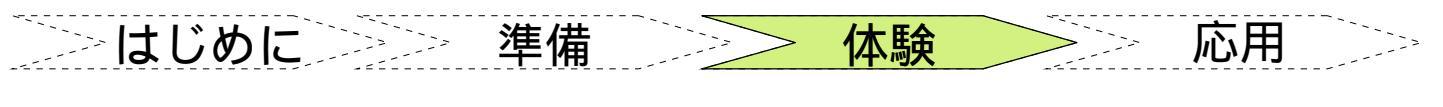

# **ターゲット・ボード体験**編 (Step4-3)

d. OKを押下すると下記ダイアログが表示されます。はい(Y)ボタンの押下 でダウンロードが開始されます。

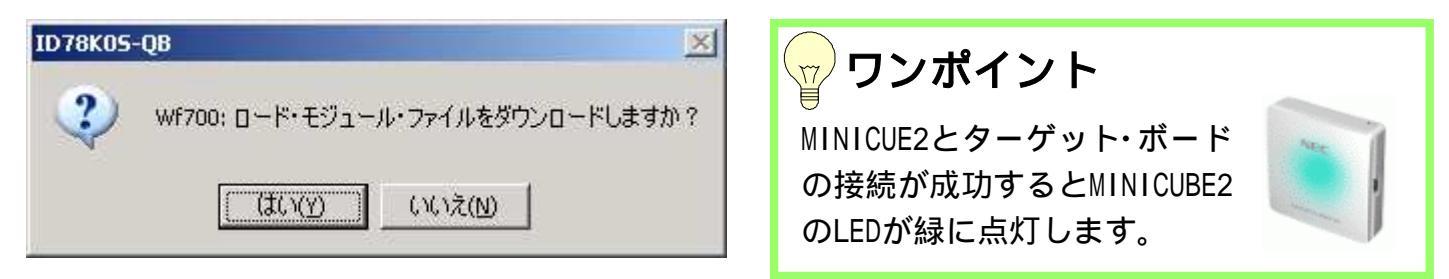

e. ファイルがダウンロードされ、main.cが開きます

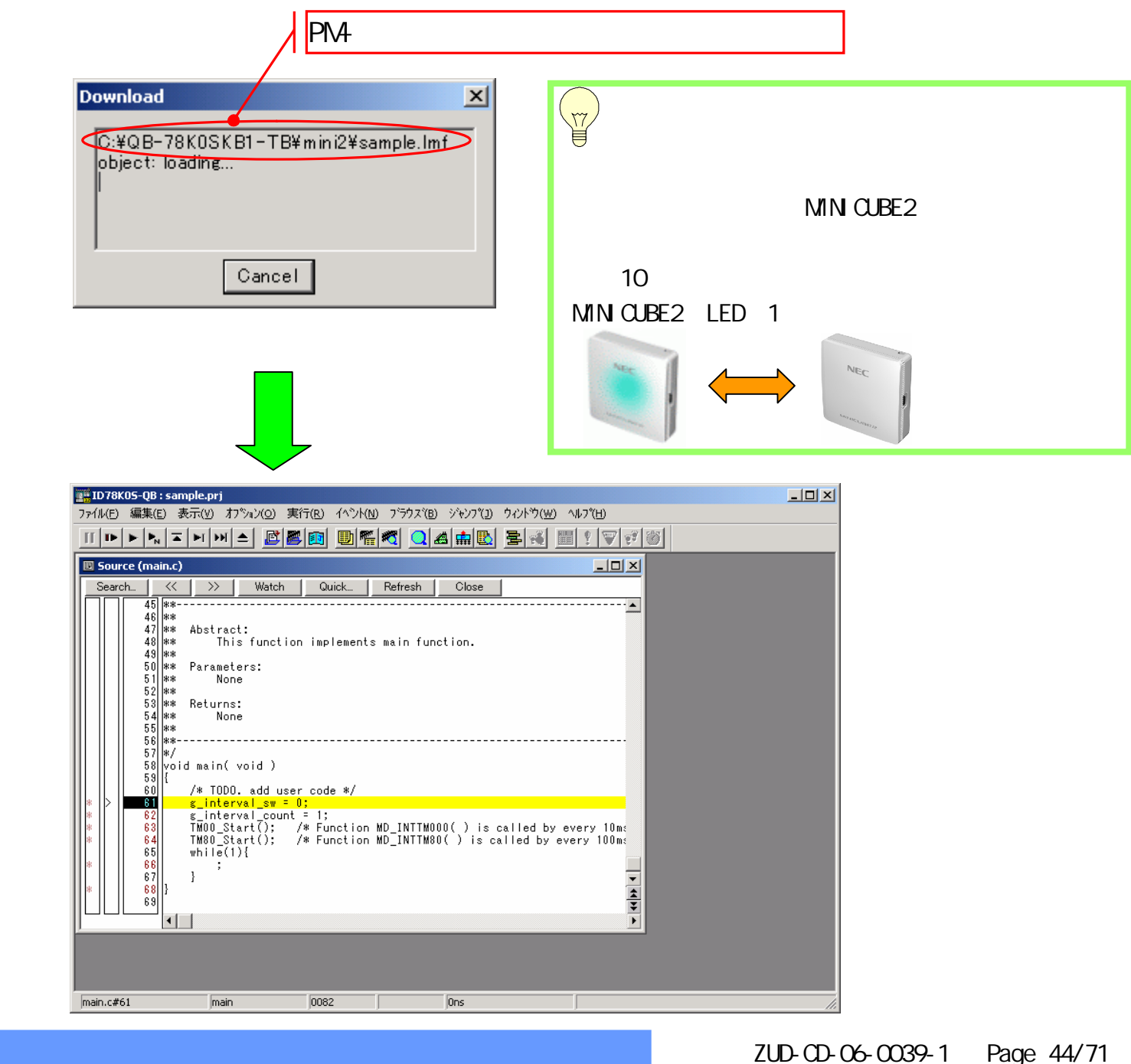

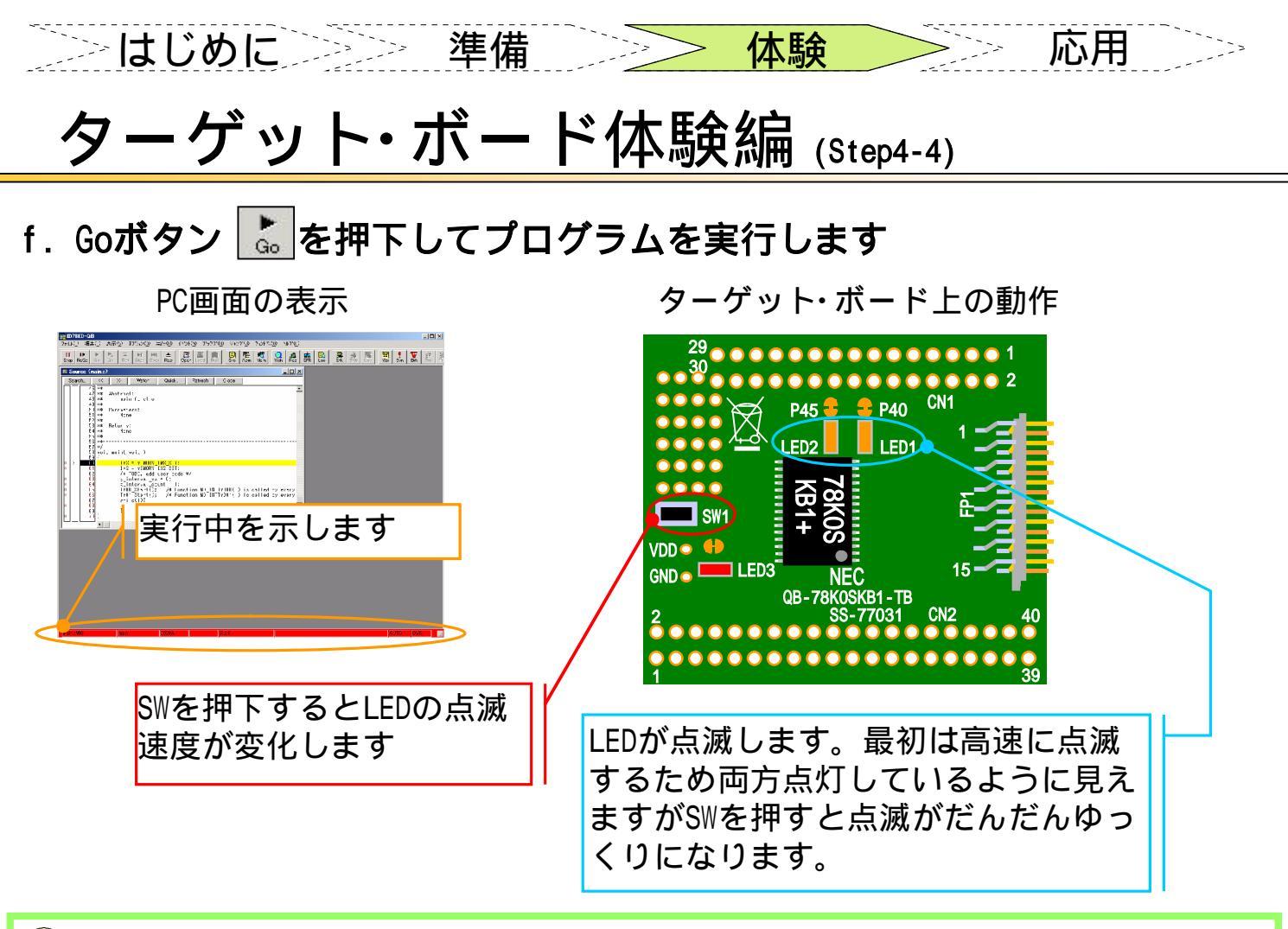

### <mark>。</mark>ワンポイント

sample.lmf(**ロードモジュールファイル**)がダウンロードできない場合について

QB-78KOSKB1-TBではデバッグ機能を実現するためにマイコンに通信/デバッグ用領域を必要としま す。プログラムの暴走などによりこの領域にデータが書き込まれるとsample.Imf(ロードモジュー ルファイル)がダウンロードできない場合があります。今までダウンロード可能だったのが、ダウ ンロードできなくなった場合は下記の処理を行ってください。

- ・ID78KOS-QB, PM+などのプログラムを終了します
- ・[スタート] [プログラム(P)] [NEC Tools32] [OCD Checker]を起動します
- ・下記ダイアログを確認し、[Test]ボタンを押下します

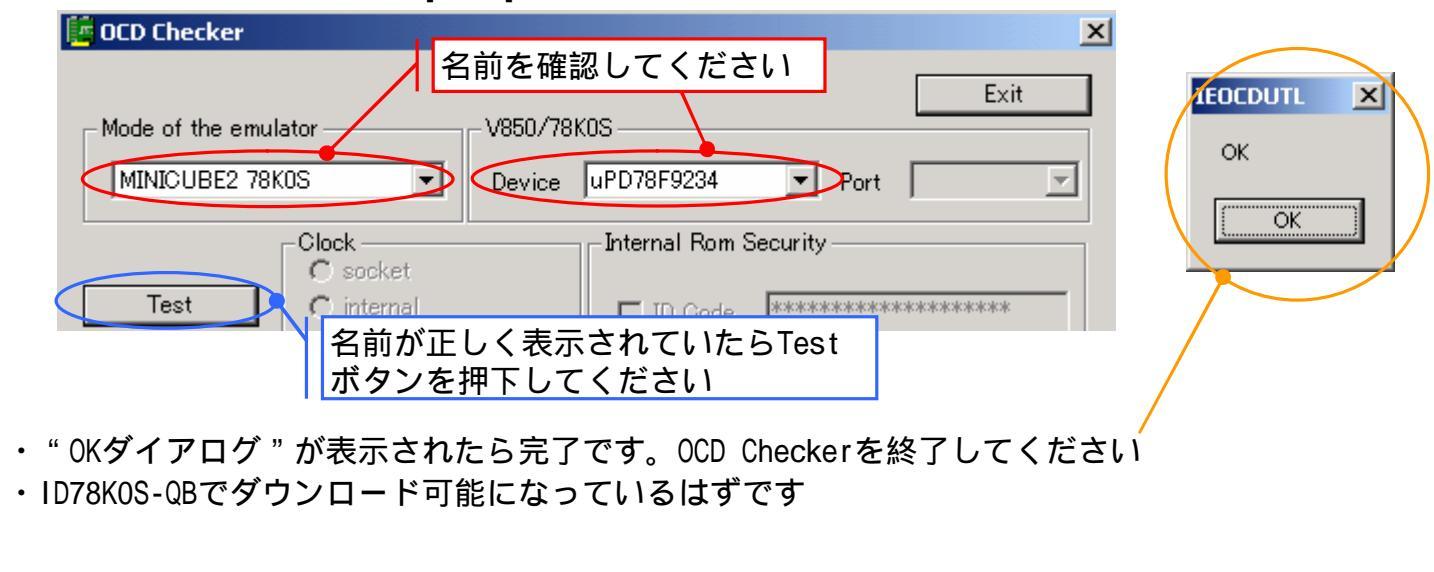

シー はじめに シンシー 準備 シンシー 体験 シンシー 応用

# ターゲット・ボード体験編 (ぉゎヮ)

ターゲット・ボード体験編は以上です。 MINICUBE2ではハードウエア・ブレークの数 などに制限があります。ブレーク・ポイントを多数設定したい場合はソフトウェア・ブ レークを使用してください。MINICUBE2では実行中の変数表示や、RAMモニタ機能は使 えません。その場合はIECUBE,MINICUBE+をお使いください。IECUBEは更にトレース機 能を実現した低価格で高機能なエミュレータです。

ターゲット・ボードにはSWとLEDが2つのシンプルな構成になっていますが、ソフト ウエアの工夫次第によっていろいろ表示を変えてみてください。またターゲット・ボ ード上にはユニバーサル・エリアがありますので、ここに半固定抵抗、LEDを搭載し ても充分マイコンのポートで制御可能です。

次ページよりターゲット・ボードを使った「マイコン・プログラミング体験編」が始まります。マイコンにプログラミングを行うとターゲット・ボードへ電源を供給するだけで動作します。電池ボックスをつければ電池駆動も可能になります。

下図はターゲット・ボードに半固定抵抗とLEDを追加した例です。

- ・半固定抵抗をANIOへ接続
- ・LEDをP00~P03,P42,P44へ接続

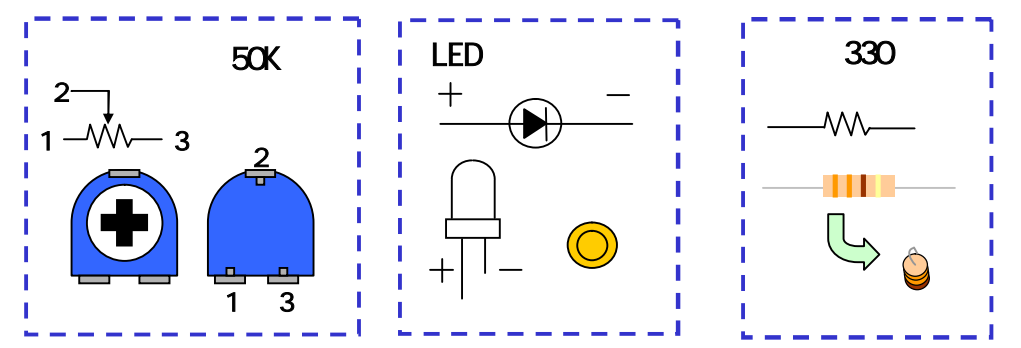

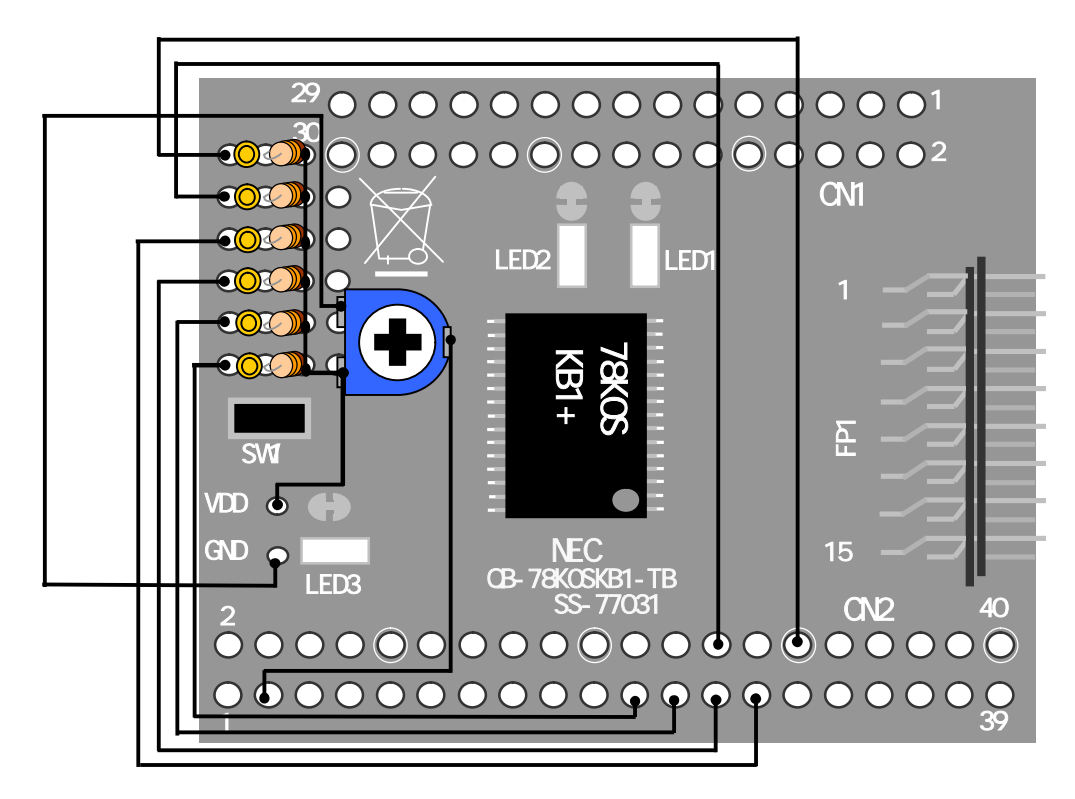

\_\_\_\_ はじめに\_\_\_\_ 準備 \_\_\_\_ 体験 /\_\_\_ 応用 \_\_\_\_

# <u>マイコン・プログラミング体験編</u>

マイコン・プログラミング体験編ではターゲット・ボードにプログラミング するまでの手順を説明します。

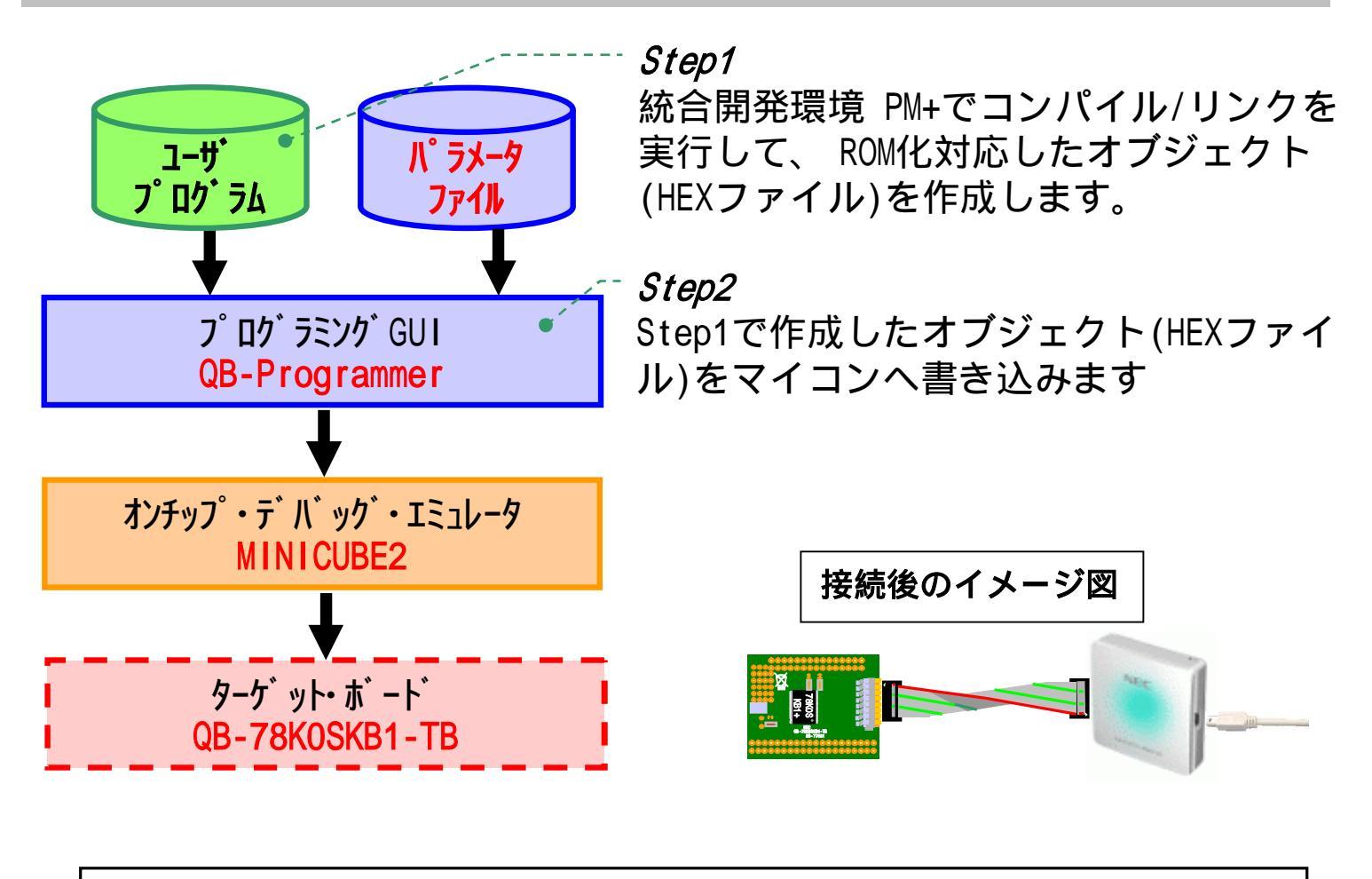

次ページよりStep1,Step2でプログラミング手順を説明します

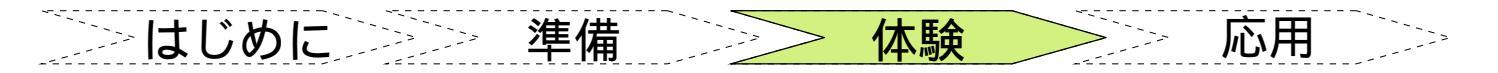

# <u>マイコン・プログラミング体験編 (Step1)</u>

*Step1* 統合開発環境 PM+でコンパイル/リンクを実行して、ROM化対応したオブジェクト(HEXファイル)を作成します。

#### a.HEX形式のファイルを作成します

PM+のメニュー・バーの[ツール(<u>T</u>)] [オブジェクトコンバータオプションの設定(<u>0</u>)...]を選 択します。HEX形式オブジェクト・モジュール・ファイルの出力[-o](<u>0</u>)にチェックされている ことを確認してください。出力ファイル名は空欄でOKです。空欄にするとプロ ジェクト名に「.hex」の拡張子をつけたファイル名が作成されます。

| オブジェクトコンバータオブションの設定                   |   |                |
|---------------------------------------|---|----------------|
| 出力1   出力2   その他                       |   |                |
| ・ ・ ・ ・ ・ ・ ・ ・ ・ ・ ・ ・ ・ ・ ・ ・ ・ ・ ・ |   |                |
|                                       | • | 参照( <u>B</u> ) |
| ┌ オブジェクト充填[-u](©) ――――                |   |                |
| 充填値:     日     日                      |   |                |
| Η                                     |   |                |
| サイズ: H                                |   |                |
| □ オブジェクトアドレス順ソート[-r]( <u>R</u> )      |   |                |

#### b.MINICUBE2とターゲット・ボードを接続します

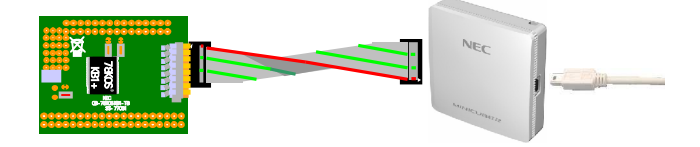

#### c.パラメータファイルをダウンロードしてください。

本ボード(QB-78K0SKB1-TB)に搭載の**マイコン(µPD78F9234MC)**に対応したパラメータ ファイルを弊社WEBページ「バージョンアップサービス」Lよりダウンロードして、 ファイルを解凍してください。

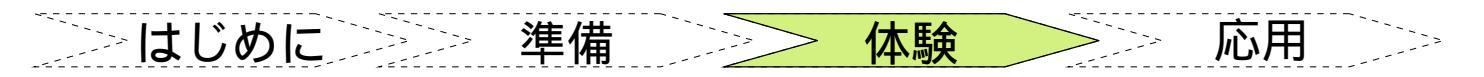

# マイコン・プログラミング体験編 (Step2-1)

*Step2* Step1で作成したオブジェクト(HEXファイル)をマイコンへ書き込みます。

### a.QB-Programmerを起動します

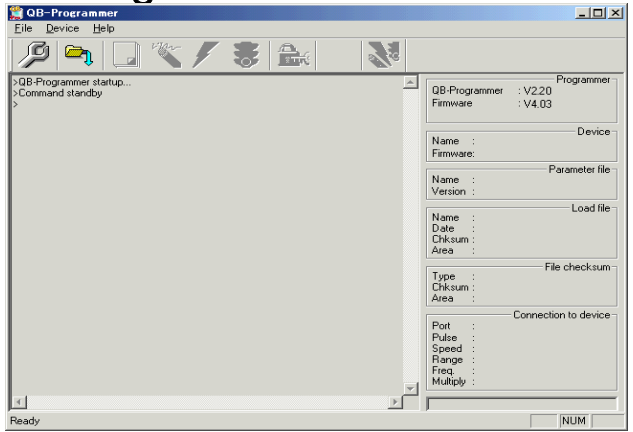

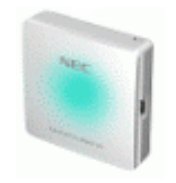

MINICUBE2のLEDはアイドル モードより緑点灯へ変わり ます

### b.パラメータ・ファイルをロードします

メニュー・バー[Device] [Setup...] [PRM File Read]ボタンを押下します ロードするファイルは78F9234.prmです。

| De | vice Setup                 |                    |
|----|----------------------------|--------------------|
|    | Standard Advanced          |                    |
|    | •                          |                    |
|    | Parameter File 78F9234.prm | PRM File Read      |
|    | - Target Device Connection | -Supply Oscillator |
|    |                            | 🗖 On Target        |
|    | Port UART-ch0 💌            | Frequency 8MHz MHz |
|    | Speed 115200bps            | Multiply rate 1.00 |
|    |                            | manuply rate prov  |

c.QB-Programmerの画面を確認します パラメータ・ファイルのロードに成功すると下記のメッセージが表示されます。

| Sab-Programmer<br>File Device Help                                                                                 |                                                                                                    |                         |                    |
|----------------------------------------------------------------------------------------------------|----------------------------------------------------------------------------------------------------|-------------------------|--------------------|
| >QB-Programmer startup<br>>QB-Programmer startup<br>>Command standby<br>>Device Setup<br>Parameter File Read PASS. | >Device Setup<br>Parameter File Read                                                                                                    | PASS.                   |                    |
|                                                                                                    | Firmware:<br>Name : 78F9234.prm<br>Version : V1.02<br>Name :<br>Date :<br>Chtsum :<br>Area :                                                              | パラメータ・ファイル<br>し各種データが表示 | の読み込みが成功<br>されています |
|                                                                                                    | File checksum       Type     File checksum       Checksum     Connection to device       Pott     :UART-ch0       Pulse     :0       Speed     :115200bps |                         |                    |
| Ready                                                                                                    | Proge Rub<br>Hugpy 1.00<br>PASS                                                                                                    |                         | 0020 1 Dogo 40/71  |

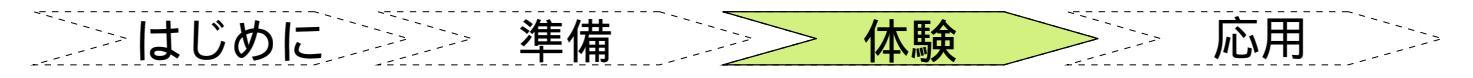

# マイコン・プログラミング体験編 (Step2-2)

### d.HEXファイルをロードします

メニュー・バー[<u>F</u>ile] [<u>L</u>oad...]でロードするファイルを指定します。ファイルは 先ほどPM+で作成した「sample.hex」を指定します。

HEXファイルのロードに成功すると下記のメッセージが表示されます。

>Open Load File.... Success read HEX file.

### e.マイコンを消去します

メニュー・バー[<u>D</u>evice] [<u>E</u>rase...]でマイコンを消去します。 マイコンの消去に成功すると下記のメッセージが表示されます。

### f.マイコンにプログラミング(書き込み)します

メニュー・バー[<u>D</u>evice] [<u>P</u>rogram...]でマイコンにプログラミングします。 プログラミング(書き込み)に成功すると下記のメッセージが表示されます。

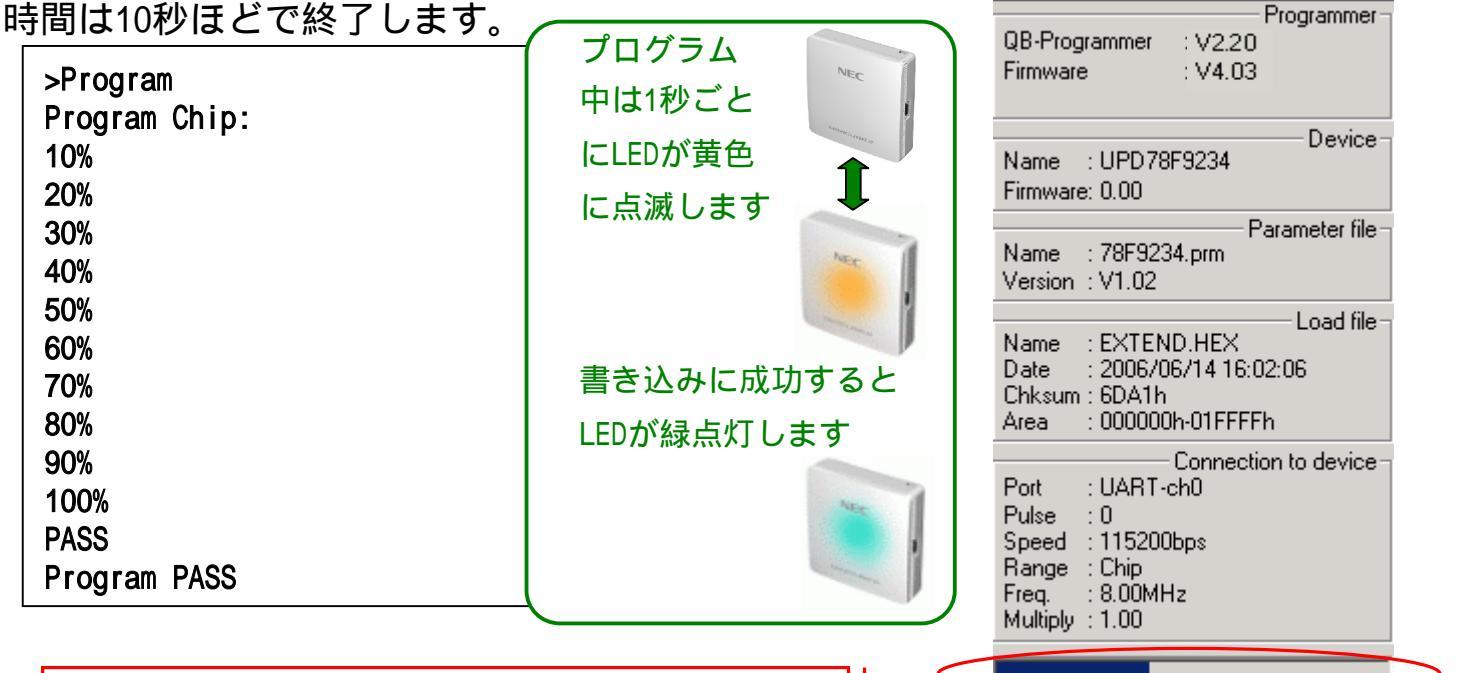

書き込み中にプログレス・バーが表示されます

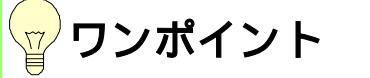

**プログラミング**について

マイコンの消去/書き込み/ベリファイー連の動作を1つのコマンドで行う事もできます。メニュー より[Device] [<u>A</u>utoprocedure(EPV)]を選択してください。 \_\_\_\_\_ はじめに\_\_\_\_\_ 準備 \_\_\_\_\_ 体験 \_\_\_\_ 応用 \_\_\_\_

# <u>マイコン・プログラミング体験編 (まゎり)</u>

マイコン・プログラミング体験編は以上です。プログラミングしたターゲット・ボードは電源を供給すれば動作します。USBポートより電源のみを供給するケーブルを自作するか、または乾電池を3本直列で供給してもよいでしょう。

次ページよりターゲット・ボードを使った「ターゲット・システム作成例」が始まります。ドットマトリクスLEDを使用した回路例を紹介しています。

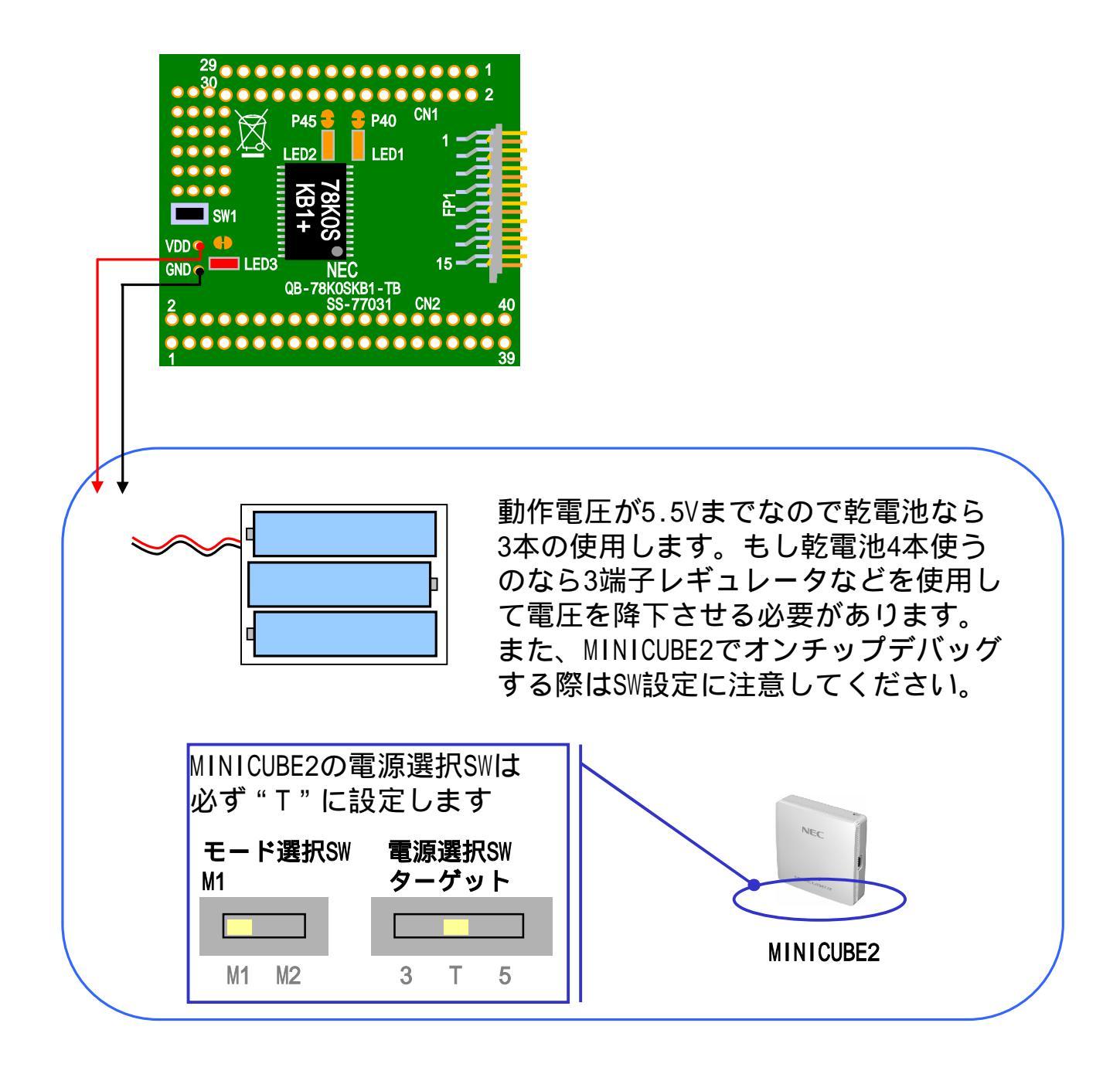

\_\_\_\_\_ はじめに\_\_\_\_\_ 準備 \_\_\_\_\_ 体験 \_\_\_\_ 応用 \_\_\_\_

### <u>ターゲット・システム作成例A(その1)</u>

この章ではターゲット・システム作成例を紹介します。ドットマトリクス LEDを使用した電光掲示板の作成します。マイコンに表示機能とSWがあれ ばゲーム作成などにも応用可能です。ターゲット・システム作成例Bでは電 光掲示板プログラムを流用した簡単なゲームを作成しています。

ターゲット・ボードを使用した回路を作成します。ここでは8x8のドットマトリクスLED をダイナミック点灯させます。ダイナミック点灯とは表示を分割して(今回は8個のLED) 行う方法です。表示を高速に順次繰り返す事によって人の目には全てが表示されている ように見えます。

利点:常時点灯していないので消費電力が少ない。ポート制御が少なく済む 欠点:スタティック点灯に比べて表示が暗い。

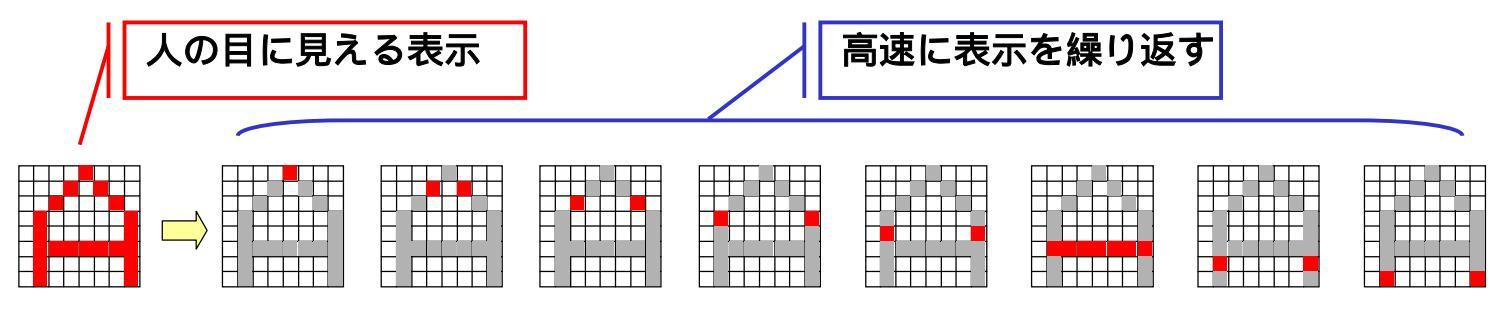

### <mark>ッ</mark>ワンポイント

ドットマトリクスLEDについて

ドットマトリクスLEDとはLEDがマトリクス(matrix)状に並んだ表示器です。8x8ならLEDが 行(column) 8個、列(row) 8個が格子状に64個並んでいます。

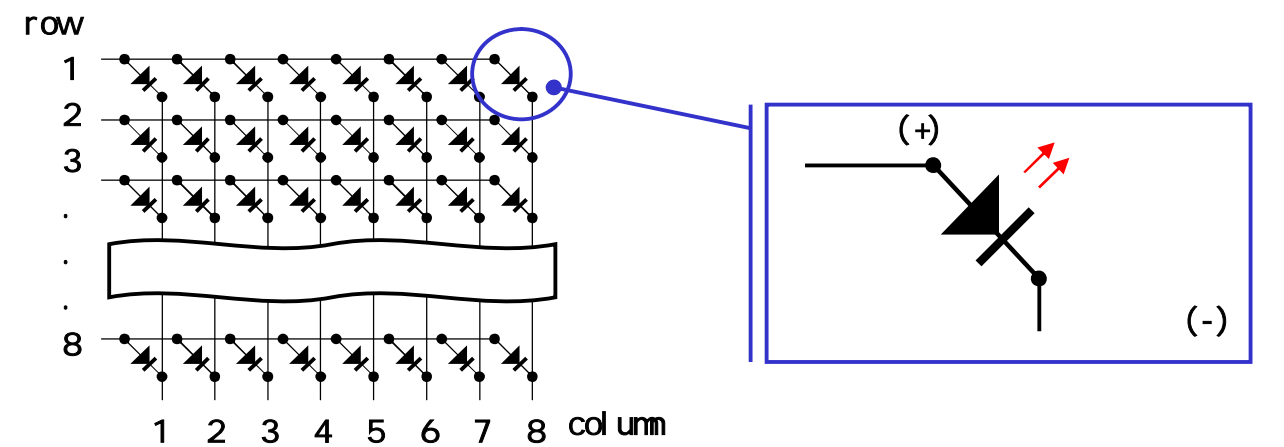

例えば四角内のLEDを点灯させるにはrow1に+、column8に-を接続すれば点灯します。LEDを1つ点灯 させるには通常10mA ~ 20mA必要です。これを+5Vで供給するには抵抗150 ~ 300 を接続します。 マトリクスLEDは1列に8個接続されていますので80mA ~ 160mAが必要です。これを+5Vで供給するに は抵抗37.5 ~ 75 を接続します。しかし、マイコンの1ポートに80mA ~ 160mAを流せませんので何 らかの回路(トランジスタ制御など)が必要になります。 \_\_\_\_\_ はじめに\_\_\_\_\_ 準備 \_\_\_\_\_ 体験 \_\_\_\_\_ 応用 \_\_\_\_

# <u>ターゲット・システム作成例A(その2)</u>

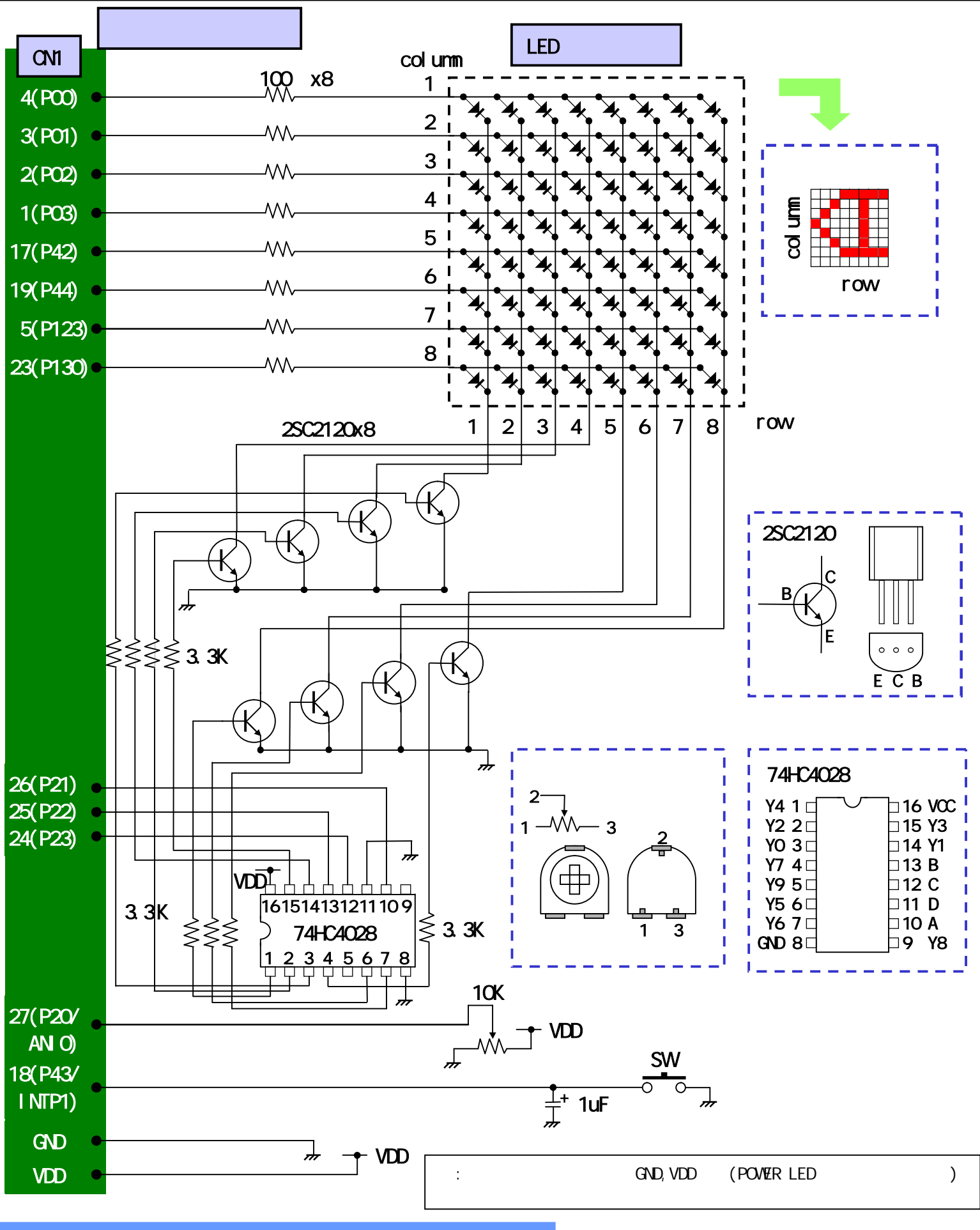

クイック・スタート・ガイド

ZUD-CD-06-0039-1 Page 53/71

した。<br/>
はじめに 準備 体験 <br/>
応用 <br/>

### ターゲット・システム作成例A(その3)

#### 回路説明

ドットマトリクスLEDは8個のLEDを点灯させるため、マイコンで直接ドライブできませんのでトランジスタを使用します。

74HC4028はBCDコードを10進化します。ポートP21~P23からの出力を74HC4028のABCで受け、その結果をY0~Y7へ変換します。ドットマトリクスLEDのrowは0~7の値ですので Y8,Y9は不要です。そのため74HC4028のD入力はGNDに接します。

更にA/Dコンバータ(ANIO)を使用します。半固定抵抗の抵抗値によって電光掲示板の流れる速度を調整できるようにします。

INTP1に接続しているSWは表示切り替え用です。SWにはチャタリング防止回路を入れて あります。(内蔵のプルアップ抵抗を使用しますのでコンデンサのみ使用します) 電源はMINICUBE2より供給します。ターゲットボードのGND,VDDと接続してください。

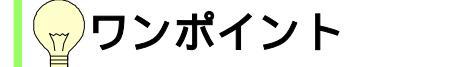

シンク電流、ソース電流について

78KOS/KB1+のポートはソース電流で10mA(端子合計44mA)、シンク電流で20mA(端子合計44mA)の容量 があります(ポート番号によって異なります)。

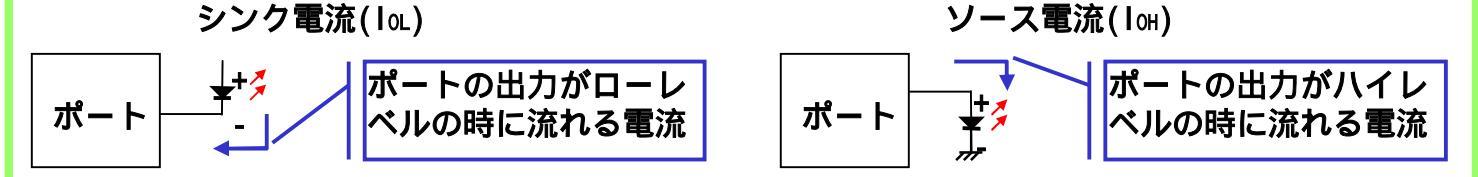

74HC4028について

BCD TO DECIMAL DECODERです。 下図のABCDの入力に応じてYO~Y9がH(ハイレベル)になります

| BCD入力 |   |   | DEC | IMAL | 出力 | J  |    |    |    |    |    |    |    |
|-------|---|---|-----|------|----|----|----|----|----|----|----|----|----|
| A     | В | С | D   | Y0   | Y1 | Y2 | Y3 | Y4 | Y5 | Y6 | Y7 | Y8 | Y9 |
| L     | L | L | L   | Н    | L  | L  | L  | L  | L  | L  | L  | L  | L  |
| Н     | L | L | L   | L    | H  | L  | L  | L  | L  | L  | L  | L  | L  |
| L     | H | L | L   | L    | L  | H  | L  | L  | L  | L  | L  | L  | L  |
| Н     | H | L | L   | L    | L  | L  | H  | L  | L  | L  | L  | L  | L  |
| L     | L | H | L   | L    | L  | L  | L  | H  | L  | L  | L  | L  | L  |
| Н     | L | H | L   | L    | L  | L  | L  | L  | H  | L  | L  | L  | L  |
| L     | H | H | L   | L    | L  | L  | L  | L  | L  | H  | L  | L  | L  |
| Н     | H | H | L   | L    | L  | L  | L  | L  | L  | L  | H  | L  | L  |
| L     | L | L | H   | L    | L  | L  | L  | L  | L  | L  | L  | H  | L  |
| Η     | L | L | H   | L    | L  | L  | L  | L  | L  | L  | L  | L  | Н  |

| Y4  | 1 🗆 | $\square$ | ⇒16       | VCC |
|-----|-----|-----------|-----------|-----|
| Y2  | 2 🗆 |           | □15       | Y3  |
| Y0  | 3 🗆 |           | □14       | Y1  |
| Y7  | 4 🗆 |           | □13       | В   |
| Y9  | 5 🗆 |           | <b>12</b> | С   |
| Y5  | 6 🗆 |           | □11       | D   |
| Y6  | 7 🗆 |           | □10       | Α   |
| GND | 8 🗆 |           | □9        | Y8  |

」 はじめに 準備 体験 **応用** ターゲット・システム作成例A(その4) a. プログラムを作成します。まず、Appliletで設定します。 システム設定 🌑 システム 基本設定 | CPUクロック設定 | オンチップ・ディバグ設定 | [基本設定]タブ メイン・クロック設定 クロック・オペレーション・モード設定 "高速内蔵発振器クロック"に 高速内蔵発振器クロック 🕢 低速内蔵発振器は停止 チェック。"低速内蔵発振器は ○ 水晶/セラミック発振 RESET入力 ソフトウエアによる停止が可能" P34/RESETをRESET端子として使 外部クロック入力。 にチェック。クロック・オペレー 内蔵発振器オプション・バイト設定 ション・モード設定の"低速内蔵 ○ 低速内蔵発振器はソフトウェアによる停止不可 発振器は停止"にチェック。 ④低速内蔵発振器はソフトウェアによる停止可能 [CPUクロック設定]タブ CPUクロック選択(MHz)は「8」、周辺クロック(MHz)も「8」で変更ありません。 ヘシンテム [オンチップ・ディバグ設定]タブ 基本設定 | CPUクロック設定 「オンチップ・ディバク設定」 "使用する"にチェック。 オンチップ・ディバグ設定 ○ 使用しない P34/RESET, INTP3は、オンチップ・デバッグで使用します 割り込み設定 🥎 割り込み 点 क ● システム 品品 INTPO 設定 ボート 割り込み INT C ガエりエッ C ガ トりエッ INTPO A/Dコンパータ タイマ -INTP1 設定 -シリアル æ ○ \u03cb \u2205 \u2005 \u2005 \u2 INTP1 a @ ウォッチドックタイマ 低電圧検出回路 [外部割込み設定]タブ "INTP1許可"にチェック <u>A/Dコンバータ設定</u> A/Dコンバータ A/D動作指定 [A/D動作指定] ・
使用する 使用しない "使用する"にチェック。 アナログ入力チャネル選択・ • 0 ? 2 **?** 3 ? 1 [割り込み設定] 基準電圧と変換時間の選択-"A/D変換動作の完了を通知する" 変換時間(us) 4.5V<=AVref</p> 28 ▼ にチェック。 変換時間(us) 4.0V<=AVref<4.5V</p> 28 Ŧ C 2.85V<=AVref<4.0V</p> 変換時間(us) 28 -変換時間(us) O 2.7<=AVref<2.85</p> Ŧ 28 割り込み設定・ ▼A/D変換動作の完了を通知する

**〒**ワンポイント

Applilet 起動について

システム・シミュレータ(SM+)体験編(Step1-1)「a.Appliletを起動します」を参照してプロジェクトを 作成してください。ここではプロジェクト名を「extend」、チップシリーズ名「78KOKB1+」、チッ プ名「µPD78F9234」で作成しています。 した はじめに 準備 シンシン

#### ~ 体験

**応用** 

# **ターゲット・システム作成例A(その5)**

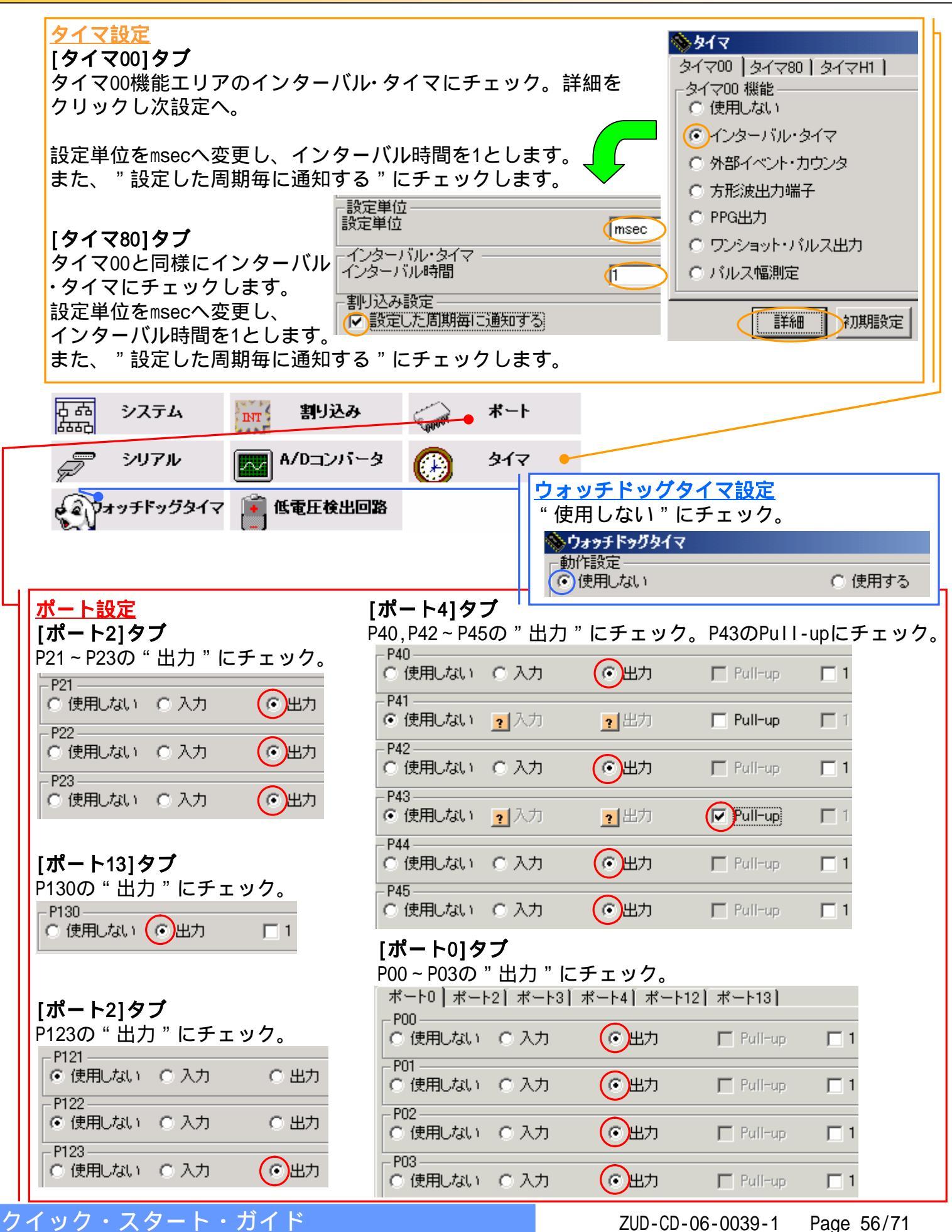

\_\_\_\_\_ はじめに\_\_\_\_\_ 準備 \_\_\_\_\_ 体験 \_\_\_\_ 応用 \_\_\_\_

# <u>ターゲット・システム作成例A(その6)</u>

### b. プログラム作成

下記に示す青字のコードを追加してください

#### main.c(リスト1)

|   |               |               |              | リスト          | ~省略           |               |               |         |
|---|---------------|---------------|--------------|--------------|---------------|---------------|---------------|---------|
| / | *             |               |              |              |               |               |               |         |
| * | * * * * * * * | * * * * * *   | * * * * * *  | * * * * * *  | * * * * * * * | * * * * * *   | * * * * * *   | * * * * |
| * | * Mac         | roDefi        | ne           | * * * * * *  | * * * * * * * | * * * * * * * | * * * * * * * | * * * * |
| * | /             |               |              |              |               |               |               |         |
|   | /             |               |              |              |               |               |               |         |
| С | onst U        | CHAR a        | font         | numerio      | = []          |               |               |         |
| { | /* for        | nt data       | a 0 -        | 9 */         |               |               |               |         |
|   | 0x00,         | 0x0E,         | 0x11,        | 0x13,        | 0x15,         | 0x19,         | 0x11,         | 0x0E    |
| , | 0x00,         | 0x04,         | 0x0C,        | 0x04,        | 0x04,         | 0x04,         | 0x04,         | 0x0E    |
| , | 0x00,         | OxOE,         | 0x11,        | 0x01,        | 0x0E,         | 0x10,         | 0x10,         | 0x1F    |
| , | 0X00,         | UXUE,         | 0X11,        | 0X01,        | OXUE,         | 0X01,         | 0X11,         | 0X0E    |
| , | 0x00,         | 0x02, $0x1E$  | 0x06,        | 0x0A,        | 0x12, $0x1E$  | 0x1F,         | 0x02,         |         |
| , | 0x00, 0x00    | OxOF          | 0x10, 0x10   | 0x10, 0x10   | 0x1E, $0x1F$  | 0x01, 0x11    | 0x01, 0x11    |         |
| ; | 0x00,         | 0x1F.         | 0x01.        | 0x02.        | 0x04.         | 0x04.         | 0x04.         | 0x04    |
| ; | 0x00,         | OxOE.         | 0x11,        | 0x11,        | 0x1E,         | 0x11,         | 0x11,         | 0x0E    |
| , | 0x00,         | 0x0E,         | 0x11,        | 0x11,        | 0x0F,         | 0x01,         | 0x01,         | 0x0E    |
| } | ;             |               |              |              |               |               |               |         |
|   |               |               |              |              |               |               |               |         |
| C | onst U        | CHAR <u>g</u> | _font_       | a Iphabo     | et[] =        |               |               |         |
| ł | / TOI         |               | a A - A      |              | 0v11          | 0v1E          | 0v11          | 0v11    |
|   | 0x00,         | 0x04,<br>0x1F | 0x0A, $0x11$ | 0x0A, $0x11$ | 0x1F          | 0x1F, $0x11$  | 0x11          |         |
| 2 | 0x00,         | OXOE.         | 0x11,        | 0x10.        | 0x10,         | 0x10.         | 0x11,         | 0x0E    |
| ; | 0x00,         | 0x1C.         | 0x12,        | 0x11,        | 0x11,         | 0x11,         | 0x12,         | 0x1C    |
| , | 0x00,         | 0x1F,         | 0x10,        | 0x10,        | 0x1E,         | 0x10,         | 0x10,         | 0x1F    |
| , | 0x00,         | 0x1F,         | 0x10,        | 0x10,        | 0x1E,         | 0x10,         | 0x10,         | 0x10    |
| , | 0x00,         | 0x0E,         | 0x11,        | 0x10,        | 0x17,         | 0x11,         | 0x11,         | 0x0E    |
| , | 0x00,         | 0x11,         | 0x11,        | 0x11,        | 0x1F,         | 0x11,         | 0x11,         | 0x11    |
| , | 0x00,         | UXUE,         | 0x04,        | 0x04,        | 0x04,         | 0x04,         | 0x04,         | 0X0E    |
| , | 0x00,         | 0x02, $0x11$  | 0x02, $0x12$ | 0x02, $0x14$ | 0x02,<br>0x18 | 0x02, $0x14$  | 0x12, $0x12$  | 0x00    |
| 2 | 0x00,         | 0x10.         | 0x12,        | 0x10.        | 0x10,         | 0x10.         | 0x12,         | 0x1F    |
| , | 0x00,         | 0x11,         | 0x11,        | 0x1B,        | 0x15,         | 0x11,         | 0x11,         | 0x11    |
| , | 0x00,         | 0x11,         | 0x11,        | 0x19,        | 0x15,         | 0x13,         | 0x11,         | 0x11    |
| , | 0x00,         | 0x0E,         | 0x11,        | 0x11,        | 0x11,         | 0x11,         | 0x11,         | 0x0E    |
| , | 0x00,         | 0x1E,         | 0x11,        | 0x11,        | 0x1E,         | 0x10,         | 0x10,         | 0x10    |
| , | 0x00,         | UXUE,         | 0x11, $0x11$ | 0x11, $0x11$ | 0x11,         | 0x15,         | 0x13,         |         |
| , | 0x00,         | OXIE,         | 0x11         | 0x10         | OXIE,         | 0x14, 0x01    | 0x12, $0x11$  |         |
| , | 0x00,         | 0x1F          | 0x04         | 0x10, $0x04$ | 0x02,         | 0x01, $0x04$  | 0x04          | 0x04    |
| ; | 0x00,         | 0x11,         | 0x11,        | 0x11,        | 0x11,         | 0x11,         | 0x11,         | 0x0E    |
| , | 0x00,         | 0x11,         | 0x11,        | 0x11,        | 0x11,         | 0x0A,         | 0x0A,         | 0x04    |
| , | 0x00,         | 0x11,         | 0x15,        | 0x15,        | 0x15,         | 0x15,         | 0x15,         | 0x0A    |
| , | 0x00,         | 0x11,         | 0x11,        | 0x0A,        | 0x04,         | 0x0A,         | 0x11,         | 0x11    |
| , | 0x00,         | 0x11,         | 0x11,        | 0x0A,        | 0x04,         | 0x04,         | 0x04,         | 0x04    |
| i | . UXUU,       | UXTF,         | 0x01,        | 0x02,        | 0X04,         | UXU8,         | UX10,         | UXIF    |
| 3 | ,             |               |              |              |               |               |               |         |
| C | onst II       | CHAR a        | textd        | ata[][       | D MAX         | TEXT 1        | =             |         |
| { | /*            | text da       | ata */       | ~~~[][       | 5_00 VX       |               |               |         |
| Ĩ | "THIS         | IS 78         | KOSKB1       | TARGE        | T BOARI       | D "           |               |         |
| , | " DISPI       | AY CH         | ANGES        | IF SW        | IS PUS        | HED "         |               |         |
| , | "THIS         | IS PR         | OGRAM        | SAMPLE       | OF NEO        | CEL "         |               |         |
| ; | 0             |               |              |              |               |               |               |         |
| } | ,             |               |              |              |               |               |               |         |

#### main.c(リスト2)

```
/* ---- protoype ---- */
void initialize text( void );
/* font_ is displayed to virtual vram. */
void disp_putfont( UCHAR font_ );
/* ---- global value ---- */
/* Interval timer counter */
UINT g_timer0_counter = 0;
UINT g_timer1_counter = 0;
/* control for text */
UCHAR g_text_sw = 0;
UCHAR g_text_cnt = 0;
UINT g_text_scrollcnt = 0;
USHORT g_text_speed = 0;
/* Matrix LED vram */
UCHAR g_matrix_ram[ D_MLED_CNT ][ D_MLED_ROW ];
                                               - */
void initialize_value( void )
{
  memset( g_matrix_ram, 0x00,
          sizeof( g_matrix_ram ));
  g_timer0_counter = 0;
  g_timer1_counter = 0;
  g_text_sw = 0;
/* _ _ _ _ _
                                           - - - */
void initialize text( void )
{
  UCHAR font:
  memset( g_matrix_ram, 0x00,
          sizeof( g_matrix_ram ));
  g_text_scrollcnt = 0;
  g_text_cnt = 0;
  font = g_textdata[ g_text_sw ][ 0 ];
  disp_putfont( font );
```

\_\_\_\_\_ はじめに\_\_\_\_\_ 準備 \_\_\_\_\_ 体験 \_\_\_\_ 応用 \_\_\_\_

# <u>ターゲット・システム作成例A(その7)</u>

### c. プログラム作成

下記に示す青字のコードを追加してください

#### main.c(リスト3)

```
/* font_ is displayed to virtual vram.
                                                     * /
void disp_putfont( UCHAR font_ )
  int i:
  UCHAR cnvf, fnt;
  cnvf = (UCHAR)(toupper( font_ ));
  if (cnvf >= 'A' \& cnvf <= 'Z')
    /* Alphabet font */
    cnvf -='A';
    for ( i=0; i<D_MLED_ROW; i++ )</pre>
      fnt = g_font_alphabet[ cnvf*8 + i ];
      g_matrix_ram[ 1 ][ i ] = (fnt << 2);</pre>
    }
  else if ( cnvf>='0' && cnvf<='9' )
  { /* Numeric font */
    cnvf -='0';
    for ( i=0; i<D_MLED_ROW; i++ )</pre>
      fnt = g_font_numeric[ cnvf*8 + i ];
      g_matrix_ram[ 1 ][ i ] = (fnt << 2);
    }
  }
  else
     /* Null font */
  {
    for ( i=0; i<D_MLED_ROW; i++ )</pre>
      g_matrix_ram[ 1 ][ i ] = 0;
    }
  }
}
                                                     */
/* 1 dot is scrolled.
void disp_move1dot(void )
{
  int i:
  UCHAR vtmp, vtmp2;
  for ( i=0; i<D_MLED_ROW; i++ )</pre>
    vtmp = (g_matrix_ram[ 0 ][ i ] & 0x7f) << 1;</pre>
    vtmp2 = (g_matrix_ram[ 1 ][ i ] & 0x80) >> 7;
g_matrix_ram[ 0 ][ i ] = vtmp + vtmp2;
    vtmp2 = (g_matrix_ram[ 1 ][ i ] & 0x7f) << 1;
    g_matrix_ram[ 1 ][ i ] = vtmp2;
  }
```

#### main.c(リスト4)

```
void main( void )
{
    /* Target-Board LED off */
    P4.0 = 1;
    P4.5 = 1;
    initialize_value();
    /* initialize for text scroll */
    initialize_text();
    /* start timer */
    TM00_Start();
    TM80_Start();
    while( 1 )
    {
        ;
     }
}
```

#### macrodrive.h(リスト1) リスト省略 #define SYSTEMCLOCK 8000000 #define SUBCLOCK 0 #define MAINCLOCK 8000000 #define FXPCLOCK 8000000 #define FRCLOCK 240000 \*/ #define D MLED CNT 2 /\* Matrix LED number #define D\_MLED\_ROW 8 /\* Matrix LED row \*/ #define D\_FONT\_WIDTH 6 /\* font width \*/ #define D\_MAXTEXT 34 /\* Max display of text \*/ #endif

シー はじめに シーシー 準備 **応用** 体験

# ターゲット・システム作成例A(その8)

#### d. プログラム作成 下記に示す青字のコードを追加してください

#### timer\_user.c(リスト1)

{

}

/\*

\* \*

\* \*

\* \*

\* \* \* \*

\* \*

\* \*

\*/

{

service

```
リスト省略
#include "macrodriver.h'
#include "timer.h"
#include "ad.h"
extern void disp_putfont( UCHAR font_ );
extern void disp_move1dot( void );
extern UINT
             g_timer0_counter;
             g_timer1_counter;
extern UINT
extern UCHAR g_text_sw;
extern UCHAR g_text_cnt;
             g_text_scrollcnt;
extern UINT
extern USHORT g_text_speed;
extern UCHAR
g_matrix_ram[ D_MLED_CNT ][ D_MLED_ROW ];
extern const UCHAR g_textdata[][ D_MAXTEXT ];
/* ---- MATRIX LED display column ---- */
void disp_line( UCHAR _data )
    PO = _data \& Oxf;
   P4.2 = (_data & 0x10) >> 4;
    P4.4 = (_data & 0x20) >> 5;
    P12.3 = (_data & 0x40) >> 6;
    P13.0 = (data \& 0x80) >> 7;
       Abstract:
   This function is TMO0 INTTMO00 interrupt
   Parameters:
   None
   Returns:
   None
             _interrupt void MD_INTTMOOO( )
  UCHAR row, line;
  /* Matrix LED line disp */
  row = (UCHAR)(g_timer0_counter) & 7;
  /* display column */
  disp_line( 0 );
  line = g_matrix_ram[ 0 ][ row ];
  disp_line( line );
  /* display row */
```

#### timer\_user.c(リスト2)

```
g_timer0_counter++;
}
* *
* *
    Abstract:
* *
      This function is TM80 INTTM80 interrupt
service routine.
* *
    Parameters:
* *
      None
* *
* *
    Returns:
* *
      None
* *
*/
  _interrupt void MD_INTTM80( void )
{
  UCHAR font:
  AD_Start( ADChannel0 );
  g_timer1_counter++;
  if ( g_timer1_counter > g_text_speed )
    if ( (g_text_scrollcnt % D_FONT_WIDTH) == 0 )
{    /* next font */
      font =
          g_textdata[ g_text_sw ][ g_text_cnt ];
      disp_putfont( font );
      g_text_cnt++;
      if ( g_text_cnt >= D_MAXTEXT )
         g_text_cnt = 0;
    }
    /* scroll */
    disp_move1dot();
    g_text_scrollcnt++;
    g_timer1_counter = 0;
  }
}
```

P2.1 = (row & 1);

P2.2 = ((row & 2) >> 1);P2.3 = ((row & 4) >> 2);

はじめに 準備 体験 応用

# <u>ターゲット・システム作成例A(その9)</u>

### e. プログラム作成

下記に示す青字のコードを追加してください

#### ad\_user.c(リスト1)

```
#pragma interrupt INTAD MD_INTAD
/*
  *****
* *
   Include files
*/
#include "macrodriver.h"
#include "ad.h"
extern USHORT g_text_speed;
* *
    Abstract:
* *
    INTAD Interrupt service routine.
* *
    Parameters:
* *
* *
    None
* *
* *
    Returns:
* *
    None
* *
                                 - - - - - - - - - - - - -
  _interrupt void MD_INTAD( void )
{
  USHORT adval;
  AD_Stop();
  AD Read( &adval );
  g_text_speed = adval/2 + 1;
  if (g_text_speed > 500)
  ł
     g_text_speed = adval;
  }
```

#### int\_user.c(リスト1)

| #pragma interrupt INTP1 MD_INTP1                                                                                                    |
|----------------------------------------------------------------------------------------------------|
| /*<br>***********************************                                                                                                   |
| ** Include files                                                                                                    |
| */<br>#ipolude "macrodriver b"                                                                                                    |
| #include "int.h"                                                                                                    |
| <pre>extern void initialize_text( void );</pre>                                                                                             |
| <pre>extern UCHAR g_text_sw;<br/>extern UCHAR g_matrix_ram[D_MLED_CNT][D_MLED_ROW];<br/>extern const UCHAR g textdata[][ D MAXTEXT 1:</pre> |
| /*                                                                                                    |
| **************************************                                                                                                    |
|                                                                                                    |
| ~/                                                                                                    |
| /*<br>**                                                                                                    |
| ** Abstract:                                                                                                    |
| ** INTP1 Interrupt service routine.                                                                                                    |
| ** Parameters:<br>** None                                                                                                    |
| ** Peturne:                                                                                                    |
| ** None                                                                                                    |
| **                                                                                                    |
| */<br>interrupt void MD_INTP1( void )                                                                                                    |
| {                                                                                                    |
| g_text_sw++;<br>if ( g_textdata[ g_text_sw ][ 0 ] == 0 )<br>{                                                                               |
| g_text_sw = 0;<br>}                                                                                                    |
| memset( g_matrix_ram, 0x00,                                                                                                    |
| <pre>sizeof( g_matrix_ram ));<br/>initialize text();</pre>                                                                                  |
| }                                                                                                    |

こ はじめに >>>> 準備 瓜用 体験

# ターゲット・システム作成例A(その10)

### f.プログラム説明

プログラムリストを元に説明します

#### main.c

マトリックスLEDに表示する数字フォントデータです const UCHAR g\_font\_numeric[] /\* font data 0 - 9 \*/

マトリックスLEDに表示する英字(大文字のみ)フォント データです const UCHAR g\_font\_alphabet[] /\* font data A - Z \*/

マトリックスLEDに表示するテキストデータです const UCHAR g\_textdata[][D\_MAXTEXT] /\* text data \*/

タイマ割り込み時に+1されるカウンタです UINT g\_timer0\_counter = 0; UINT g timer1 counter = 0;

表示するテキストを選択します UCHAR  $g_text_sw = 0$ ;

表示されているテキストが何文字目かを示します UCHAR g text cnt = 0;

表示されている文字が何ドット移動したかを示します UINT g\_text\_scrollcnt = 0;

スクロールスピードを示します USHORT  $g_text_speed = 0;$ 

マトリックスLEDに表示するデータです。8x16ドット分 ありますが実際に表示されるのは8x8ドットです UCHAR g\_matrix\_ram[ D\_MLED\_CNT ][ D\_MLED\_ROW ];

変数初期化を行う関数です void initialize\_value( void ) void initialize\_text( void )

パラメータ font\_(asciiコード)で指定された文字を マトリックスLEDの非表示領域へ出力します void disp\_putfont( UCHAR font\_ )

マトリックスLEDの表示を1ドット移動(スクロール)します void disp\_move1dot(void )

#### timer\_user.c

interrupt void MD INTTM000() 1msec毎に呼ばれる関数です。 マトリックスLEDにg\_matrix\_ram よりデータを読み込み 1ライン表示します

\_interrupt void MD\_INTTM80() 1msec毎に呼ばれる関数です。下記の処理を行います。 A/D変換を開始します

移動のチェックを行い、1文字分のスクロールが終了 したら disp\_putfont を呼び出し、指定された文字を マトリックスLEDの非表示領域へ出力します。 そうでなければ disp\_move1dot を呼び出し、1ドット 分スクロールします。

#### ad user.c

\_interrupt void MD\_INTAD( void ) A/D変換終了時に呼ばれる関数です。 A/D値を読み込み g\_text\_speed へ反映させます

#### int\_user.c

interrupt void MD INTP1( void ) 外部割り込みINTP1に呼ばれる関数です。 SWが押下されたら g text sw を+1し、表示するテキス トを変更します。

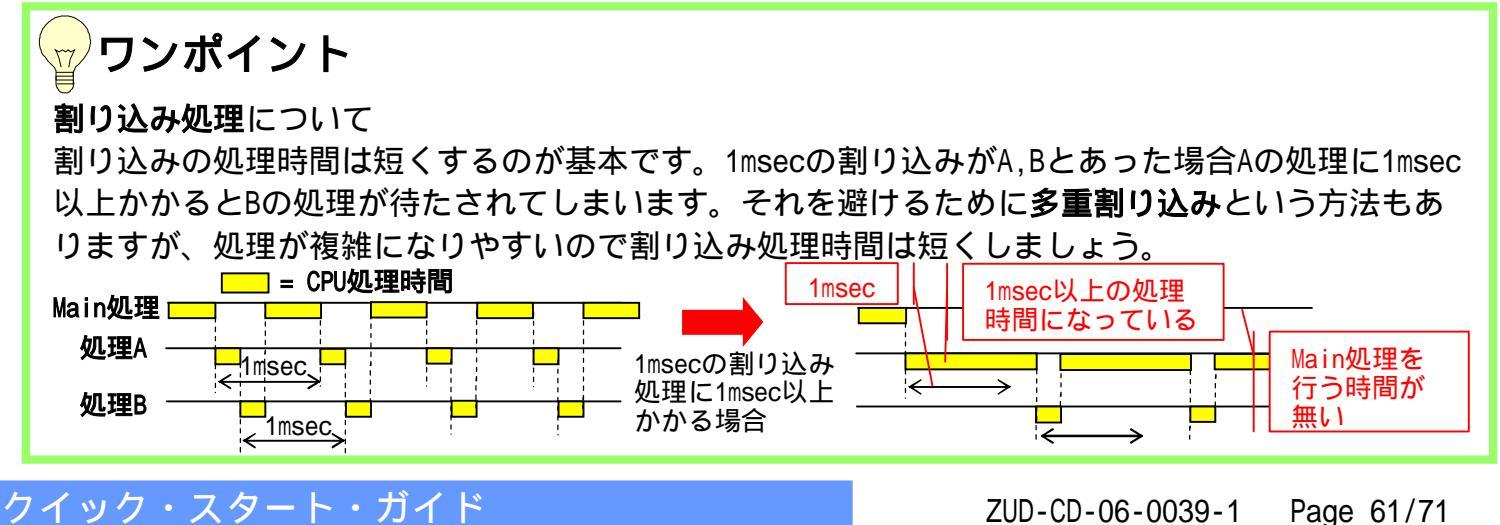

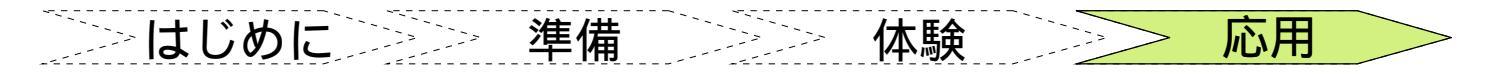

### ターゲット・システム作成例A(その11)

### g.動作概要

- プログラムの動作として、下記の5つに分けられます
- 1.メイン処理
- 2. タイマ00(インターバル・タイマとして使用)
- 3.タイマ80(インターバル・タイマとして使用)
- 4.A/Dコンバータ完了割り込み
- 5.INTP1外部割り込み
- 1.メイン処理 void main(void)

変数/マトリックスLEDの初期化、タイマ00/01を開始します。 処理としては電源ON後に1度しか動きません。後は無限ループとなります。

2.タイマ00 \_\_interrupt void MD\_INTTM000()

1msec毎に起動します。g\_matrix\_ram[0][0~7]の1byteをマトリックスLEDの1ラインへ出力します。 呼ばれる毎に1ライン表示を行います。(下図の点灯が1msec毎に行われます)

3. タイマ80 \_\_interrupt void MD\_INTTM80() 1msec毎に起動します。

A/Dコンバートの開始を行います。A/Dコンバートが完了すると割り込みが発生します。 A/Dコンバートの結果は g\_text\_speed へ反映されるので、それを元にスクロールスピードを決めます タイマ01は呼ばれる毎に g\_timer1\_counter を+1していますので、g\_text\_speedとg\_timer1\_counter の値を比較してスクロールを行うか行わないかを判断しています。 スクロールを行う場合は2通りの処理があります。

- a.マトリックスLEDへ表示されているデータを1ドット左へ移動する
- b.1文字のスクロールが終了したので新たな文字を表示する

| g_matrix | c_ram[0][0~7] (実際に表示されるエリア)                                                                           |
|----------|----------------------------------------------------------------------------------------------------|
|          | g_matrix_ram[1][0~7] (マトリックスLEDを2個目とする仮想エリア)<br>スクロールは仮想エリアも含めて行う。1文字のスクロールが終了した<br>ら、仮想エリアに1文字表示を行う。 |

a.マトリックスLEDへ表示されているデータを1ドット左へ移動する

| <u> </u> | ∡∡∡ | ′ <mark>⊮⊮</mark> | ( <b>/</b> • | ( | ( | ′¥∎<br> - | ′<br>H |
|----------|-----|-------------------|--------------|---|---|-----------|--------|
|          |     |                   |              |   |   |           |        |

- - 1フォントは縦8x横6ドットで構成されています。a.の処理は1文字のスクロール処理(6ドット左へ移動)のうち5ドット左移動までの分を行います。 1文字のスクロール処理開始時は b.1文字のスクロールが終了したので新たな文字を表示するの処理を行います。
- b.1文字のスクロールが終了したので新たな文字を表示する

| 1フォントは縦8x横6ドットで構成されています。1文字のスクロール<br>開始時にはマトリックスLEDを2個目とする仮想エリアへ1文字出力し<br>ます。 |
|-------------------------------------------------------------------------------|

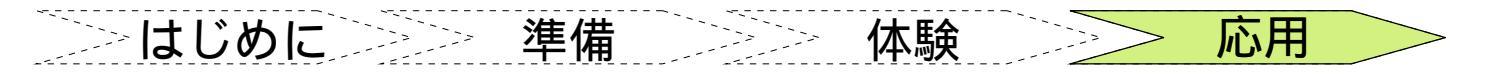

# <u>ターゲット・システム作成例A(その12)</u>

4.A/Dコンバータ完了割り込み \_\_interrupt void MD\_INTAD(void)
 タイマ01で開始されたA/D変換が完了した場合に呼ばれます。
 A/D変換の中止を行い、変換結果を読み込みます。
 結果は g\_text\_speed へ代入されます。g\_text\_speed の値は 0 以外を想定していますので、念の為 変換結果に +1 を行います。

#### 5.INTP1外部割り込み \_\_interrupt void MD\_INTP1(void)

INTP1端子がLOWになった場合(SWが押下された場合)に呼ばれます。 スクロールするテキストを変えます。表示させるテキストは1文が32文字で構成されています。 g\_textdata[][D\_MAXTEXT]の内容を書き換えればマトリックスLEDへ表示させる変える事ができ ますが、表示させるデータは必ず32byteで構成してください。

### ワンポイント

電源供給について

MINICUBE2より電源供給する場合5V供給で最大定格100mAです。ターゲット・システム作成例の回路 で使用する部品によっては100mAを超える場合があります。その場合は5V電源を別に用意してくだ さい。ターゲット・システム側の電源を使用する場合はMINICUBE2の「電源選択SW」を「T」に設定 してください。

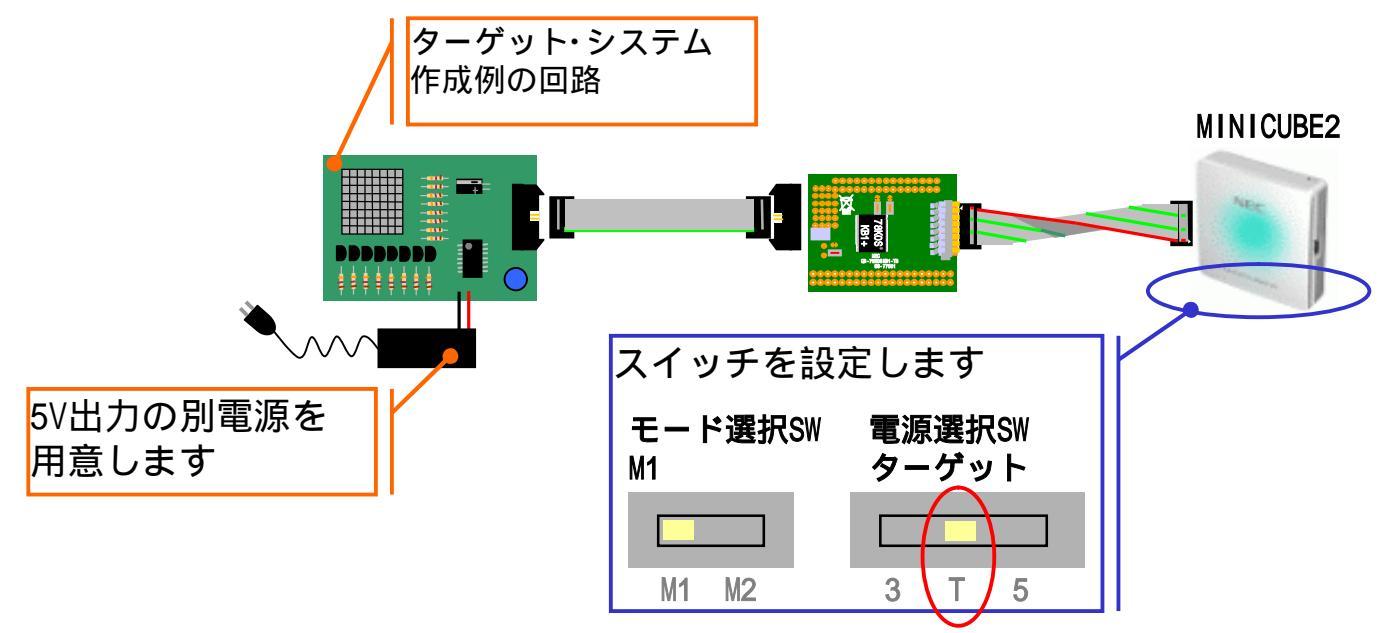

下記の順番で接続を行ってください。順番を間違えるとターゲット・システムを壊す原因とな ります

- 1.MINICUBE2のSWを設定する
- 2. ターゲット・ボードへ16pinターゲット・ケーブルを接続する
- 3.MINICUBE2とPC本体を接続する

| はじめに| 準備 | 体験 | | 応用 |

# <u>ターゲット・システム作成例B(その1)</u>

ターゲット・システム作成例BではドットマトリクスLEDを使用した電光掲示 板の回路を応用した簡単なゲームの作成例を説明します。

電光掲示板の回路にSWを1つ追加して簡単なスクロールゲームを作成します。電光掲示板では文字を スクロールさせましたが、今度は文字ではなく迷路をスクロールさせます。ただそれだけではゲーム 性に乏しいのでプレイヤーを操作して障害物をよけるゲームにします。

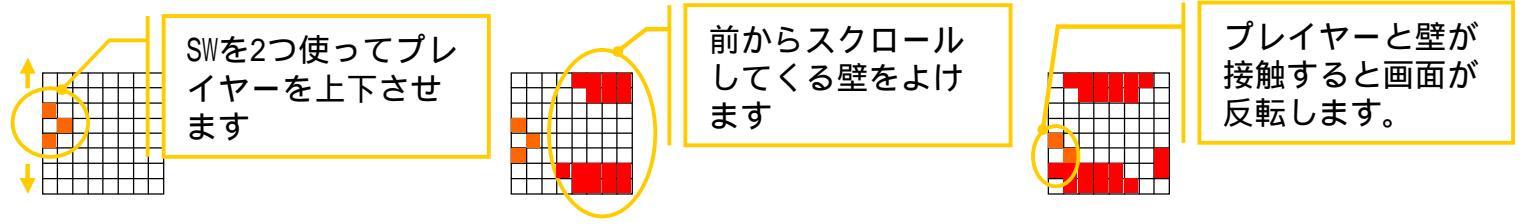

壁のスクロール速度はA/Dに接続した半固定抵抗で調整可能にし、ゲームの難易度を調整できるようにします。プレイヤーと壁は同じ色で表示しますが、プレイヤーは点滅するので壁と判別可能です。

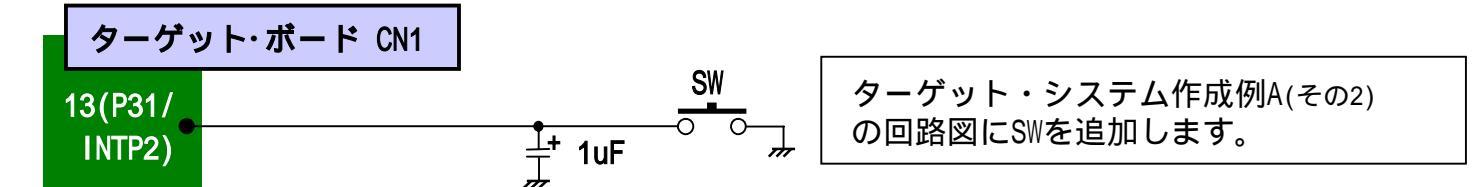

#### a.Appliletの設定を追加します

クイック・スタート・ガイド

Appliletの設定は、ターゲット・システム作成例A(その4)、(その5)と同様の設定を行います。更に下記の設定を追加します。

| 古高 システム 新り込み 🙀                                                              | CANNAR :            | 术─┞┏                    |                 |                  |        |  |  |
|-----------------------------------------------------------------------------|---------------------|-------------------------|-----------------|------------------|--------|--|--|
| 🖉 シリアル 🔤 A/Dコンバータ                                                           | : 🚯                 | タイマ                     |                 |                  |        |  |  |
| 🔬 ウォッチドッグタイマ 📑 低電圧検出回路                                                      |                     |                         |                 |                  |        |  |  |
| 割り込み設定                                                                      |                     | ◆割り込み                   |                 |                  |        |  |  |
| <br>[外部割込み設定]タブ<br>" INTRA 新司 " " INTRA 新司 " にチョッグ                          | <del>/</del>        | - INTPO 設定 —<br>□ INTPO | O <u>サ</u> エリエッ | C II PULY        | C 両エッジ |  |  |
| 「「NIPI計可」, 「NIP2計可」にデェック<br>有効エッジを"両エッジ"へ変更します。                             |                     | INTP1 設定一<br>マINTP1     | о <u>ү</u> төт» | 0 <u>17</u> P919 | ⑥両エッジ  |  |  |
| 「両エッシッへ設定すると、SWを押下した<br>SWを離したときに割り込みが発生します。                                | INTP2 設定—<br>INTP2  | 0 <u>17</u> E0 T.V      | O <u>및</u> PULY | ⑥両エッジ            |        |  |  |
| また、[INIP3]はオフチップ・テバックで!!<br>ポートなので、設定できません。                                 | INTP3 設定—<br>?INTP3 | C <u>サ</u> エリエッ         | C 및 PULY        | ○ 両エッジ           |        |  |  |
| ポートの設定 ◎ポート                                                                 |                     |                         |                 | ]                |        |  |  |
| [ホート3]タフ ポート0] ポート2 ポート3]                                                   | ポート4                | ポート12   ポート             | 13]             |                  |        |  |  |
| -P30-<br>● 使用しない ○ 入力                                                       | <b>○</b> 出          | カ 「 Pu                  | III-up          |                  |        |  |  |
| - P31<br>● 使用しない <u>?</u> 入力                                                | <mark>?</mark> 出    | 力 🔽 Pu                  | III-up          |                  |        |  |  |
| P31のPull-upにチェック。P31はINTP2の外部割り込みと兼用端子ですので、<br>Pull-upの設定は " ポート " 項目で行います。 |                     |                         |                 |                  |        |  |  |
|                                                                             | -                   |                         |                 |                  |        |  |  |

ZUD-CD-06-0039-1 Page 64/71

\_\_\_\_\_ はじめに\_\_\_\_\_ 準備 \_\_\_\_\_ 体験 \_\_\_\_

## <u>ターゲット・システム作成例B(その2)</u>

### b. プログラム作成

下記に示す青字のコードを追加してください

#### main.c(リスト1)

リスト省略

/\* MacroDefine \*/
const UCHAR g\_maze\_data[] =

0x08, 0xab, 0xff, 0xff, 0xff, 0xff, 0xff, 0xff, 0xff, 0xff, 0xff, 0xff, 0xff, 0xff, 0xff, 0xff, 0xff, 0xff, 0xff, 0xff, 0xff, 0xff, 0xff, 0xff, 0xff, 0xff, 0xff, 0xff, 0xff, 0xff, 0xff, 0xff, 0xff, 0xff, 0xff, 0xff, 0xff, 0xff, 0xff, 0xff, 0xff, 0xff, 0xf0, 0x00, 0x00

 $0x00, 0x00, 0x08, 0x0e, 0x06, \\0x3e, 0x30, 0x83, 0xe0, 0x1e, 0x1f, 0x80, 0x70, \\0x0e, 0x00, 0x1f, 0xff, 0xff, 0xff, 0xff, 0xff, 0xff, 0xff, 0xff, 0xff, 0xff, 0xff, 0xff, 0xff, 0xff, 0xf0, 0x00, 0x00, 0x$ 

0x00,0x00,0x00,0x00,0x00,

 $\begin{array}{l} 0x0c\,, 0x00\,, 0x00\,, 0x00\,, 0x04\,, 0x0f\,, 0x00\,, 0x20\,,\\ 0x04\,, 0x00\,, 0x1e\,, 0x00\,, 0x7f\,, 0xf0\,, 0x01\,, 0xff\,,\\ 0xff\,, 0xff\,, 0x80\,, 0x00\,, 0x00\,, 0x00\,, 0x00\,, 0x00\,,\\ 0x00\,, 0x00\,, 0x00\,, 0x01\,, 0x86\,, 0x00\,, 0x00\,, 0x00\,,\\ 0x00\,, 0x00\,, 0xc0\,, 0x01\,, 0x86\,, 0x00\,, 0xc0\,, 0x60\,,\\ 0x0c\,, 0x03\,, 0x00\,, 0xc0\,, 0x07\,, 0xe0\,, 0x03\,, 0xe0\,,\\ 0x07\,, 0xe0\,, 0x00\,, 0xc0\,, 0x07\,, 0xe0\,, 0x00\,, 0x00\,,\\ 0x00\,, 0x00\,, 0x00\,, 0x00\,, 0x00\,, 0x00\,, 0x00\,, 0x00\,,\\ 0x00\,, 0x00\,, 0x00\,, 0x00\,, 0x00\,, 0x00\,, 0x00\,, 0x00\,,\\ 0x00\,, 0x00\,, 0x00\,, 0x00\,, 0x00\,, 0x00\,, 0x00\,, 0x00\,,\\ 0x00\,, 0x00\,, 0x00\,, 0x00\,, 0x01\,, 0x1f\,, 0xf8\,, 0x00\,,\\ 0x00\,, 0x00\,, 0x00\,, 0x00\,, 0x00\,, 0x00\,, 0x00\,, 0x00\,,\\ 0x00\,, 0x00\,, 0x00\,, 0x00\,, 0x00\,, 0x00\,, 0x40\,, 0x00\,,\\ 0x00\,, 0x00\,, 0x04\,, 0x00\,, 0x00\,, 0x10\,, 0x08\,, 0x00\,,\\ 0x04\,, 0x10\,, 0x02\,, 0x04\,, 0x00\,, 0x88\,, 0x00\,, 0x00\,, 0x00\,, \\ \end{array}$ 

main.c(リスト2)

**応用** 

| $\begin{array}{c} 0 \times 00, 0 \times 00, 0 \times 00, 0 \times 00, 0 \times 00,\\ 0 \times 00, 0 \times 00,$                                                                                                    |  |
|----------------------------------------------------------------------------------------------------|--|
| 0x00,0x00,0x00,0x80,0x00,0x40,0x00,0x80,<br>0x00,0x00,0x00,0x00,0x02,0x00,0x00,0x                                                                                                    |  |
| $0 \times 00, 0 \times 00, 0 \times $ |  |
| $0 \times 00, 0 \times 00, 0 \times 00, 0 \times 00, 0 \times 00, 0 \times 00, 0 \times 00, 0 \times 00, 0 \times 00, 0 \times 00, 0 \times 00, 0 \times 00, 0 \times 00, 0 \times 00, 0 \times 00, 0 \times 00, 0 \times 00, 0 \times 00, 0 \times 00, 0 \times 00, 0 \times 01, 0 \times 01, 0 \times $ |  |

# <u>ターゲット・システム作成例B(その3)</u>

### c.プログラム作成

下記に示す青字のコードを追加してください

#### main.c(リスト3)

0x00,0x00,0x40,0x80,0xc0, 0x61,0x8e,0x38,0x0f,0x00,0x00,0x1c,0x07, 0x00,0x30,0x60,0x00,0x03,0x07,0x80,0x00, 0xe0,0x00,0xe0,0x01,0xc0,0x00,0x00,0x00, 0x00, 0x00, 0x00, 0x00, 0x00, 0x00, 0x04, 0x02,0x02,0x01,0x00,0x10,0x20,0x40,0x7f,0x00, 0x0f,0xe0,0x00,0x03,0xff,0x00,0x00,0x7f, 0x00,0x00,0x0f,0xc0,0x00,0x00,0x00,0x3f, 0xff,0xfc,0x00,0x00,0xff,0x80,0x00,0x00,  $0 \times 00, 0 \times 00, 0 \times 00, 0 \times 00, 0 \times 00, 0 \times 00, 0 \times 08, 0 \times 00,$ 0x00,0x00,0x10,0x00,0x10,0x00,0x00,0x01, 0x02, 0x00, 0x40, 0x40, 0x02, 0x08, 0x00, 0x00,0x12,0xaf,0xff,0xff,0xff, 0xff,0xff,0xff,0xff,0xff,0xff,0xe0,0x00, 0xff,0xfc,0x00,0x00,0x18,0x00,0x00,0x03, 0x00, 0x00, 0x60, 0x00, 0x03, 0x00, 0x000x00, 0x00, 0x00, 0x00, 0x00, 0x00, 0x00, 0x02,0x02,0x01,0x00,0x00,0x00,0x40,0xff,0x80, 0x1f,0xe0,0x00,0x03,0xff,0x00,0x00,0xff, 0x00,0x00,0x1f,0xe0,0x00,0x00,0xff,0xff,  $0 \times 00, 0 \times 00, 0 \times 00, 0 \times 00, 0 \times 00, 0 \times 00, 0 \times 01, 0 \times 00,$ 0x00,0x00,0x00,0x00,0x00,0x00,0x04,0x02 }; /\* Interval timer counter \*/ UINT g\_timer0\_counter = 0; UINT g\_timer1\_counter = 0; UINT g\_bump\_counter; /\* control for maze \*/ USHORT g\_maze\_scrollcnt = 0; USHORT g\_maze\_speed = 220; /\* INTP1, INTP2 status \*/ UCHAR g\_intp1\_sw; UCHAR g\_intp2\_sw; /\* g\_matrix\_ram[0] is real vram. [1] is buffer vram. \*/ UCHAR g\_matrix\_ram[ D\_MLED\_CNT ][ D\_MLED\_ROW ]; UCHAR g\_matrix\_realram[ D\_MLED\_ROW ]; UCHAR g\_plane\_location; BOOL g\_plane\_bump;

#### main.c(リスト4)

```
void initialize_value( void )
  memset( g_matrix_ram, 0x00,
      sizeof( g_matrix_ram ));
  g_timer0_counter = 0;
  g_timer1_counter = 0;
  g_plane_location = 2;
  g_plane_bump = MD_FALSE;
  g_bump_counter = 3000;
}
/* maze is displayed to virtual vram. */
void disp_putmaze( USHORT cnt_ )
  int i:
  UCHAR fnt:
  for ( i=0; i<D_MLED_ROW; i++ )</pre>
    fnt = g_maze_data[ i*125 + (cnt_/8) ];
    g_matrix_ram[ 1 ][ i ] = fnt;
}
/* 1 dot is scrolled. */
void disp_move1dot(void )
{
  int i:
  UCHAR vtmp, vtmp2;
  for (i=0; i<D MLED ROW; i++)
  Ł
    vtmp = ( g_matrix_ram[ 0 ][ i ] & 0x7f) << 1;
    vtmp2 = ( g_matrix_ram[ 1 ][ i ] & 0x80) >> 7;
    g_matrix_ram[ 0 ][ i ] = vtmp + vtmp2;
vtmp2 = ( g_matrix_ram[ 1 ][ i ] & 0x7f) << 1;</pre>
    g_matrix_ram[ 1 ][ i ] = vtmp2;
  }
}
void main(void)
{
  /* Target-Board LED off */
  P4.0 = 1;
  P4.5 = 1;
  initialize_value();
  /* start timer */
  TMO0_Start();
  TM80 Start();
  while(1)
  {
  {
```

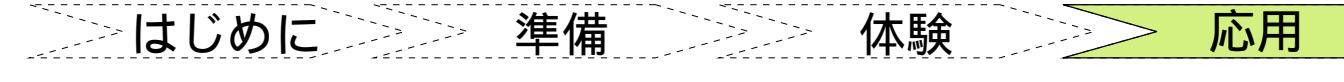

# <u>ターゲット・システム作成例B(その4)</u>

### d. プログラム作成

```
下記に示す青字のコードを追加してください
```

macrodrive.h(リスト1)

| #define<br>#define<br>#define<br>#define<br>#define | ļ                                        | リスト省略<br>SYSTEMCLOCK<br>SUBCLOCK<br>MAINCLOCK<br>FXPCLOCK<br>FRCLOCK |                |                             | 8000000<br>0<br>8000000<br>8000000<br>240000 |               |                   |
|-----------------------------------------------------|------------------------------------------|----------------------------------------------------------------------|----------------|-----------------------------|----------------------------------------------|---------------|-------------------|
| #define<br>#define<br>#define                       | D_MLED_CNT<br>D_MLED_ROW<br>D_FONT_WIDTH | 2<br>8<br>8                                                          | /*<br>/*<br>/* | Matrix<br>Matrix<br>font wi | LED<br>LED<br>idth                           | number<br>row | * /<br>* /<br>* / |
| #endif                                              |                                          |                                                                      |                |                             |                                              |               |                   |

#### timer\_user.c(リスト1)

リスト省略 #include "macrodriver.h' #include "timer.h" #include "ad.h' extern void initialize\_value( void ); extern void disp\_putmaze( USHORT cnt\_ ); extern void disp\_move1dot( void ); extern UINT g\_timer0\_counter; g\_timer1\_counter; extern UINT extern UINT g\_bump\_counter; extern USHORT g maze scrollcnt; extern USHORT g\_maze\_speed; extern UCHAR g\_matrix\_ram[ D\_MLED\_CNT ][ D\_MLED\_ROW ]; extern UCHAR g\_matrix\_realram[ D\_MLED\_ROW ]; extern UCHAR g\_intp1\_sw; g\_intp2\_sw; extern UCHAR extern UCHAR g\_plane\_location; extern BOOL g\_plane\_bump; /\* ---- MATRIX LED display column ---- \*/ void disp line( UCHAR data )  $PO = _data \& Oxf;$ P4.2 = (\_data & 0x10) >> 4; P4.4 = (\_data & 0x20) >> 5; P12.3 = (\_data & 0x40) >> 6; P13.0 = (\_data & 0x80) >> 7; } /\* \* \* \* \* Abstract: \* \* This function is TMO0 INTTM000 interrupt service routine. \* \* Parameters: \* \* None Returns: None \*/

### timer\_user.c(リスト2)

```
interrupt void MD_INTTM000( )
  UCHAR row, line, pdat;
  /* Matrix LED line disp */
  row = (UCHAR)(g_timer0_counter) & 7;
  /* display column */
  disp_line( 0 );
  if ( g_timer0_counter & 0x40 )
    if ( row == g_plane_location )
      pdat = 0x80;
    else if ( row == ( g_plane_location + 1 ) )
      pdat = 0x40;
    else if ( row == ( g_plane_location + 2 ) )
      pdat = 0x80;
    else
    {
      pdat = 0;
    if ( g_matrix_realram[ row ] & pdat )
{    /* bump judgment */
      g_plane_bump = MD_TRUE;
    }
    else
      g_matrix_realram[ row ] |= pdat;
  line = g_matrix_realram[ row ];
  disp_line( line );
  /* display row */
  P2.1 = (row \& 1);
  P2.2 = (( row & 2 ) >> 1);
P2.3 = (( row & 4 ) >> 2);
  g timer0 counter++;
* *
* *
    Abstract:
      This function is TM80 INTTM80 interrupt
service routine.
    Parameters:
      None
* *
    Returns:
      None
*/
```

シンはじめにシシシン 準備 瓜用 体験

### ターゲット・システム作成例B(その5)

### e. プログラム作成

下記に示す青字のコードを追加してください

```
timer_user.c(リスト3)
 _interrupt void MD_INTTM80( )
UCHAR dat;
UINT i;
AD_Start( ADChannel0 );
g timer1 counter++;
if (g_plane_bump)
  for ( i=0; i<D_MLED_ROW; i++ )</pre>
    dat = g_matrix_ram[ 0 ][ i ];
    if (g_timer1_counter & 0x40)
      dat = dat \wedge 0xff;
      BUZ_Start();
      g_bump_counter--;
    g_matrix_realram[ i ] = dat;
  if ( g_bump_counter <= 0 )
    initialize value();
  }
else
{
  if ( g_timer1_counter > g_maze_speed )
    if ((g_maze_scrollcnt % D_FONT_WIDTH) == 0)
{    /* next maze */
      disp_putmaze( g_maze_scrollcnt );
    /* scroll */
    disp_move1dot();
    g_maze_scrollcnt++;
    if ( g_maze_scrollcnt >=1000 )
      g_maze_scrollcnt = 0;
    g_timer1_counter = 0;
    /* plane postion */
    if ( g_intp2_sw )
      if (g_plane_location > 0)
      {
        g_plane_location--;
      }
    }
```

#### timer\_user.c(リスト4)

```
if ( g_intp1_sw )
      if ( g_plane_location < 5 )
        g_plane_location++;
    }
  }
  for ( i=0; i<D_MLED_ROW; i++ )</pre>
    g_matrix_realram[i]=g_matrix_ram[0][i];
}
```

### ad\_user.c(リスト1)

```
#pragma interrupt INTAD
                           MD INTAD
   ******
    Include files
#include "macrodriver.h"
#include "ad.h"
extern USHORT g_maze_speed;
* *
    Abstract:
* *
    INTAD Interrupt service routine.
    Parameters:
    None
* *
    Returns:
* *
    None
             _interrupt void MD_INTAD( void )
{
  USHORT adval:
  AD_Stop();
  AD Read( &adval );
  g_maze_speed = adval/2 + 1;
  if (g_maze_speed > 500)
  ł
     g_maze_speed = adval;
```

> はじめに>>> 準備 **応用** 体験 ターゲット・システム作成例B(その6) f.プログラム作成 下記に示す青字のコードを追加してください int\_user.c(リスト1) <u>☆</u>ワンポイント #pragma interrupt INTP1 MD INTP1 const UCHAR g\_maze\_data[] データ作成方法 #pragma interrupt INTP2 MD INTP2 main.cのconst UCHAR g maze data[] ですが簡単 \*\*\*\*\*\* に作成できる方法があります。Windowsのペイン Include files トツールを使います。まず画像を作成します ・大きさを1000x8 #include "macrodriver.h" ・色は黒 #include "int.h" ・ファイルの種類はモノクロビットマップ extern UCHAR g\_intp1\_sw; 次にメニューより[表示(V)] [拡大(Z)] [拡大 extern UCHAR g\_intp2\_sw; 率の指定(<u>U)</u>]で800%を指定します。また、[表示 (⊻)] [拡大(Z)] [グリッドを表示(G)]を指定し MacroDefine ます。画面は下図のようになります \*/ 👹 b.bmp - ペイント ファイル(E) 編集(E) 表示(V) 変形(D) 色(C) ヘルプ(H) Ô Abstract: ð INTP1 Interrupt service routine. Q \* \* \* \* Parameters: ┢ Ø \* \* None A \* \* Returns: 2 None Ζ interrupt void MD\_INTP1( void ) 白を描画すると、それが壁のデータになります。  $g_{intp1_sw} = P4.3 \land 1;$ 後は保存したbmpファイルをソースへ変換して下 さい。bmpファイルのフォーマット説明します 最初の59バイトはbmpヘッダ Abstract: \* \* INTP2 Interrupt service routine. 3バイト(ヘッダ)+125バイト \* \* (1000ドット分)が \* \* Parameters: x 8 1ライン分のデータです。 None Returns: 1ライン分データの125バイトを変換すれば実デー \* \* None \* \* タになります。ラインデータは逆になっています 画面最下ラインから上に向かってのデータになっ interrupt void MD\_INTP2( void ) ていますので、ソースへ変換後順序を入れ替えて { ください。 g\_intp2\_sw = P3.1 ^ 1; }

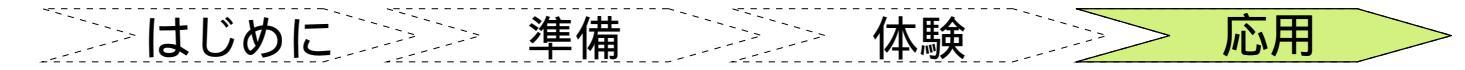

### ターゲット・システム作成例B(その7)

### g. プログラム説明

プログラムリストを元に説明します

#### main.c

タイマ割り込み時に+1されるカウンタです UINT g\_timer0\_counter = 0; UINT g\_timer1\_counter = 0;

衝突した時にブザーを鳴らす時間です UINT g\_bump\_counter = 0;

表示するテキストを選択します UCHAR  $g_text_sw = 0$ ;

表示されている壁が何ドット移動したかを示します UINT g\_maze\_scrollcnt = 0;

壁のスクロール速度を示します USHORT  $g_maze_speed = 0;$ 

マトリックスLEDに表示するデータです。8x16ドット分 ありますが実際に表示されるのは8x8ドットです UCHAR g\_matrix\_ram[ D\_MLED\_CNT ][ D\_MLED\_ROW ]; UCHAR g matrix realram[ D MLED ROW ];

プレイヤーの位置を示します UCHAR g plane location;

プレイヤーと壁が衝突したかを示します BOOL g\_plane\_bump;

変数初期化を行う関数です void initialize value( void )

パラメータ cnt\_ で指定された壁をマトリックスLEDの 非表示領域へ出力します void disp\_putmaze( USHORT cnt )

マトリックスLEDの表示を1ドット移動(スクロール)します void disp move1dot(void )

#### ad user.c

interrupt void MD INTAD( void ) A/D変換終了時に呼ばれる関数です。 A/D値を読み込み g\_maze\_speed へ反映させます

#### int\_user.c

interrupt void MD INTP1( void ) 外部割り込みINTP1に呼ばれる関数です。 SWの値を g\_intp1\_sw へ反映します

interrupt void MD\_INTP2( void ) 外部割り込みINTP2に呼ばれる関数です。 SWの値を g\_intp2\_sw へ反映します

#### timer\_user.c

interrupt void MD\_INTTM000() 1msec毎に呼ばれる関数です。下記の処理を行います ・プレイヤーの表示 ・プレイヤーと壁の衝突判定

・マトリックスLEDにg\_matrix\_realram よりデータを読 み込み1ライン表示

\_interrupt void MD\_INTTM80()

1msec毎に呼ばれる関数です。下記の処理を行います。 ・A/D変換を開始します

- ・プレイヤーと壁が衝突していたら衝突処理します
- ・スクロールのチェックを行い、1画面分のスクロール が終了したら disp\_putmaze を呼び出し、指定された 壁をマトリックスLEDの非表示領域へ出力します。 そうでなければ disp\_move1dot を呼び出し、1ドット 分スクロールします。 プレイヤーの移動処理します
- マトリックスLEDの非表示領域より実際の表示領域 g matrix realram ヘデータ転送します

>とはじめに>>>> 準備 シンジ

#### **本験**

「「「「」

### <u>ターゲット・システム作成例(まわり)</u>

ターゲット・システム作成例は以上です。最後の作成例はゲーム性を持たせホビー の要素を取り入れました。

昨今の電機製品の殆どにマイコンが使われています。特に子供向けのゲームなど 1000円前後で買えるものは1チップマイコンにスピーカー、LEDをつけただけです。そ れが音声出力、各種制御まで行っています。これだけでもマイコンの可能性がわかる のではないでしょうか。このクイック・スタート・ガイドがマイコンを初めるきっかけ になれば幸いです。

この作成例を元に電光掲示板の大きさを大きくしたり、赤外線送受信を加えて対戦 方式のゲームを作成など、これを応用して是非チャレンジしてください。

### **☆**ワンポイント

プログラムの共通化について

Appliletを使用するとプログラムを共通化するのが楽になります。ここでいう共通化とはCPUを変えた場合を指します。例えば78KOS/KB1+(8bitマイコン)からV850ES/HG2(32bitマイコン)へ変更してもプログラムはそれほど変化なく作成できます。QB-V850ESHG2-TBのクイック・スタート・ガイドと比べてください。電光掲示板プログラムで変わる点は\_\_interrupt void MD\_INTTM000(void)などのポート制御部分です。またポート制御もdefine定義すれば、もっと共通化できます。

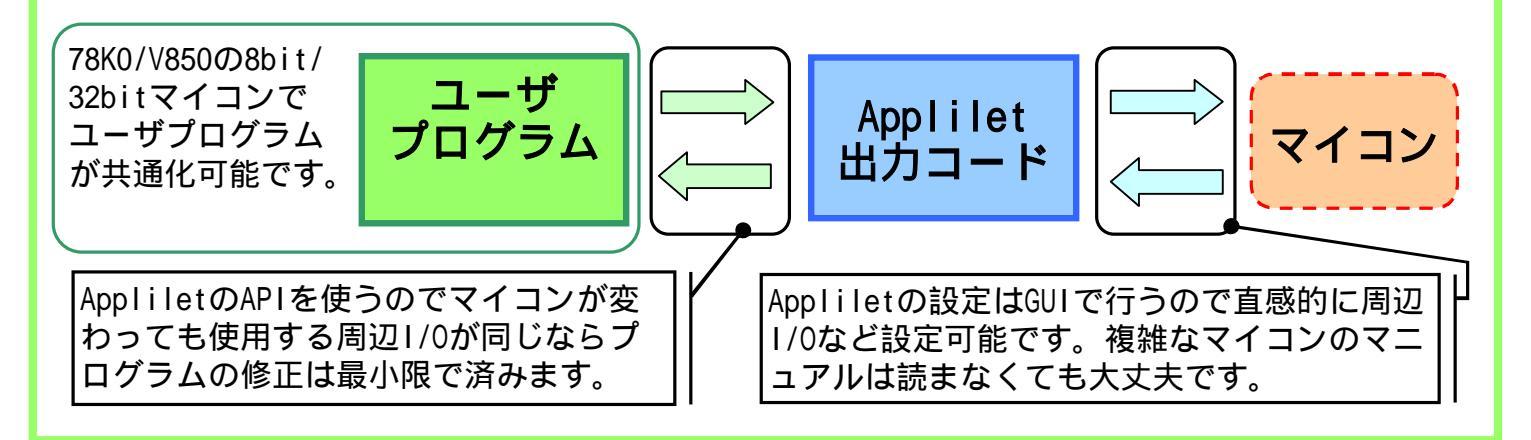

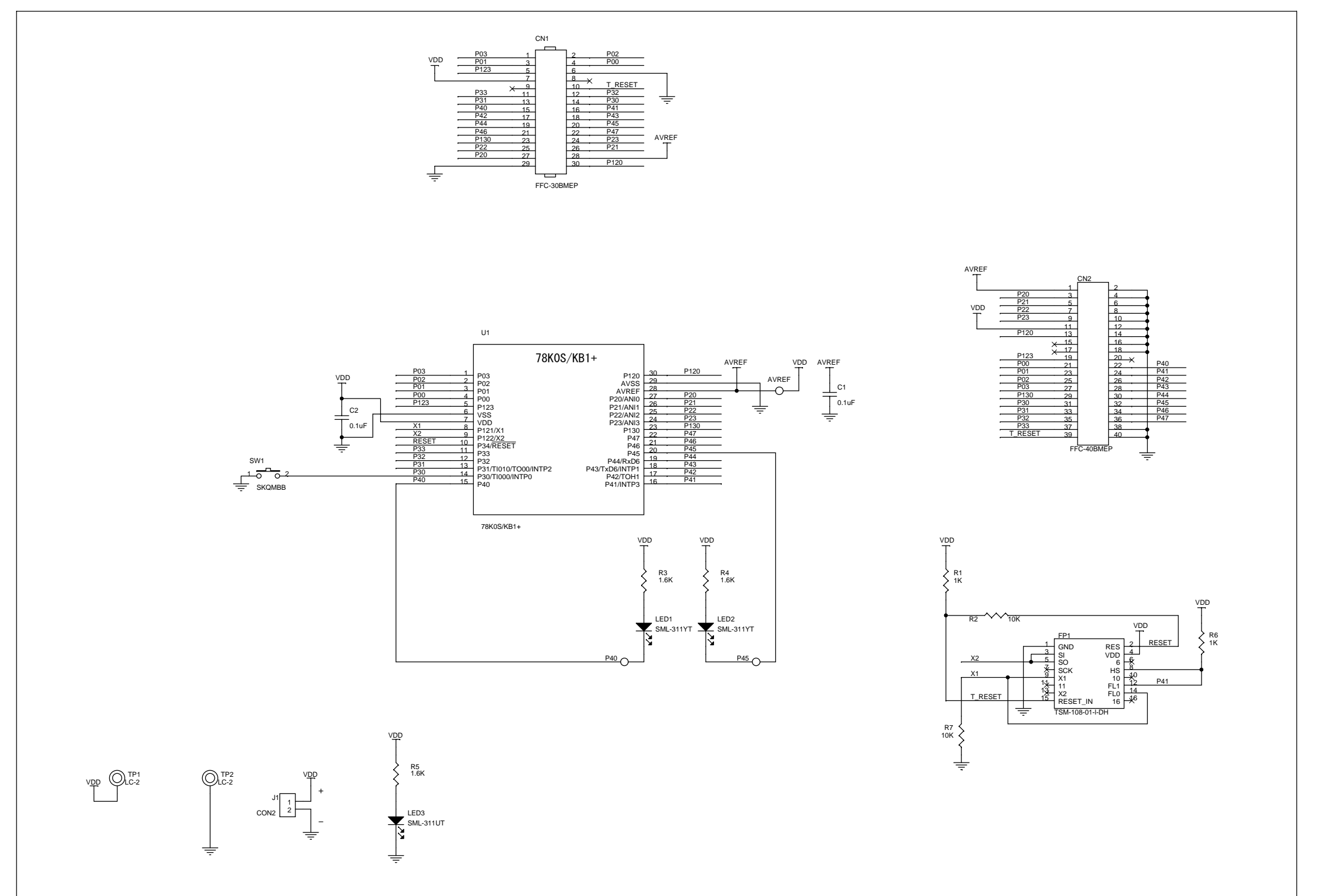